# THE DINI GROUP

LOGIC Emulation Source

# User Guide DN6000K10SC

LOGIC EMULATION SOURCE

# **DN6000K10SC User Manual Version 1.1**

# © The Dini Group

1010 Pearl Street • Suite 6 La Jolla, CA92037 Phone 858.454.3419 • Fax 858.454.1279 <u>support@dinigroup.com</u> <u>www.dinigroup.com</u>

# **Table of Contents**

| ABOUT THIS MANUAL                      | 1  |
|----------------------------------------|----|
| 1 Manual Contents                      | 1  |
| 2 ADDITIONAL RESOURCES                 | 1  |
| 3 CONVENTIONS                          | 2  |
| 3.1 Typographical                      |    |
| 32 Online Document                     | 2  |
| 4 RELEVANT INFORMATION                 | 4  |
| CETTING STARTED                        | 6  |
|                                        |    |
| 1 PRECAUTION                           | 6  |
| 2 THE DN6000K10SC LOGIC EMULATION KIT  | 6  |
| 3 INSTALLATION INSTRUCTIONS            |    |
| 3.1 Jumper Setup                       | 8  |
| 3.2 Jumper Description                 | 9  |
| 3.3 Powering ON the DN6000K10SC        |    |
| 4 PLAYING WITH YOUR DN6000K10SC        |    |
| INTRODUCTION TO VIRTEX-II PRO AND ISE  | 16 |
| 1 Virtex-II Pro                        | 16 |
| 1.1 Summary of Virtex-II Pro Features  |    |
| 1.2 PowerPC <sup>TM</sup> 405 Core     |    |
| 1.3 Rocket10 3.125 Gbps Transceivers   | 17 |
| 1.4 Virtex-II FPGA Fabric              | 18 |
| 2 FOUNDATION ISE 6.11                  | 20 |
| 2.1 Foundation Features                |    |
| 2.1.1 Design Entry                     | 20 |
| 2.1.2 Synthesis                        | 21 |
| 2.1.3 Implementation and Configuration | 21 |
| 2.1.4 Board Level Integration          |    |
| 3 VIRTEX-II PRO DEVELOPER'S KIT        |    |
| INTRODUCTION TO THE SOFTWARE TOOLS     | 24 |
| 1 EXPLORING THE SOFTWARE TOOLS         |    |
| 1.1 AETEST                             |    |
| 1.1.1 Getting Started with AETEST      |    |
| 1.1.2 Main Menu                        |    |
| 1.1.3 PCI Menu                         |    |
| 1.1.4 Memory Menu                      |    |
| 1.1.5 Flash Menu                       | 39 |
| 1.1.6 Daughter Board Menu              |    |
| 1.2 GNU Tools                          | 41 |
| 2 GETTING MORE INFORMATION             | 41 |
| 2.1 Printed Documentation              | 41 |
| 2.2 Electronic Documentation           | 41 |
| 2.3 Online Documentation               | 41 |
| PROGRAMMING/CONFIGURING THE HARDWARE   |    |
| 1 PROGRAMMING THE CPLD                 |    |
| 2 PROGRAMMING THE MCU                  |    |
| 3 CONFIGURING HYPERTERMINAL            | 51 |
|                                        |    |

| 4   | CONFIGURING THE FPGA USING SELECTMAP                    |          |
|-----|---------------------------------------------------------|----------|
| 4   | 4.1 Bit File Generation for SelectMAP Configuration     |          |
| 4   | 4.2 Creating Configuration File "main.txt"              |          |
|     | 4.2.1 Verbose Level                                     | 57       |
|     | 4.2.2 Sanity Check                                      |          |
|     | 4.2.3 Format of "main.txt"                              |          |
| 4   | 4.3 Starting SelectMAP Configuration                    |          |
|     | 4.3.1 Description of Main Menu Options.                 | 61       |
| 4   | 4.4 PC Bit File Sanity Check.                           |          |
| 4   | 4.5 Bitstream Encryption                                |          |
| BOA | ARD HARDWARE                                            | 66       |
|     |                                                         |          |
| 1   | INTRODUCTION TO THE BOARD                               |          |
| ~ 1 | 1.1 DN6000K10SE Functionality                           |          |
| 2,  | VIRIEX-II PRO PPGA                                      |          |
| 4   | 2.1 FPGA (2VF20) FdCTs                                  | 0/       |
| 2   | 2.2 Frya Dankow Diagram                                 |          |
| 5   | FFOA CONFIGERATION                                      |          |
| •   | 3.1.1 MCID Composition Connector                        | 09<br>70 |
|     | 3.1.2 RS232 Interface                                   |          |
| :   | 2 CPID                                                  |          |
| •   | 3.2.1 CPLD Programming Connector                        |          |
|     | 322 Design Notes on the CPLD                            | 72       |
| -   | 3.3 SmartMelja                                          |          |
| -   | 3.3.1 SmartMedia Connector                              |          |
|     | 3.3.2 SmartMedia connection to CPLD/MCU                 |          |
| 1   | 3.4 Boundary-Scan (JTAG, IEEE 1532) Mode                |          |
|     | 3.4.1 FPGA JTAG Connector                               | 77       |
|     | 3.4.2 FPGA JTAG connection to CPLD                      | 77       |
| 4   | CLOCK GENERATION                                        |          |
| 4   | 4.1 Clock Methodology                                   |          |
| 4   | 4.2 Clock Source Jumpers                                |          |
|     | 4.2.1 Clock Source Jumper Header                        |          |
| 4   | 4.3 External Clocks                                     |          |
|     | 4.3.1 Running The Whole Board Synchronously             |          |
| 4   | 4.4 Common Clock Source Selections                      |          |
| 4   | 4.5 RoboClock PLL Clock Buffers                         |          |
|     | 4.5.1 RoboClock Configuration Jumpers.                  |          |
|     | 4.5.2 Clock Source Jumper Header                        |          |
|     | 4.5.3 Useful Notes and Hints                            |          |
|     | 4.5.4 Customizing the Oscillators                       |          |
| 4   | 4.0 DDR Clocking                                        |          |
|     | 4.6.1 Clocking Methodology                              |          |
|     | 4.0.2 Connections between FFOA and DDK FEL Clock Burlet |          |
| 4   | 4.7 POWETPC (PFC) Clock                                 |          |
|     | 4.7.2 Connections between FPGA and DDR PLI Clock Buffer |          |
| 4   | 4. Rocket IO Clocks                                     |          |
| -   | 4.8.1 Clocking Methodology                              |          |
|     | 48.2 Connections between FPGA and DDR PLL Clock Buffer  | 92       |
|     | 4.8.3 Reference Clocks                                  |          |
| 4   | 4.9 External User Clock (SMA)                           |          |
|     | 4.9.1 FPGA to SMA Connector                             |          |
| 5   | Reset Topology                                          |          |
| 1   | 5.1 DN6000K10SC Reset                                   |          |
| 1   | 5.2 PPC Reset                                           |          |
| 6   | MEMORY                                                  | 96       |
| (   | 6.1 FLASH                                               |          |
|     | 6.1.1 FLASH Connection to the FPGA                      | 97       |
| (   | 6.2 Synchronous SRAM                                    |          |
|     | 6.2.1 SSRAM Configuration                               | 102      |
|     | 6.2.2 SSRAM Clocking                                    |          |
|     | 6.2.3 SRAM Termination                                  |          |
|     | 6.2.4 SSRAM Connection to the FPGA                      |          |
| (   | 6.3 DDR SDRAM                                           |          |

| 6.3.1                      | Basics of DDR Operation                                |      |
|----------------------------|--------------------------------------------------------|------|
| 6.3.2                      | DDR SDRAM Configuration                                |      |
| 6.3.3                      | DDR SDRAM Clocking                                     |      |
| 6.3.4                      | DDR SDRAM Termination                                  |      |
| 6.3.5                      | DDR SDRAM Power Supply                                 |      |
| 6.3.6                      | DDR SDRAM Connection to the FPGA                       |      |
| 7 Roci                     | KET IO TRANSCEIVERS                                    |      |
| 7.1 SM                     | IA Connectors                                          |      |
| 7.1.1                      | FPGA to SMA Connector                                  |      |
| 8 CPU                      | DEBUG AND CPU TRACE                                    | 117  |
| 81 0                       |                                                        | 118  |
| 811                        | CPII Debug Connector                                   | 118  |
| 812                        | CPU Debug Connection to EPGA                           | 110  |
| 813                        | CDU Trace                                              |      |
| 0.1.J<br>9.1.4             | CDU Trace Compactor                                    |      |
| 0.1. <del>4</del><br>9.1.5 | Combined CDU Trace/Debug Connection to EDCA            |      |
| 0.1.5<br>0 CDI(            | Combined of 0 Trace Debug Connection to TroA           |      |
|                            | J LED S                                                |      |
| 9.1 Su                     | aus naucaiors                                          |      |
| 9.2 FI                     | GA GFIO LED S                                          |      |
| 9.5 Ie                     | st Pomts                                               |      |
| 9.4 He                     | Patsink Fan                                            |      |
| 9.5 Pa                     | werPC RS232 Monitor Ports                              |      |
| 10 PCI                     | INTERFACE.                                             |      |
| 10.1                       | Connection to the FPGA                                 |      |
| 10.1.1                     | PCI VCCO on the FPGA                                   |      |
| 10.1.2                     | PCI Edge Connector                                     |      |
| 10.1.3                     | Connection between the PCI connector and the FPGA      |      |
| 10.2                       | PCI/PCI-X Hardware Setup                               |      |
| 10.2.1                     | Present Signals                                        |      |
| 10.2.2                     | M66EN and PCIXCAP Encoding                             |      |
| 10.2.3                     | Further Information on PCI/PCI-X Signals               |      |
| 11 Pow                     | ER SYSTEM                                              |      |
| 11.1                       | In-System Operation                                    |      |
| 11.2                       | Stand Alone Operation                                  |      |
| 11.2.1                     | External Power Connector                               |      |
| 11.2.2                     | Power Monitors                                         |      |
| 11.2.3                     | Power Indicators                                       |      |
| 12 Test                    | Header & Daughter Card Connections                     |      |
| 12.1                       | Test Header                                            |      |
| 12.1.1                     | Test Header Connector                                  |      |
| 12.1.2                     | Test Header Pin Numbering                              | 137  |
| 12.2                       | DN3000K10SD Daughter Card                              | 138  |
| 12.2.1                     | Daughter Card LED's                                    | 141  |
| 12.2.1                     | Power Sundy                                            | 142  |
| 12.2.2                     | Unbuffered IO                                          | 1/13 |
| 12.2.5                     | Buffared IO                                            | 1/3  |
| 12.2.4                     | I VDS IO                                               | 1/3  |
| 12.2.3                     | Connection between EPGA and the Daughter Card Headers  |      |
| 12.2.0                     | Connection between 11 GA and the Daughter Card Headers |      |
| 15 MEC                     | IIANCAL                                                |      |
| APPENDIX                   |                                                        |      |
|                            |                                                        |      |
| 1 Appe                     | ENDIX A: AETEST INSTALLATION INSTRUCTIONS              |      |
| 1.1 De                     | OS and Windows 95/98/ME using DPMI                     |      |
| 1.2 W                      | indows 98/ME using a VxD driver                        |      |
| 1.3 W                      | indows 2000/XP                                         |      |
| 1.4 W                      | indows NT                                              |      |
| 1.5 Lii                    | nux                                                    |      |
| 1.6 So                     | laris                                                  |      |
| 2 Appe                     | NDIX B: AETEST BASIC C++ FUNCTIONS                     |      |
| 2.1 ba                     | r_write_byte                                           |      |
| 2.1.1                      | Description                                            |      |
| 2.1.2                      | Arguments                                              |      |
| 2.1.3                      | Return Values                                          |      |
| 2.1.4                      | Notes                                                  |      |
| 2.2 ba                     | r write word                                           |      |
| 2.2.1                      | Description                                            |      |
|                            |                                                        |      |

| Irn Values                                                                                                    |                                                                                                    |
|----------------------------------------------------------------------------------------------------|----------------------------------------------------------------------------------------------------|
| es                                                                                                    |                                                                                                    |
| e_dword                                                                                                    | $\begin{array}{c}$                                                                                        |
|                                                                                                    | 160   160   160   160   161   161   161   161   161   162   162   162   162   162   163   163   163   163 |
| Iments                                                                                                    |                                                                                                    |
| Irn Values                                                                                                    | 160<br>160<br>161<br>161<br>161<br>161<br>161<br>161                                                      |
| ssbyte                                                                                                    | 160<br>161<br>161<br>161<br>161<br>161<br>162<br>162<br>162                                               |
| _byte                                                                                                    | 161<br>161<br>161<br>161<br>161<br>162<br>162<br>162                                                      |
|                                                                                                    | 161<br>161<br>161<br>162<br>162<br>162<br>162<br>162                                                      |
| In profit in ments                                                                                                    | 161<br>161<br>161<br>162<br>162<br>162<br>162<br>162                                                      |
| word                                                                                                    | 161<br>161<br>162<br>162<br>162<br>162<br>162<br>162                                                      |
| ses                                                                                                    | 161<br>162<br>162<br>162<br>162<br>162<br>162<br>163<br>163<br>163<br>163                                 |
| word                                                                                                    | 162<br>162<br>162<br>162<br>162<br>162<br>163<br>163<br>163<br>163                                        |
| _rordn<br>cription                                                                                                    | 162<br>162<br>162<br>162<br>162<br>163<br>163<br>                                                         |
| Inputs                                                                                                    | 162<br>                                                                                                   |
| ments<br>m Values                                                                                                    |                                                                                                    |
|                                                                                                    |                                                                                                    |
| dword                                                                                                    |                                                                                                    |
| _aworu                                                                                                    |                                                                                                    |
| iments                                                                                                    |                                                                                                    |
| irn Values                                                                                                    |                                                                                                    |
| rm values                                                                                                    | 1(2)                                                                                                    |
|                                                                                                    |                                                                                                    |
| Concentration of the second second |                                                                                                    |
| er_allocate                                                                                                    |                                                                                                    |
| Inputor                                                                                                    |                                                                                                    |
| interios<br>m. Volució                                                                                                    |                                                                                                    |
| in values                                                                                                    |                                                                                                    |
| S.                                                                                                    |                                                                                                    |
| er_jree                                                                                                    |                                                                                                    |
| npuon                                                                                                    |                                                                                                    |
| interios<br>m. Volução                                                                                                    |                                                                                                    |
|                                                                                                    |                                                                                                    |
| S                                                                                                    |                                                                                                    |
| e_awora                                                                                                    |                                                                                                    |
| Inputor                                                                                                    |                                                                                                    |
| interios<br>m. Volução                                                                                                    |                                                                                                    |
|                                                                                                    |                                                                                                    |
| 25                                                                                                    |                                                                                                    |
|                                                                                                    |                                                                                                    |
| escripton                                                                                                    |                                                                                                    |
| Iguments                                                                                                    |                                                                                                    |
|                                                                                                    |                                                                                                    |
| 0(es                                                                                                    |                                                                                                    |
| WF                                                                                                    |                                                                                                    |
| escription                                                                                                    |                                                                                                    |
| rguments                                                                                                    |                                                                                                    |
| eturn values                                                                                                    |                                                                                                    |
|                                                                                                    |                                                                                                    |
| IOCONTrol                                                                                                    |                                                                                                    |
| escription                                                                                                    |                                                                                                    |
| Iguments                                                                                                    |                                                                                                    |
| eurn values                                                                                                    |                                                                                                    |
| otes                                                                                                    |                                                                                                    |
| enved runctions                                                                                                    |                                                                                                    |
|                                                                                                    | cription                                                                                                  |

# **List of Figures**

| Figure 1 - DN6000K10SC LOGIC Emulation Board                                                                                                    | 7   |
|----------------------------------------------------------------------------------------------------|-----|
| Figure 2 - Default Jumper Setup                                                                                                    | 9   |
| Figure 3 - DN6000K10SC Board Recognition                                                                                                    |     |
| Figure 4 - DN6000K10SC Not Found                                                                                                    |     |
| Figure 5 - Main Menu                                                                                                    |     |
| Figure 6 - PCI Menu                                                                                                    |     |
| Figure 7 - Memory Menu                                                                                                    |     |
| Figure 8 - Memory Write DWORD                                                                                                    |     |
| Figure 9 - Memory Read DWORD                                                                                                    |     |
| Figure 10 - Memory Write/Read DWORD                                                                                                    |     |
| Figure 11 - BAR Memory Fill                                                                                                    |     |
| Figure 12 - Bar Memory Write                                                                                                    |     |
| Figure 13 - Bar Memory Display                                                                                                    |     |
| Figure 14 - Bar Memory Range Test                                                                                                    |     |
| Figure 15 - Bar Memory Address/Data Bitwise Test                                                                                                    |     |
| Figure 16 - Flash Menu                                                                                                    | 39  |
| Figure 17 - Dauohter Board Menu                                                                                                    | 40  |
| Figure 18 - New Project Screen Shot                                                                                                    | 53  |
| Figure 19 - Loput File                                                                                                    | 53  |
| Figure 7) New Project Dialog Box                                                                                                    | 54  |
| Figure 20. Fee Florest Davigator                                                                                                    |     |
| Figure 21. Floper Vargator                                                                                                    |     |
| Figure 22 - Wall Mchu                                                                                                    |     |
| Figure 2.5 - Interactive Configuration Option International Configuration Option International Configuration Option Internation Option Internation Option Option Internation Option Internation Option Option Option Internation Option Option Option Option Option Option Op |     |
| Figure 24 - Divolot Nose Diote Diagram                                                                                                    |     |
| Figure 25 - Datikout Diagram                                                                                                    | 08  |
| Figure 20 - MCU Programming Connector                                                                                                    |     |
| Figure 2/ - MCU Senai Port                                                                                                    |     |
| Figure 20 - CFLD Frogramming freader                                                                                                    |     |
| Figure 29 - Smartwedia Connector                                                                                                    |     |
| Figure 30 - FPGA JTAG Connector                                                                                                    |     |
| Figure 51 - Clocking Block Diagram                                                                                                    |     |
| Figure 52 - LVPECL Clock Input and Termination                                                                                                    |     |
| Figure 55 - Clock Source Jumper                                                                                                    |     |
| Figure 34 – Robociock Schematic                                                                                                    |     |
| Figure 55 - RoboClock Functional Block Diagram                                                                                                    | 83  |
| Figure 36 - RoboClock Configuration Jumpers                                                                                                    |     |
| Figure 3/ - DDR DCM Implementation                                                                                                    |     |
| Figure 38 - PPC External Clock                                                                                                    |     |
| Figure 39 - REFCLK / BREFCLK Selection Logic                                                                                                    |     |
| Figure 40 - LVPECL Reference Clock Oscillator Interface.                                                                                                    |     |
| Figure 41 - LVPECL Reference Clock Oscillator Interface (DCI)                                                                                                    |     |
| Figure 42 - LVDS Reterence Clock Oscillator Interface                                                                                                    |     |
| Figure 43 - LVDS Reference Clock Oscillator Interface (DCI)                                                                                                    |     |
| Figure 44 - Reset Topology Block Diagram                                                                                                    |     |
| Figure 45 - FLASH Connection                                                                                                    |     |
| Figure 46 - SSRAM Connection                                                                                                    |     |
| Figure 47 - SSRAM Flow-trough                                                                                                    |     |
| Figure 48 - SSRAM Pipeline                                                                                                    |     |
| Figure 49 - SSRAM ZBT Flow-trough                                                                                                    |     |
| Figure 50 - SSRAM ZBT Pipeline                                                                                                    |     |
| Figure 51 - Syncburst and ZBT SSRAM Timing                                                                                                    |     |
| Figure 52 - Clock Level Translation                                                                                                    |     |
| Figure 53 - DDR SDRAM Connection                                                                                                    |     |
| Figure 54 - SSTL2 Class 1 Termination                                                                                                    | 111 |

| Figure 55 - SSTL2 Class 2 Termination               | 111 |
|-----------------------------------------------------|-----|
| Figure 56 - DDR VTT Termination Regulator           |     |
| Figure 57 - CPU Debug Connector                     | 119 |
| Figure 58 - Combined Trace/Debug Connector Pinout   |     |
| Figure 59 - VirtexII Pro PCI VCCO Regulator         |     |
| Figure 60 - PCI Edge Connector                      |     |
| Figure 61 - M66EN and PCIXCAP Jumper                |     |
| Figure 62 - ATX Power Supply                        |     |
| Figure 63 - External Power Connection               |     |
| Figure 64 - Test Header                             |     |
| Foure 65 - Test Header Pin Numbering                |     |
| Figure 66 - DN3000K10SD Daughter Card Block Diagram |     |
| Figure 67 - DN3000K10S Daughter Card                |     |
| Figure 68 - Assembly drawing for the DN3000K10SD    |     |
|                                                     |     |

# **List of Tables**

| Table 1 – Jumper Description                                     |     |
|------------------------------------------------------------------|-----|
| Table 2: Main Menu Options                                       |     |
| Table 3 - PCI Menu Options                                       |     |
| Table 4 - Daughter Board Options                                 |     |
| Table 5: S2 Dipswitch Configuration Settings                     | 60  |
| Table 6: HyperTerminal Main Menu Options                         | 61  |
| Table 7: HyperTerminal Interactive Configuration Menu Options    | 63  |
| Table 8: Sanity Check Command Line Options                       | 63  |
| Table 9 - FPGA Configuration Modes                               |     |
| Table 10 - FPGA configuration file sizes                         |     |
| Table 11 - Connection between CPLD/MCU                           |     |
| Table 12 - FPGA JTAG connection to CPLD                          |     |
| Table 13 - Clocking inputs to the FPGA                           |     |
| Table 14 - Clock Source Signals                                  |     |
| Table 15 - RoboClock Configuration Signals                       |     |
| Table 16 - Connection between FPGA and DDR PLL Clock Driver      |     |
| Table 17 - Connection between FPGA and External PPC Oscillator   |     |
| Table 18 - Connections between FPGA and Rocket IO Oscillators    |     |
| Table 19 - Connections between EPGA and SMA Connector (CLK)      |     |
| Table 20 - PPC Reset                                             |     |
| Table 21 - Connection between FPGA and FLASH                     |     |
| Table 22 - Connection between FPGA and SRAM's                    |     |
| Table 23 - Connection between FPGA and DDR SDRAM                 |     |
| Table 24 - Connections between FPGA and SMA Connectors           |     |
| Table 25 - RocketIO Performance                                  |     |
| Table 26 - CPU Debug connection to FPGA                          |     |
| Table 27 - Combined CPU Trace/Debug connection to EPGA           |     |
| Table 28 - GPIO LED's                                            |     |
| Table 29 – EPGA GPIO LED's                                       | 122 |
| Table 30 - PCI to FPGA Connections                               | 126 |
| Table 31 - Present Signal Definition                             | 130 |
| Table 32 - M66EN and PCIXCAP Encoding                            | 131 |
| Table 33 - Voltage Indicators                                    | 134 |
| Table 34 - External Power Connections                            | 142 |
| Table 35 - Connection between EPGA and the Daughter Card Headers | 144 |
| Table 36 bar write byte Arguments                                | 158 |
| Table 37: har write word Arguments                               | 159 |
| Table 38: bar write dword Arguments                              | 160 |
| Table 30: bar read byte Arguments                                | 161 |
| Table 40: bar read word Arguments                                | 162 |
| Table 41: bar read dword Arguments                               | 163 |
| Table 42: dma_tuffer allocate Arguments                          | 164 |
| Table 43: dma buffer free Arguments                              |     |
| Table 44: dma_write_dword Arguments                              |     |
| Table 45 dma read dword Arguments                                |     |
| Table 46 - noi refue Arguments                                   |     |
| Table 47 Device InControl Assuments                              |     |
| Table +/. Device ocontrol ruguments                              |     |

# Chapter

# **About This Manual**

This User Guide accompanies the DN6000K10SC LOGIC Emulation Board. For specific information regarding the Virtex-II Pro parts, please reference the datasheet.

# 1 Manual Contents

This manual contains the following chapters:

Chapter 1, "Getting Started", contains information on the contents of the LOGIC Emulation Kit.

Chapter 2, "Introduction to the Virtex-II and ISE", an overview of the Vitex-II platform and the software features.

Chapter 3, "Introduction to the Software Tools", information regarding test software.

Chapter 4, "Programming/Configuring the Hardware", step-by-step information on programming and configuring the hardware.

Chapter 5, "Board Hardware", detailed description of board hardware.

# 2 Additional Resources

For additional information, go to http://www.dinigroup.com. The following table lists some of the resources you can access from this website. You can also directly access these resources using the provided URLs.

| Resource    | Description/URL                                                                                                   |  |
|-------------|----------------------------------------------------------------------------------------------------|--|
| User Manual | This is the main source of technical information. The manual should contain most of the answers to your questions |  |

| Resource            | Description/URL                                                                                                    |
|---------------------|----------------------------------------------------------------------------------------------------|
| Dini Group Web Site | The web page will contain the latest manual, application<br>notes, FAQ, articles, and any device errata and manual<br>addenda. Please visit and bookmark:<br><u>http://www.dinigroup.com</u>                                                                               |
| Data Book           | Pages from The Programmable Logic Data Book, which<br>contains device-specific information on Xilinx device<br>characteristics, including readback, boundary scan,<br>configuration, length count, and debugging<br><u>http://support.xilinx.com/partinfo/databook.htm</u> |
| E-Mail              | You may direct questions and feedback to the Dini Group using this e-mail address: support@dinigroup.com                                                                                                    |
| Phone Support       | Call us at <b>858.454.3419</b> during the hours of 8:00am to 5:00pm Pacific Time.                                                                                                    |
| FAQ                 | The download section of the web page contains a document called <b>DN6000K10SC Frequently Asked Questions (FAQ)</b> . This document is periodically updated with information that may not be in the User's Manual.                                                         |

# 3 Conventions

This document uses the following conventions. An example illustrates each convention.

# 3.1 Typographical

The following typographical conventions are used in this document:

| Convention    | Meaning or Use                                                      | Example                 |
|---------------|---------------------------------------------------------------------|-------------------------|
| Courier font  | Messages, prompts, and<br>program files that the system<br>displays | speed grade: -<br>100   |
| Courier bold  | Literal commands that you<br>enter in a syntactical statement       | ngdbuild<br>design_name |
| Garamond bold | Commands that you select from a menu                                | File →Open              |
|               | Keyboard shortcuts                                                  | Ctrl+C                  |

| Convention                   | Meaning or Use                                                                                                | Example                                                                                                    |
|------------------------------|----------------------------------------------------------------------------------------------------|----------------------------------------------------------------------------------------------------|
|                              | Variables in a syntax statement<br>for which you must supply<br>values                                        | ngdbuild <i>design_name</i>                                                                                 |
|                              | References to other manuals                                                                                   | See the <i>Development System</i><br><i>Reference Guide</i> for more<br>information.                        |
| Italic font                  | Emphasis in text                                                                                              | If a wire is drawn so that it<br>overlaps the pin of a<br>symbol, the two nets are<br><i>not</i> connected. |
| Braces [ ]                   | An optional entry or<br>parameter. However, in bus<br>specifications, such as bus[7:0],<br>they are required. | ngdbuild [ <i>option_name</i> ]<br>design_name                                                              |
| Braces { }                   | A list of items from which you must choose one or more                                                        | lowpwr = {on   off}                                                                                         |
| Vertical bar                 | Separates items in a list of choices                                                                          | lowpwr = {on   off}                                                                                         |
| Vertical ellipsis            | Repetitive material that has                                                                                  | IOB #1: Name = QOUT'                                                                                        |
| -                            | been omitted                                                                                                  | IOB #2: Name = CLKIN'                                                                                       |
| -                            |                                                                                                    | -                                                                                                    |
| -                            |                                                                                                    | -                                                                                                    |
| Horizontal ellipsis          | Repetitive material that has                                                                                  | allow block block_name                                                                                      |
|                              | been omitted                                                                                                  | loc1 loc2 locn;                                                                                             |
| Prefix "0x" or suffix<br>"h" | Indicates hexadecimal notation                                                                                | Read from address<br>0x00110373, returned<br>4552494h                                                       |
| Letter "#" or "_n"           | Signal is active low                                                                                          | INT# is active low                                                                                          |
|                              |                                                                                                    | fpga_inta_n is active low                                                                                   |

# 3.2 Online Document

The following conventions are used in this document:

| Convention | Meaning or Use | Example |
|------------|----------------|---------|
|            |                |         |

| Blue Text             | Cross-reference link to a<br>location in the current file or in<br>another file in the current<br>document | See the section "Additional<br>Resources" for details.<br>Refer to "Title Formats" in<br>Chapter 1 for details. |
|-----------------------|----------------------------------------------------------------------------------------------------|----------------------------------------------------------------------------------------------------|
| Red Text              | Cross-reference link to a location in another document                                                     | See Figure 2-5 in the<br>Virtex-II Handbook                                                                     |
| Blue, underlined text | Hyperlink to a website (URL)                                                                               | Go to<br>http://www.xilinx.com for<br>the latest datasheets.                                                    |

# **4** Relevant Information

# Information about PCI can be obtained from the following sources:

Reference the PCI Special Interest Group for the latest in PCI/PCI-X Specifications:

PCI Special Interest Group <u>http://www.pcisig.com</u> 2575 NE Kathryn St. #17 Hillsboro, OR 97124 FAX: (503) 693-8344

# Other recommended specifications include:

PCI Industrial Computer Manufacturers Group (PICMG) http://picmg.org

401 Edgewater Place, Suite 500 Wakefield, MA 01880, USA TEL: 781-224-1100 FAX: 781-224-1239

# Suggested reference books (available from Amazon):

Tom Shanley, Don Anderson, PCI System Architecture (4th Edition), Inc. Mindshare

Tom Shanley, Karen Gettman, PCI-X System Architecture (With CD Edition), Inc. Mindshare

Samir Palnitkar, Verilog HDL: A Guide to Digital Design and Synthesis, ISBN: 0-13-451675-3

Sundar Rajan, Essential VHDL: RTL Synthesis Done Right

#### ABOUT THIS MANUAL

For those that like VHDL:

Edwin Breecher, The IQ Booster: Improve Your IQ Performance Dramatically John Morgan, Improve Your Typing Speed and Accuracy

# Chapter

# 2

# **Getting Started**

Congratulations on your purchase of the DN6000K10SC LOGIC Emulation Board! You can begin by installing the software, or by powering on your DN6000K10SC. If you wish to begin installation, please follow the installation instructions. The remainder of this chapter describes the contents of the box and how to start using the DN6000K10SC LOGIC Emulation Board.

# **1** Precaution

The DN6000K10SC is sensitive to static electricity, so treat the PCB accordingly. The target markets for this product are engineers that are familiar with FPGA's and circuit boards, so a lecture in ESD really isn't appropriate (and wouldn't be read anyway). However, the following web page has an excellent tutorial on the "Fundamentals of ESD" for those of you who are new to ESD sensitive products:

http://www.esda.org/basics/part1.cfm

The DN6000K10SC has been factory tested and pre-programmed to ensure correct operation. You do not need to alter any jumpers or program anything to see the board work. A reference design is included on the enclosed CD. Please verify that the board is in working order by following the steps below:

# 2 The DN6000K10SC LOGIC Emulation Kit

The DN6000K10SC LOGIC Emulation Kit provides a complete development platform for designing and verifying applications based on the Xilinx Virtex-II Pro FPGA family. The DN6000K10SC can be hosted in a +3.3V, 32/64-bit PCI/PCI-X slot, or can be used in a stand-alone application. The DN6000K10SC enables designers to implement embedded processor based applications with extreme flexibility using IP

cores and customized modules. The Virtex-II Pro FPGA with its integrated PowerPC processor and powerful Rocket I/O. Multi-Gigabit Transceivers (MGT) make it possible to develop highly flexible and high-speed serial transceiver applications.

The DN6000K10SC includes 64-bit PCI/PCI-X interface, 512K x 36 SSRAM (2), 32M x 16 DDR SDRAM (2), 4M x 16 FLASH (1), an RS232 port for monitor and a SmartMedia interface for configuration. There are 9 low-skew clock sources that are distributed to the FPGA and the test header. A 200-pin test header allows for connection to individual FPGA's IO banks, using a custom daughter card.

Figure 1 - shows the DN6000K10SC Logic Emulation Board

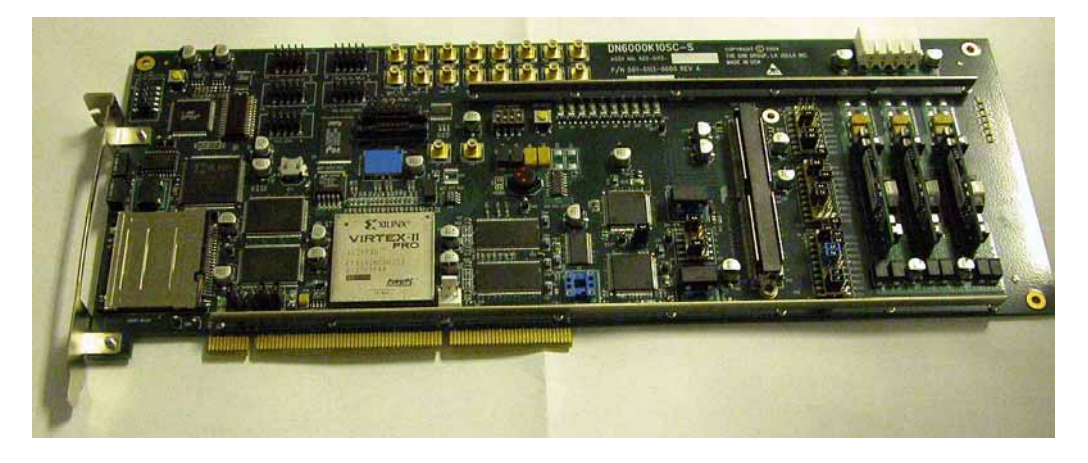

Figure 1 - DN6000K10SC LOGIC Emulation Board

The DN6000K10SC LOGIC Emulation Kit includes the following:

- ✓ DN6000K10SC development board (2VP20/30/40/50-5,-6,-7 in the FF1152 package) Note: Specific speed grade parts required for various RocketIO/Power PC operating speeds, refer to Xilinx datasheet.
- ✓ 32MB SmartMedia Card, with reference design and main.txt
- ✓ 32MB SmartMedia Card, for customer use (blank)
- ✓ FlashPath Adapter to copy bit files to the SmartMedia Card(s)
- ✓ RS232 Serial cable, female to female (6ft)
- ✓ IDC 10-pin to DB 9-pin adaptor cable
- ✓ Jumpers 0.1"(x10)
- ✓ Documentation/Reference CD

Optional items that support development efforts (not provided):

- ✓ Xilinx ISE software
- ✓ JTAG cable
- ✓ Coax loop back cables
- ✓ Daughter Card
- ✓ ATAVRISP kit (for MCU reprogramming)

# **3** Installation Instructions

# 3.1 Jumper Setup

Figure 2 indicates the factory jumper configuration of the DN6000K10SC.

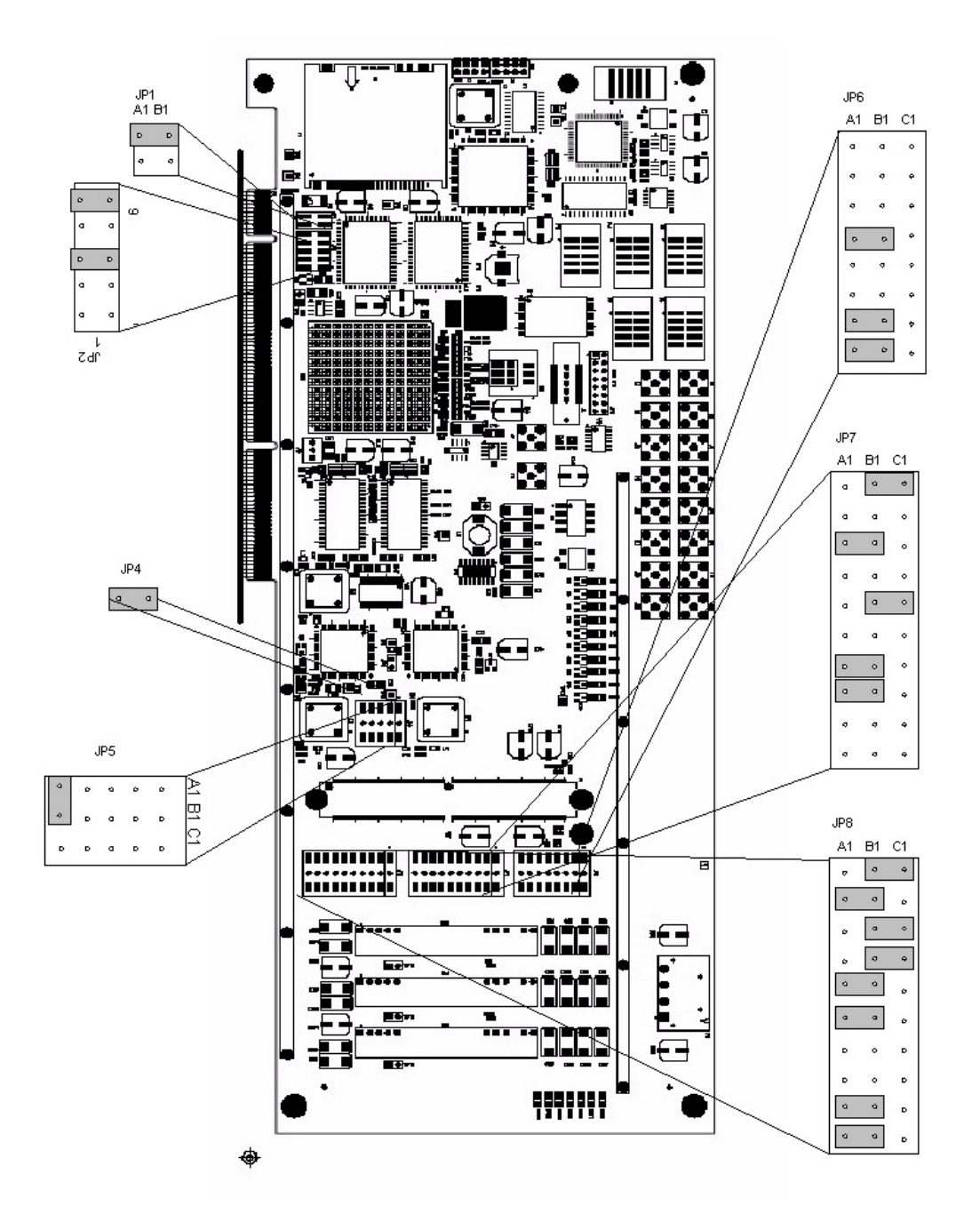

Figure 2 - Default Jumper Setup

# 3.2 Jumper Description

Table 1 – describes the functionality of the installed jumpers on the DN6000K10SC.

#### ABOUT THIS MANUAL

Table 1 – Jumper Description

| Jumper<br>Installed | Signal<br>Name       | Description                                                                                                    |
|---------------------|----------------------|----------------------------------------------------------------------------------------------------|
| JP1.1-2             | PRSNT1               | Configured for 25W power setting                                                                                                    |
| JP2.1-2<br>JP2.7-8  | PCIXCAP<br>PCI_M66EN | PCI interface configured for conventional PCI at 33MHz                                                                                                    |
| JP5.A1-B1           | CLOCKA               | Oscillator (X4) connected to RoboClock #2 (U26)                                                                                                    |
| JP5.A1-B1           | CLOCKB               | Oscillator (X5) connected to RoboClock #1 (U25)                                                                                                    |
| JP6.A3-B3           | CDS0                 | ROBOCLOCK #1, Output Divider Function Select:<br>Controls the divider function of bank 3 & 4 (CCLK)<br>of outputs. Refer to Table 4 in the datasheet.         |
| JP6.A4-B4           | CDS1                 | ROBOCLOCK #1, Output Divider Function Select:<br>Controls the divider function of bank 3 & 4 (CCLK)<br>of outputs. Refer to Table 4 in the datasheet.         |
| JP6.A7-B7           | DDS0                 | ROBOCLOCK #1, Output Divider Function Select:<br>Controls the divider function of bank 1 & 1 (DCLK)<br>of outputs. Refer to Table 4 in the datasheet.         |
| JP6.A7-B8           | DDS1                 | ROBOCLOCK #1, Output Divider Function Select:<br>Controls the divider function of bank 1 & 1 (DCLK)<br>of outputs. Refer to Table 4 in the datasheet.         |
| JP7.A1-B1           | FS1                  | ROBOCLOCK #1, Frequency Select: This input<br>must be set according to the nominal frequency<br>(fNOM). Refer to Table 1 in the datasheet.                    |
| JP7.A4-B4           | FBDS11               | ROBOCLOCK #1, Feedback Divider Function<br>Select: These inputs determine the function of the<br>QFA0 and QFA1 outputs. Refer to Table 4 in the<br>datasheet. |
| JP7.B5-C5           | FS2                  | ROBOCLOCK #2, Frequency Select: This input<br>must be set according to the nominal frequency<br>(fNOM). Refer to Table 1 in the datasheet.                    |
| JP7.A7-B7           | FBDS02               | ROBOCLOCK #2, Feedback Divider Function<br>Select: These inputs determine the function of the<br>QFA0 and QFA1 outputs. Refer to Table 4 in the<br>datasheet. |
| JP7.A9-B9           | OSCA                 | Enable for Oscillator A (X4)                                                                                                    |

| Jumper<br>Installed | Signal<br>Name | Description                                                                                                    |
|---------------------|----------------|----------------------------------------------------------------------------------------------------|
| JP7.A10-B10         | OSCB           | Enable for Oscillator B (X5)                                                                                                    |
| JP8.A1-B1           | REFSEL1        | ROBOCLOCK #1, Reference Select Input: The<br>REFSEL input controls how the reference input is<br>configured. When LOW, it will use the REFA pair<br>(PLL1A) as the reference input. When HIGH, it will<br>use the REFB pair (PLL1BC, PLL1BNC) as the<br>reference input. This input has an internal pull-down.                     |
| JP8.A2-B2           | REFSEL2        | ROBOCLOCK #2, Reference Select Input: The<br>REFSEL input controls how the reference input is<br>configured. When LOW, it will use the REFA pair<br>(DCLK3 or FPGA_CLKOUT) as the reference<br>input. When HIGH, it will use the REFB pair<br>(PLL2BC or PLL2BNC) as the reference input. This<br>input has an internal pull-down. |
| JP8.A3-B3           | MODE1          | ROBOCLOCK #1, Output Mode: This pin<br>determines the clock outputs' disable state. When this<br>input is HIGH, the clock outputs will disable to high-<br>impedance (HI-Z). When this input is LOW, the<br>clock outputs will disable to "HOLD-OFF" mode.<br>When in MID, the device will enter factory test<br>mode.             |
| JP8.A4-B4           | MODE2          | ROBOCLOCK #2, Output Mode: This pin<br>determines the clock outputs' disable state. When this<br>input is HIGH, the clock outputs will disable to high-<br>impedance (HI-Z). When this input is LOW, the<br>clock outputs will disable to "HOLD-OFF" mode.<br>When in MID, the device will enter factory test<br>mode.             |
| JP8.A9-B9           | EDS0           | ROBOCLOCK #2, Output Divider Function Select:<br>Controls the divider function of bank 1, 2, 3 & 4<br>(ECLK) of outputs. Refer to Table 4 in the datasheet.                                                                                                    |
| JP8.A10-B10         | EDS1           | ROBOCLOCK #2, Output Divider Function Select:<br>Controls the divider function of bank 1, 2, 3 & 4<br>(ECLK) of outputs. Refer to Table 4 in the datasheet.                                                                                                    |

# 3.3 Powering ON the DN6000K10SC

This section describes what is necessary to power-up the DN6000K10SC.

1. Install the DN6000K10SC in the test PC.

Note: The PCI interface is keyed so that it is not possible to mistakenly plug the board into a +5V PCI slot. Do **NOT** grind out the key in the PCI host slot, and do **NOT** modify the DN6000K10SC to get it to fit into the slot. The DINI Group offers a PCI Extender P/N DNPCIEXT-S3 that can be used to interface the DN6000K10SC to the PC in case no +3.3V slots are available. Please refer to the Dini Group website for more information.

2. Install the SmartMedia card containing the PCI reference design into the DN6000K10SC.

WARNING: Do not use a separate ATX power supply with the board when it is plugged into a PCI slot!

3. Power ON the test PC and allow booting in DOS mode.

Note: The FPGA programming will commence as soon as the DN6000K10SC is powered on if the SmartMedia card contains the necessary configuration file and bit files. In general, the FPGA will be programmed prior to the PCI devices being configured. However, some computers have a "FastBoot" or "QuickBoot" feature which speeds up the booting process of the PC. These features are incompatible with the FPGA programming sequence of the DN6000K10SC, as the FPGA may not be configured prior to PCI bus activity. As a result, the computer will not recognize the DN6000K10SC.

Workaround: If the computer has a "FastBoot" or "QuickBoot" (or similar) feature, it should be disabled. Otherwise, a soft-reset should be performed (by simultaneously pressing the CTRL-ALT-DELETE keys) after the computer has completed the Power-On Self Test (POST). This will allow the DN6000K10SC enough time to configure the FPGA so that the computer will recognize the DN6000K10SC device.

# 4 Playing with your DN6000K10SC

At this point, the DN6000K10SC should be powered on with the PC booted in DOS mode. The FPGA should also be programmed with the PCI reference design supplied by The Dini Group. The ASIC Emulator Test Utility (AETEST) can now be used in DOS to verify the functionality of the DN6000K10SC.

- 1. If the AETEST utility is not yet installed, refer to Appendix A for installation instructions.
- 2. Run the AETEST utility appropriate for the Operating System.
  - "AETESTDJ.EXE" for Windows 95/98/ME using DPMI
  - "AETEST98.EXE" for Windows 98/ME using VxD driver
  - "AETEST\_WDM.EXE" for Windows 2000/XP
- 3. The AETEST utility should now recognize the DN6000K10SC with the DEVICE\_ID of:

0x1605 -- standard configuration 0x1606 -- with 2vp20 (loses one of the DDR's) 0x1607 -- standard configuration with Opencore 0x1608 -- 2vp20 with Opencore

# The VENDOR\_ID is 0x17DF.

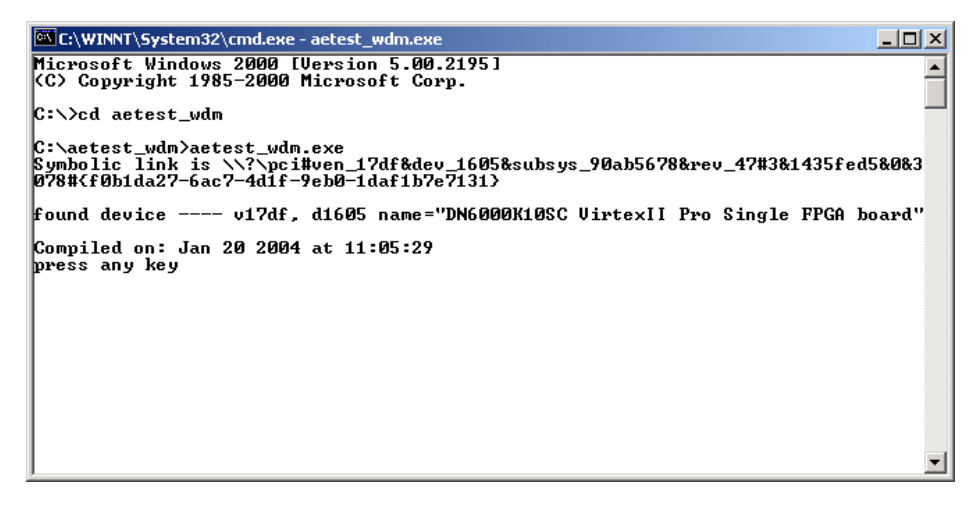

4. Follow the on-screen instructions until the Main Menu is displayed.

| C:\WINNT\System32\cmd.exe - aetest_wdm.exe                                                        |          |
|---------------------------------------------------------------------------------------------------|----------|
| -=-= ASIC Emulator PCI Controller Driver =-=- v5<br>Compiled on: Jan 20 2004 at 11:05:27          | <b>_</b> |
| P) PCI Menu<br>M) Memory Menu<br>Ø) Read FPGA revision<br>3) Flash Menu<br>5) Daughter Board Menu |          |
| Q> Quit                                                                                           |          |
| $\begin{array}{rrrrrrrrrrrrrrrrrrrrrrrrrrrrrrrrrrrr$                                              |          |
| Please select option: _                                                                           | <b>-</b> |

5. From the Main Menu, choose "Memory Menu". The memory menu will now appear.

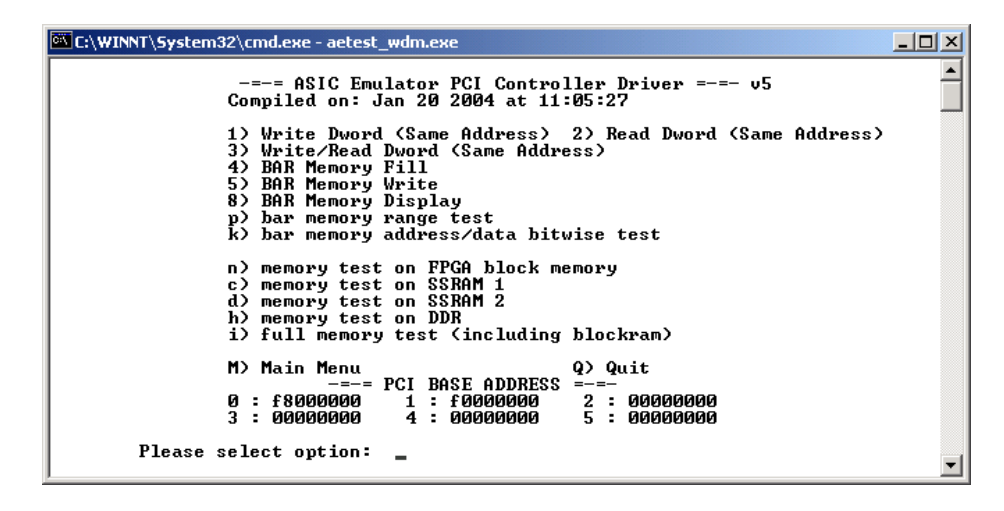

6. The DN6000K10SC features DDR SDRAM, SRAM, and Flash memory devices. The DN6000K10SC specific memory tests are designed to exercise and verify the functionality of those features. Select one of the memory devices to be tested.

| C:\WINNT\System32\cmd.exe - aetest_wdm.exe                                                                                                    | _ 🗆 🗵 |
|----------------------------------------------------------------------------------------------------|-------|
| 1) Write Dword (Same Address) 2) Read Dword (Same Address)<br>3) Write/Read Dword (Same Address)<br>4) BAR Memory Fill<br>5) BAR Memory Write<br>8) BAR Memory Display<br>p) bar memory range test<br>k) bar memory address/data bitwise test |       |
| n) memory test on FPGA block memory<br>c) memory test on SSRAM 1<br>d) memory test on SSRAM 2<br>h) memory test on DDR<br>i) full memory test (including blockram)                                                                            |       |
| $\begin{array}{r}$                                                                                                    |       |
| Please select option: c<br>Dword count? 0x100                                                                                                    |       |
| Stop if an error occurs? (y or n)y<br>Display any errors that occur? (y or n)y                                                                                                    | -     |

7. The AETEST Test utility will now test the selected memory device using the memory controllers available in the PCI reference design. Press any key to exit the selected memory device test. The test should complete successfully, as indicated by the dots.

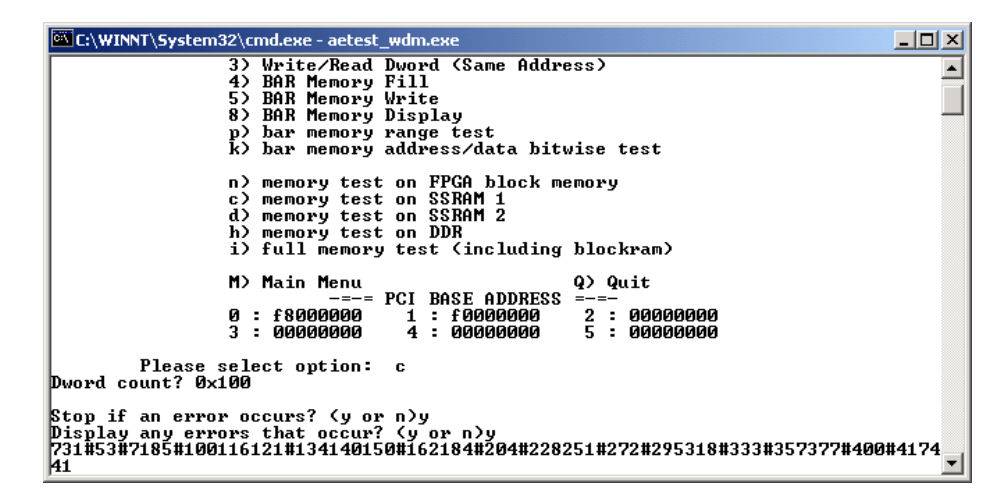

8. Congratulations! You have now programmed the DN6000K10SC and successfully executed our AETEST utility to exercise various features of the DN6000K10SC.

# Chapter 3

# Introduction to Virtex-II Pro and ISE

# 1 Virtex-II Pro

The Virtex-II Pro FPGA solution is the most technically sophisticated silicon and software product development in the history of the programmable logic industry. The goal was to revolutionize system architecture "from the ground up." To achieve that objective, the best circuit engineers and system architects from IBM, Mindspeed, and Xilinx co developed the world's most advanced FPGA silicon product. Leading teams from top embedded systems companies worked together with Xilinx software teams to develop the systems software and IP solutions that enabled new system architecture paradigm.

The result is the first FPGA solution capable of implementing high performance system-on-a-chip designs previously the exclusive domain of custom ASICs, yet with the flexibility and low development cost of programmable logic. The Virtex-II Pro family marks the first paradigm change from programmable logic to programmable systems, with profound implications for leading-edge system architectures in networking applications, deeply embedded systems, and digital signal processing systems. It allows custom user-defined system architectures to be synthesized, next-generation connectivity standards to be seamlessly bridged, and complex hardware and software systems to be codeveloped rapidly with in-system debug at system speeds. Together, these capabilities usher in the next programmable logic revolution.

# 1.1 Summary of Virtex-II Pro Features

The Virtex-II Pro has an impressive collection of both programmable logic and hard IP that has historically been the domain of the ASICs.

- High-performance FPGA solution including:
  - Up to twenty-four RocketIO<sup>TM</sup> embedded multi-gigabit transceiver blocks (based on Mindspeed's SkyRail<sup>TM</sup> technology)

- Up to two IBM® PowerPC<sup>TM</sup> RISC processor blocks
- Based on Virtex<sup>TM</sup>-II FPGA technology
  - o Flexible logic resources, up to 125,136 Logic Cells
  - o SRAM-based in-system configuration
  - o Active Interconnect<sup>TM</sup> technology
  - SelectRAM<sup>TM</sup> memory hierarchy
  - o Up to 556 Dedicated 18-bit x 18-bit multiplier blocks
  - o High-performance clock management circuitry
  - o SelectIO<sup>TM</sup>-Ultra technology
  - o Digitally Controlled Impedance (DCI) I/O

# 1.2 PowerPC<sup>™</sup> 405 Core

- Embedded 300+ MHz Harvard architecture core
- Low power consumption: 0.9 mW/MHz
- Five-stage data path pipeline
- Hardware multiply/divide unit
- Thirty-two 32-bit general purpose registers
- 16 KB two-way set-associative instruction cache
- 16 KB two-way set-associative data cache
- Memory Management Unit (MMU)
  - o 64-entry unified Translation Look-aside Buffers (TLB)
  - o Variable page sizes (1 KB to 16 MB)
- Dedicated on-chip memory (OCM) interface
- Supports IBM CoreConnect<sup>TM</sup> bus architecture
- Debug and trace support
- Timer facilities

# 1.3 RocketIO 3.125 Gbps Transceivers

- Full-duplex serial transceiver (SERDES) capable of baud rates from 622 Mb/s to 3.125 Gb/s (please reference the Xilinx datasheet for speed grade limitations)
- 80 Gb/s duplex data rate (16 channels)

- Monolithic clock synthesis and clock recovery (CDR)
- Fibre Channel, Gigabit Ethernet, 10 Gb Attachment Unit Interface (XAUI), and Infiniband-compliant transceivers
- 8-, 16-, or 32-bit selectable internal FPGA interface
- 8B /10B encoder and decoder
- 50/75 on-chip selectable transmit and receive terminations
- Programmable comma detection
- Channel bonding support (two to sixteen channels)
- Rate matching via insertion/deletion characters
- Four levels of selectable pre-emphasis
- Five levels of output differential voltage
- Per-channel internal loopback modes
- 2.5V transceiver supply voltage

# 1.4 Virtex-II FPGA Fabric

Description of the Virtex-II Family fabric follows:

- SelectRAM memory hierarchy
  - Up to 10 Mb of True Dual-Port RAM in 18 Kb block SelectRAM resources
  - Up to 1.7 Mb of distributed SelectRAM resources
  - o High-performance interfaces to external memory
- Arithmetic functions
  - o Dedicated 18-bit x 18-bit multiplier blocks
  - Fast look-ahead carry logic chains
- Flexible logic resources
  - o Up to 111,232 internal registers/latches with Clock Enable
  - Up to 111,232 look-up tables (LUTs) or cascadable variable (1 to 16 bits) shift registers
  - o Wide multiplexers and wide-input function support
  - o Horizontal cascade chain and Sum-of-Products support
  - o Internal 3-state busing

- High-performance clock management circuitry
  - o Up to eight Digital Clock Manager (DCM) modules
    - Precise clock de-skew
    - Flexible frequency synthesis
    - High-resolution phase shifting
  - 0 16 global clock multiplexer buffers in all parts
- Active Interconnect technology
  - o Fourth-generation segmented routing structure
  - o Fast, predictable routing delay, independent of fanout
  - o Deep sub-micron noise immunity benefits
- Select I/O-Ultra technology
  - o Up to 852 user I/Os
  - o Twenty two single-ended standards and five differential standards
  - Programmable LVTTL and LVCMOS sink/source current (2 mA to 24 mA) per I/O
  - o Digitally Controlled Impedance (DCI) I/O: on-chip termination resistors for single-ended I/O standards
  - o PCI and PCI-X support (1)
  - o Differential signaling
    - 840 Mb/s Low-Voltage Differential Signaling I/O (LVDS) with current mode drivers
    - Bus LVDS I/O
    - HyperTransport<sup>TM</sup> (LDT) I/O with current driver buffers
    - Built-in DDR input and output registers
  - o Proprietary high-performance SelectLink technology for communications between Xilinx devices
    - High-bandwidth data path
    - Double Data Rate (DDR) link
    - Web-based HDL generation methodology
- SRAM-based in-system configuration
  - Fast SelectMAP<sup>TM</sup> configuration

- o Triple Data Encryption Standard (DES) security option (bitstream encryption)
- o IEEE1532 support
- o Partial reconfiguration
- o Unlimited reprogrammability
- o Readback capability
- Supported by Xilinx Foundation<sup>TM</sup> and Alliance<sup>TM</sup> series development systems
  - o Integrated VHDL and Verilog design flows
  - o ChipScope<sup>™</sup> Pro Integrated Logic Analyzer
- 0.13-µm, nine-layer copper process with 90 nm high-speed transistors
- 1.5V (VCCINT) core power supply, dedicated 2.5V VCCAUX auxiliary and VCCO power supplies
- IEEE 1149.1 compatible boundary-scan logic support
- Flip-Chip and Wire-Bond Ball Grid Array (BGA) packages in standard 1.00 mm pitch
- Each device 100% factory tested

# 2 Foundation ISE 6.1i

ISE Foundation is the industry's most complete programmable logic design environment. ISE Foundation includes the industry's most advanced timing driven implementation tools available for programmable logic design, along with design entry, synthesis and verification capabilities. With its ultra-fast runtimes, ProActive Timing Closure technologies, and seamless integration with the industry's most advanced verification products, ISE Foundation offers a great design environment for anyone looking for a complete programmable logic design solution.

# 2.1 Foundation Features

#### 2.1.1 Design Entry

ISE greatly improves your "Time-to-Market", productivity, and design quality with robust design entry features. ISE provides support for today's most popular methods for design capture including HDL and schematic entry, integration of IP cores as well as robust support for reuse of your own IP. ISE even includes technology called IP Builder, which allows you to capture your own IP and reuse it in other designs.

ISE's Architecture Wizards allow easy access to device features like the Digital Clock Manager and Multi-Gigabit I/O technology. ISE also includes a tool called PACE (Pinout Area Constraint Editor), which includes a front-end pin assignment editor, a design hierarchy browser, and an area constraint editor. By using PACE, designers are able to observe and describe information regarding the connectivity and resource requirements of a design, resource layout of a target FPGA, and the mapping of the design onto the FPGA via location/area.

This rich mixture of design entry capabilities provides the easiest to use design environment available today for your logic design.

#### 2.1.2 Synthesis

Synthesis is one of the most essential steps in your design methodology. It takes your conceptual Hardware Description Language (HDL) design definition and generates the logical or physical representation for the targeted silicon device. A state of the art synthesis engine is required to produce highly optimized results with a fast compile and turnaround time. To meet this requirement, the synthesis engine needs to be tightly integrated with the physical implementation tool and have the ability to proactively meet the design timing requirements by driving the placement in the physical device. In addition, cross probing between the physical design report and the HDL design code will further enhance the turnaround time.

Xilinx ISE provides the seamless integration with the leading synthesis engines from Mentor Graphics, Synopsys, and **Synplicity**. You can use the synthesis engine of your choice. In addition, ISE includes Xilinx proprietary synthesis technology, XST. You have options to use multiple synthesis engines to obtain the best-optimized result of your programmable logic design.

#### 2.1.3 Implementation and Configuration

Programmable logic design implementation assigns the logic created during design entry and synthesis into specific physical resources of the target device.

The term "place and route" has historically been used to describe the implementation process for FPGA devices and "fitting" that has been used for CPLDs. Implementation is followed by device configuration, where a bitstream is generated from the physical place and route information and downloaded into the target programmable logic device.

To ensure designers get their product to market quickly, Xilinx ISE software provides several key technologies required for design implementation:

- Ultra-fast runtimes enable multiple "turns" per day
- ProActive<sup>TM</sup> Timing Closure drives high-performance results
- Timing-driven place and route combined with "push-button" ease
- Incremental Design

Macro Builder

### 2.1.4 Board Level Integration

Xilinx understands the critical issues such as complex board layout, signal integrity, high-speed bus interface, high-performance I/O bandwidth, and electromagnetic interference for system level designers.

To ease the system level designers' challenge, ISE provides support to all Xilinx leading FPGA technologies:

- System IO
- XCITE
- Digital clock management for system timing
- EMI control management for electromagnetic interference

To really help you ensure your programmable logic design works in context of your entire system, Xilinx provides complete pin configurations, packaging information, tips on signal integration, and various simulation models for your board level verification including:

- IBIS models
- HSPICE models
- STAMP models

# 3 Virtex-II Pro Developer's Kit

V2PDK is the Virtex-II Pro Developer's Kit, and is included to provide an existing framework of hardware and software code to explore the capabilities of the Virtex-II Pro, as well as a basis to build new systems.

A wide variety of software and hardware tools are used to build a Virtex-II  $Pro^{TM}$  design. V2PDK The design flow is a tool chain methodology that exists to simplify the entire design process by providing integration between the tools and automating tasks. The main focus of the design flow is integrating the programs with each other to accomplish the system design.

The system design process can be loosely divided into the following tasks:

• Builds the software application

- Simulates the hardware description
- Simulates the hardware with the software application
- Simulates the hardware into the FPGA using the software application in onchip memory
- Runs timing simulation
- Configures the bitstream for the FPGA

# Chapter

# Introduction to the Software Tools

This chapter introduces the software tools as well as references to more information.

# 1 Exploring the Software Tools

# 1.1 AETEST

AETEST utility program is used primarily to test and verify the functionality of the DN6000K10SC Logic Emulation board.

All AETEST source code is included on the CD-ROM shipped with your DN6000K10SC Logic Emulation kit. AETEST can be installed on a variety of operating systems, including:

- DOS and Windows 95/98/ME using DPMI (DOS Protected Mode Interface)
- Windows 98/ME using a VxD driver
- Windows 2000/XP (Windows WDM)
- Windows NT
- Linux
- Solaris

Detailed installation instructions for each version may be found in Appendix

Appendix A: AETEST Installation Instructions.

#### INTRODUCTION TO THE SOFTWARE TOOLS

The AETEST utility program contains the following tests:

- PCI Test
- Memory Tests (SRAM & DDR)
- FLASH Test
- Daughter Card Test (with or without cables)
- BAR Memory Range Tests

AETEST also provides the user with the following abilities:

- Recognize the DN6000K10SC
- Read FPGA F Revision
- Display Vendor and Device ID
- Set PCI Device and Function Number
- Display all configured PCI devices
- Various loops for PCI device-function and ID numbers
- Write and Read Configuration DWORD
- Write DWORD, Read DWORD and Write/Read DWORD (Same Address)
- BAR Memory Fill, Write and Display
- Configure/Save BAR's from/to a file

All of AETEST's tests and functionality are based upon simple C++ functions. Descriptions of a variety of functions may be found in

Appendix B: AETEST Basic C++ Functions.

NOTE: All of the screen captures are taken from the **aetest\_wdm.exe** implementation of the AETEST utility program unless otherwise noted. Certain functions may be missing from the figures. However, all functions will be discussed in their proper context.

#### 1.1.1 Getting Started with AETEST

Once AETEST is installed and the DN6000K10SC board is powered on, the user can execute his/her incarnation of AETEST. The DN6000K10SC is defined by its **DEVICE\_ID** of **0x1600 (or 0x1605, 0x1606, 0x1607)** and its **VENDOR\_ID** of **0x17df**. AETEST should immediately recognize the DN6000K10SC Logic Emulation board shown in Figure 3.

Figure 3 - DN6000K10SC Board Recognition

Upon recognition, AETEST will notify the user which device was found. In certain implementations, the entire configuration space and the configuration of the BARs is sent to the screen immediate following the board recognition notification.

If AETEST does not recognize the DN6000K10SC, AETEST will alert the user (See Figure 4).

#### INTRODUCTION TO THE SOFTWARE TOOLS

| 🚾 C:\WINNT\System32\cmd.exe - aetest_wdm.exe                                                                                 |   |
|----------------------------------------------------------------------------------------------------|---|
| Microsoft Windows 2000 [Version 5.00.2195]<br>(C) Copyright 1985-2000 Microsoft Corp.                                        | - |
| C:\>cd aetest                                                                                                    |   |
| C:\aetest>aetest_wdm.exe<br>No SP_INTERFACE_DEVICE_DATA available for this GUID instance<br>Could not find open DnDev device |   |
| -                                                                                                    |   |
|                                                                                                    |   |
|                                                                                                    |   |
|                                                                                                    |   |
|                                                                                                    |   |
|                                                                                                    |   |
|                                                                                                    | - |

Figure 4 - DN6000K10SC Not Found

AETEST will still run, however, several DN6000K10SC specific options will not be available.

#### 1.1.2 Main Menu

Upon powering up and after board recognition, the user must merely press a key to enter the Main Menu shown in Figure 5.

| C:\WINNT\5ystem32\cmd.exe - aetest_wdm                                                                         |          |
|----------------------------------------------------------------------------------------------------|----------|
| -=-= ASIC Emulator PCI Controller Driver =-=- v5<br>Compiled on: Jan 20 2004 at 11:05:27                       | <b>_</b> |
| P) PCI Menu<br>M) Memory Menu<br>Ø) Read FPGA revision<br>3) Flash Menu<br>5) Daughter Board Menu              |          |
| Q> Quit                                                                                                    |          |
| -=-= PCI BASE ADDRESS =-=-<br>Ø : f8000000 1 : f0000000 2 : 00000000<br>3 : 00000000 4 : 00000000 5 : 00000000 |          |
| Please select option:                                                                                          |          |
|                                                                                                    | -        |

Figure 5 - Main Menu

The possible Main Menu options and a description can be found in Table 2.
| Table 2: | Main | Menu | Options |
|----------|------|------|---------|
|----------|------|------|---------|

| Option | Function Name Description |                                                         |
|--------|---------------------------|---------------------------------------------------------|
| 0      | Read FPGA F Revision      | Displays the revision of the reference design in FPGA F |
| 1      | PCI Menu                  | Takes User to PCI Menu                                  |
| 2      | Memory Menu               | Takes User to Memory Menu                               |
| 5      | Daughter Board Menu       | Take User to Daughter Board Menu                        |

#### 1.1.3 PCI Menu

Upon entering the PCI Menu from the Main Menu, AETEST will output a screen similar to the one shown in Figure 6.

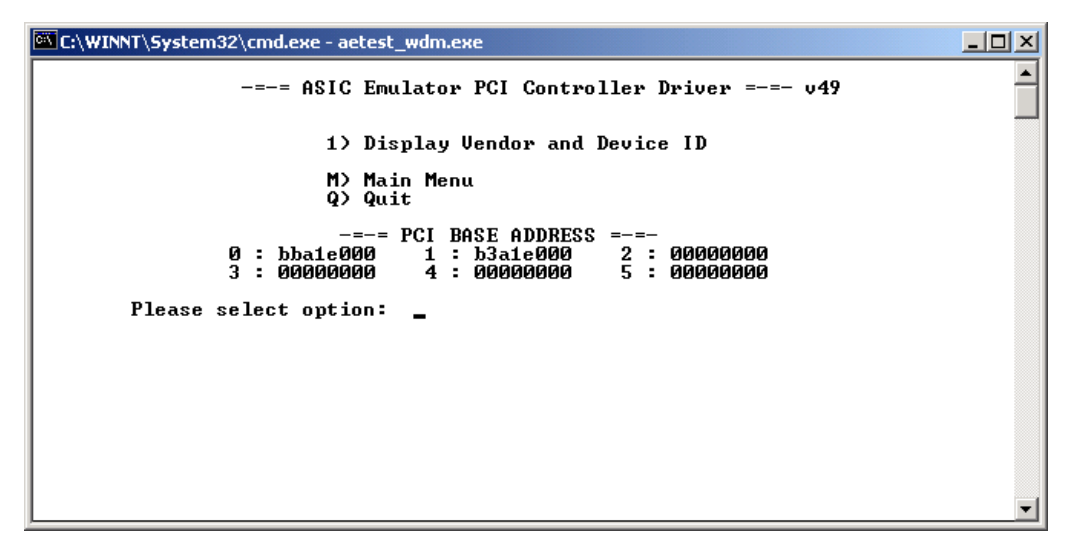

Figure 6 - PCI Menu

The possible PCI Menu options and a description can be found in Table 3.

Table 3 - PCI Menu Options

| Option | Function Name         | Description                                                                                                    |
|--------|-----------------------|----------------------------------------------------------------------------------------------------|
| S      | Set PCI Device Number | Sets a PCI device number of your choice as the "active" device (hex input). Available device numbers is listed to help the user match up the Device ID and Vendor ID with the desired device number. |

| Option | Function Name                                                                           | Description                                                                                                    |
|--------|-----------------------------------------------------------------------------------------|----------------------------------------------------------------------------------------------------|
| F      | Set PCI Function Number                                                                 | Sets a PCI function number of your choice as the "active"<br>function of a multi-function device (hex input). The<br>Device ID and Vendor ID of each function within the<br>"active device number to help the user choose the desired<br>function.                                          |
| D      | Display all configured PCI devices                                                      | Displays the PCI device numbers and corresponding<br>Device ID and Vendor ID of all devices seen on the bus.<br>This function will not display device numbers with a<br>Device ID and Vendor ID of all one (0xFFFF).                                                                        |
| 1      | Display Vendor and Device<br>ID                                                         | Displays the Vendor ID and the Device ID for the DN6000K10SC, which should be 0x17df and 0x1605-0x1608 respectively.                                                                                                    |
| 2      | Display Vendor and Device<br>ID for PCI device-function                                 | Displays the Vendor ID and Device ID of the active device and function number.                                                                                                    |
| 3      | Loop on PCI device-<br>function: 7F-0 and display<br>Vendor and Device ID               | Reads and displays the Vendor ID and Device ID of the "active" device number and function number. Repeats until the user presses a key to stop it.                                                                                                    |
| 4      | Loop on PCI device-<br>function: 7F-0 and without<br>displaying Vendor and<br>Device ID | Reads the Vendor ID and Device ID of the "active" device number and function number without displaying them. This function is useful when the user is debugging configuration accesses.                                                                                                    |
| 5      | Progressive loop on all PCI<br>device numbers with<br>display Vendor and Device<br>ID   | Loops on device number 0, reading the Vendor ID and<br>Device ID. The function moves onto the next device<br>number (1) when the user presses a key. The function<br>moves all the way through device number 0 to device<br>number 0x7F (in case there are any bridges on your PCI<br>bus). |
| 5      | Display all PCI information<br>for PCI device-function:<br>7F-0                         | Reads and displays all of the configuration space for the "active" device and function number. Use options 'S' and 'F' to change the "active" device and function numbers respectively. Then, use this option to view the entire configuration space.                                       |

#### INTRODUCTION TO THE SOFTWARE TOOLS

| Option      | Function Name                                                         | Description                                                                                                    |              |  |  |  |
|-------------|-----------------------------------------------------------------------|----------------------------------------------------------------------------------------------------|--------------|--|--|--|
| Option<br>6 | Function Name<br>Write Config DWORD                                   | DescriptionAllows the user to write to configuration space. 'Tfollowing text will appear to remind the user what isconfiguration space for a PCI device:PCI_CS_VENDOR_ID0x00PCI_CS_DEVICE_ID0x02PCI_CS_COMMAND0x04PCI_CS_CTATUS0x06PCI_CS_REVISION_ID0x08PCI_CS_CACHE_LINE_SIZE0x0cPCI_CS_MASTER_LATENCY0x0dPCI_CS_BASE_ADDRESS_00x10PCI_CS_BASE_ADDRESS_10x14PCI_CS_BASE_ADDRESS_20x18 | .he<br>in    |  |  |  |
|             |                                                                       | PCI_CS_BASE_ADDRESS_3 0x1c<br>PCI_CS_BASE_ADDRESS_4 0x20<br>PCI_CS_BASE_ADDRESS_5 0x24                                                                                                    |              |  |  |  |
|             |                                                                       | PCI_CS_EXPANSION_ROM0x30PCI_CS_EXPANSION_ROM0x30PCI_CS_INTERRUPT_LINE0x3cPCI_CS_INTERRUPT_PIN0x3dPCI_CS_MIN_GNT0x3ePCI_CS_MAX_LAT0x3f                                                                                                    |              |  |  |  |
|             |                                                                       | Input config offset (hex 0x00-0xff):<br>word to write (in hex):                                                                                                    |              |  |  |  |
|             |                                                                       | Loop indefinitely? (y or n)?                                                                                                    | ~ ~          |  |  |  |
|             |                                                                       | in looping was selected, pressing any key will stop the loc                                                                                                    | эр.          |  |  |  |
| 7           | Read Config DWORD                                                     | Allows the user to read from configuration space. The function has the option to single read, loop read we display and loop read without display.                                                                                                    | 'his<br>⁄ith |  |  |  |
| 8           | Display Config registers<br>0x0 – 0xFC for device-<br>function: 1 - 0 | Reads and displays the entire set of configuration registr<br>( $0x00 - 0xFC$ ) for the "active" device and function<br>number. Use options 'S' and 'F' to change the "active<br>device and function numbers respectively.                                                                                                    | ion<br>ve"   |  |  |  |

| Option | Function Name                    | Description                                                                                                    |
|--------|----------------------------------|----------------------------------------------------------------------------------------------------|
| С      | Configure BARs from a file       | Reloads the PCI configuration of the "active" device from<br>a file. It writes 0x001F to the command register and writes<br>the 6 BARs with the values from the file. This function is<br>useful for hot-swapping devices (power switch still<br>required on extender), or reinitializing a device when its<br>configuration has been altered.<br>WARNING: Since the PCI BIOS is not assigning the BARs<br>for this device, a memory conflict may be induced by using<br>this option. This option is for advanced user only! |
|        |                                  |                                                                                                    |
| V      | Save BAR configuration to a file | Writes PCI Device ID, Vendor ID and the BARs into a file (from the "active" device). This option is for advanced users only!                                                                                                    |

#### 1.1.4 Memory Menu

Upon entering the Memory Menu from the Main Menu, AETEST will output a screen similar to the one shown in Figure 7.

| C:\WINNT\System32\cmd.exe - aetest_wdm                                                                                                    | <u>- 🗆 ×</u> |
|----------------------------------------------------------------------------------------------------|--------------|
| -=-= ASIC Emulator PCI Controller Driver =-=- v5<br>Compiled on: Jan 20 2004 at 11:05:27                                                                                                    |              |
| 1) Write Dword (Same Address) 2) Read Dword (Same Address)<br>3) Write/Read Dword (Same Address)<br>4) BAR Memory Fill<br>5) BAR Memory Write<br>8) BAR Memory Display<br>p) bar memory range test<br>k) bar memory address/data bitwise test |              |
| n) memory test on FPGA block memory<br>c) memory test on SSRAM 1<br>d) memory test on SSRAM 2<br>h) memory test on DDR<br>i) full memory test (including blockram)                                                                            |              |
| M> Main Menu Q> Quit<br>-=-= PCI BASE ADDRESS =-=-<br>Ø : f8000000 1 : f0000000 2 : 00000000<br>3 : 00000000 4 : 00000000 5 : 00000000                                                                                                    |              |
| Please select option:                                                                                                    | -            |

Figure 7 - Memory Menu

The possible Memory Menu options and their descriptions are listed below. In each description, an example transaction will be shown. The accesses will focus on SSRAM #2 at the AETEST address location of 0x200000.

NOTE: The AETEST address is offset by 2 to the left when compared to the actual SSRAM address. For example, AETEST address 0x200000 is equivalent to the SSRAM address 0x80000.

#### Write DWORD (Opt: 1)

'Write DWORD' allows the user to write to any location in the Base Address Registers (BAR). All 4 gigabytes of PCI memory can be accessed. A minimum of 1 to a maximum of 1024 DWORDs can be written, in sequential order, to the same address. Figure 8 shows a typical memory write.

Once the option is chosen, the user must input the BAR Number followed by the address within the specified BAR. Then, the user needs to input the number of DWORDs to be written (in decimal). The data to be written must be entered for each DWORD. Finally the user must choose to repeat the write access indefinitely or not. Pressing any key will stop a looping write.

| C:\WINNT\System32\cmd.exe - aetest_wdm                                                                                                   | - 🗆 🗵 |
|----------------------------------------------------------------------------------------------------|-------|
|                                                                                                    | -     |
|                                                                                                    |       |
| Bar Number (0-5) 0<br>Address (hex) 01000000<br>Numbers of long words to write (in decimal) ? 1<br>long word to write (in hex) :abcdef45 |       |
| Loop indefinitely? (y or n)?                                                                                                    |       |
|                                                                                                    |       |
| Hit a key to continue                                                                                                    |       |
|                                                                                                    |       |
|                                                                                                    |       |
|                                                                                                    |       |
|                                                                                                    |       |
| <u> </u>                                                                                                    | -     |

Figure 8 - Memory Write DWORD

The transaction shown in Figure 8 writes the DWORD 0xabcdef45 to address 0x200000 of SSRAM #2.

#### Read DWORD (Opt: 2)

'Read DWORD' allows the user to read a DWORD from any location in the Base Address Registers (BAR). Figure 9 shows a typical memory read.

Once the option is chosen, the user must input the Bar Number followed by the address location. Then, the user is given three options:

- 1. AETEST will read the DWORD stored at the specified address and display it.
- 2. Same as option 1, however the transaction is repeated indefinitely.
- 3. AETEST will read the DWORD stored at the specified address repeatedly.

Options 2 and 3 are useful for debugging read transactions.

```
Bar Number (0-5) -- 0
Bar Number (0-5) -- 0
Address (hex) -- 1000000
1.Display result
2.Display result and loop indefinitely
3.Don't display result and loop indefinitely
Please select: 1
result = abcdef45
Hit a key to continue....
```

Figure 9 - Memory Read DWORD

Figure 9 shows a read of the DWORD from address 0x200000 of SSRAM #2. This read retrieves the data (0xabcdef45) written in the **Write DWORD** section (See Figure 8).

#### Write/Read DWORD (Opt: 3)

<sup>°</sup>Write/Read DWORD' allows the user to write a DWORD to any location in the Base Address Registers (BAR). Then, the function read back the data stored from the same address. Akin to the previous DWORD operation, all 4 gigabytes of PCI memory can be accessed. Figure 10 shows a typical memory write/read operation.

The user will be prompted, once the option is chosen, for the BAR to be accessed. Then, the memory location in hex is required. AETEST will prompt the user for the number of DWORDs to write (in decimal). Each DWORD must be individually entered. Finally, the user must choose a display option:

- 1. Following the write, AETEST will read the DWORD stored at the specified address and display it.
- 2. Same as option 1, however the transaction is repeated indefinitely.
- 3. AETEST will repeatedly write then read the DWORD stored at the specified address.

| C:\WINNT\System32\cmd.exe - aetest_wdm                                                                                                    |   |
|----------------------------------------------------------------------------------------------------|---|
| Bar Number (0-5) 0<br>Address (hex) 01000000<br>Numbers of long words to write (in decimal) ? 1<br>long word to write (in hex) :54fedcba            |   |
| 1.Display result<br>2.Display result and loop indefinitely<br>3.Don't display result and loop indefinitely<br>Please select: 1<br>54fedcba 54fedcba |   |
| Hit a key to continue                                                                                                    |   |
|                                                                                                    |   |
|                                                                                                    | - |

Figure 10 - Memory Write/Read DWORD

Figure 10 shows a write/read of the DWORD 0x54fedcba from address 0x200000 of SSRAM #2.

#### Bar Memory Fill (Opt: 4)

"Bar Memory Fill" enables to user to fill a region of PCI memory space with a data selectable pattern. All 4 gigabytes of memory space is accessible. Figure 11 shows a sample transaction.

Using "Bar Memory Fill", the user must first enter the BAR Number to be accessed. Then, the starting address must be entered (in hex) and the number of bytes the user wishes to fill (in hex and divisible by 4). Finally, the user must choose from a selection data patterns:

- 1. Fill with 0 fill all the locations with 0x00000000 (clear the memory)
- 2. Data = Address fill each DWORD with its address
- 3. Alternating 0x55555555 and 0xaaaaaaa
- 4. 0xffffffff fill all of the memory bits
- 5.  $Data = \sim Address fill each DWORD$  with its address inverted

```
C:\WINNT\System32\cmd.exe - aetest_wdm
Input bar number (0-5): 0
Input starting address (hex and 32 bit aligned): 01000000
Input number of bytes (hex and divisible by 4): 80
1 -- Fill with 0
2 -- address=data
3 -- 0x55555555, 0xaaaaaaaa
4 -- 0xffffffff
5 -- data=~address
```

Figure 11 - BAR Memory Fill

As in previous function descriptions, Figure 11 shows an access of SSRAM #2. Address 0x200000 is used as the starting address and 0x80 bytes are filled. Data pattern option #3 is used. See option "Bar Memory Display" for a view of the results of this transaction.

#### Bar Memory Write (Opt: 5)

"Bar Memory Write" enables to user to write a DWORD(s) to PCI memory space. All 4 gigabytes of memory space is accessible. Figure 12 shows a sample transaction.

Once the option is chosen, the user must input the BAR Number followed by the address within the specified BAR. Then, the user needs to input the number of DWORDs to be written (in decimal). The data to be written must be entered for each DWORD.

#### INTRODUCTION TO THE SOFTWARE TOOLS

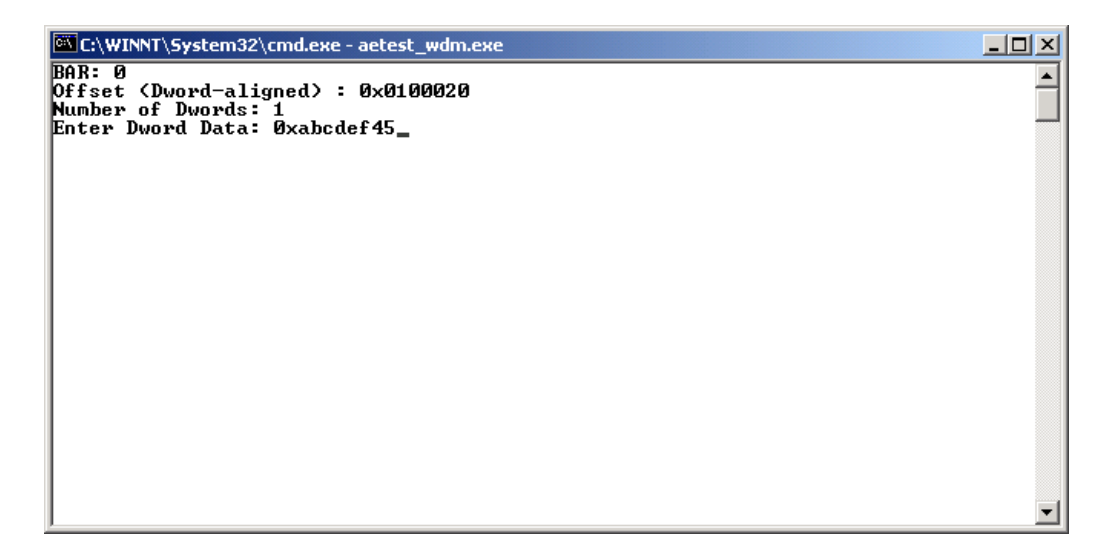

Figure 12 - Bar Memory Write

The transaction shown in Figure 12 writes the DWORD 0xabcdef45 to address 0x200020 of SSRAM #2. See option "Bar Memory Display" for a view of the results of this transaction.

#### Bar Memory Display (Opt: 8)

"Bar Memory Display" enables to user to view 160 DWORDs of PCI memory space. All 4 gigabytes of memory space is accessible. Figure 13 shows a sample view.

The user will be prompted to choose a starting address upon selecting the "Bar Memory Display" function.

```
Input starting address (hex and 32 bit aligned):
```

The address must be in hexadecimal and 32-bit aligned.

A screen, similar to the one shown in Figure 13, will be outputted to the screen after entering the starting address. The screen will contain 20 lines of which each line lists 8 DWORDs of data. Combining the very first line and the first column on the screen specifies the corresponding address of each DWORD. For example, the DWORD of data 0x1663669b in column 5 row 6 is associated with 0x200080 (column 1) and c (row 1). Consequently, the address is 0x20008c.

Some viewing options are listed in the final line of the screen. To select an option, the user needs to press the key corresponding to the letter/number contained in the parentheses. The options are:

• Forward – View the next 160 DWORDs of data (press f)

- Back View the previous 160 DWORDs of data (press b)
- Jump View a newly specified location (press j) The user will be prompted for the new address (in hex).
- Goto Return to the original address specified at the beginning (press 0)
- Quit Return to Memory Menu (press q)

| 🔍 C:/MI | 🚾 C:\WINNT\System32\cmd.exe - aetest_wdm |          |           |                |           |           | IX        |           |          |
|---------|------------------------------------------|----------|-----------|----------------|-----------|-----------|-----------|-----------|----------|
|         | _                                        |          | -         |                |           |           |           |           |          |
|         | U                                        | 4        | 88        | C              | 10        | 14        | 18        | 1c        |          |
| 000000  | 555555555                                | aaaaaaaa | 555555555 | aaaaaaaa       | 555555555 | aaaaaaaa  | 555555555 | aaaaaaa   |          |
| 000020  | abcdef 45                                | aaaaaaaa | 555555555 | aaaaaaaa       | 555555555 | aaaaaaaa  | 555555555 | aaaaaaa   |          |
| 000040  | 555555555                                | aaaaaaaa | 555555555 | aaaaaaaa       | 55555555  | aaaaaaaa  | 55555555  | aaaaaaa   |          |
| 000060  | 555555555                                | aaaaaaaa | 55555555  | aaaaaaaa       | 55555555  | aaaaaaaa  | 55555555  | aaaaaaa   |          |
| 000080  | 83a62e16                                 | 1d739147 | 1708df26  | 1fc98eb1       | c0648fed  | bfa398cb  | Øe98fa8f  | f51e80b2  |          |
| 0000a0  | 54434c6e                                 | a2b051ec | 8ab932ae  | 769e4068       | d85699fb  | f85d79e5  | 40d9e9ad  | f42bc2c9  |          |
| 0000c0  | 8660d7da                                 | e6f4cfdb | 043092b5  | ee900827       | 2165bb7f  | ff0066d8  | 5dØddbb5  | f 354828d |          |
| 0000e0  | 9c1466d6                                 | ff81f215 | 487946e4  | d63b768e       | 602446a5  | b9bfeb2e  | c00cc8bc  | dee75c77  |          |
| 000100  | 7ffd98f4                                 | 0321004a | 58f52250  | 197ac416       | d1aa750a  | 14dbf0eb  | b3e81569  | 562adf3f  |          |
| 000120  | 299ec063                                 | 8f4f92bc | 5e860b55  | 2e90b4f2       | 755ec135  | 4c02b09c  | 866f8465  | 2847a72b  |          |
| 000140  | 9b263291                                 | 8224db6d | f1e30c01  | 719422c2       | 7679d186  | Øc1a6925  | 9ff3bb11  | 542074dc  |          |
| 000160  | 7aabb7ac                                 | 73d22a8d | f5f8f140  | 1923f98a       | 31b6fc3e  | e0203df2  | d7388a7a  | c09073e6  |          |
| 000180  | 36e24310                                 | 81914fbe | f737ae23  | 47c3ce2b       | cf6d9591  | c5451d40  | bd57450b  | b44df09c  |          |
| 0001a0  | c4d16b61                                 | e12a6367 | 67b699c5  | 113069dc       | ff71d937  | 108da46a  | e1448f28  | 88002b7f  |          |
| 0001c0  | ha3eb8c1                                 | 26885a00 | 49833020  | 6081d5ha       | d095f08a  | 6659c3ce  | 1d6d95c6  | a4caØd8f  |          |
| 0001e0  | dcbb298e                                 | 80073461 | 9f3f4279  | 2f963d1e       | 836f1651  | Ø35ccaØ8  | 38778adØ  | 3035a76c  |          |
| 000200  | 1818b73f                                 | dfb687df | 1f64338c  | 69ef92e1       | 400b67ae  | ecdb4530  | 2604ed96  | ed96a984  |          |
| 000220  | 285d858a                                 | 466FØ334 | a31b808f  | fd5f447h       | 1455afcf  | c87d0ff3  | 52a092h4  | dc2837f1  |          |
| 000240  | 0888f535                                 | 33ce072a | 91cc8e9e  | he8f252a       | h9h5eh12  | 93h4eØ1a  | 3f32de24  | 97479cfd  |          |
| 000260  | 878a678c                                 | bd3da721 | ad919433  | ef85e3c3       | 800033cf  | 4h5fe21e  | 074aa1hh  | 24c5d503  |          |
| (f)oru  | and (h)a                                 | -k (i)um | a coto(0) | $(\alpha)$ uit | 00000000  | 1001 0410 | 01 100100 | 2 1000000 |          |
| 1701-0  | aru (b/a                                 | են մինակ | p 900010  | (q/uit,        | -         |           |           |           |          |
|         |                                          |          |           |                |           |           |           |           | <b>-</b> |
|         |                                          |          |           |                |           |           |           |           |          |

Figure 13 - Bar Memory Display

The sample view shown in Figure 13 displays 160 DWORDs of SSRAM #2 data starting at address 0x200000. The data displays the results of the transactions shown in Figure 11 and Figure 12. For Figure 11, alternating DWORDs of 0xaaaaaaaa and 0x55555555 were written starting at address 0x200000. A total of 0x80 (128 decimal) bytes of data were written. Then for Figure 12, the DWORD 0xabcdef45 was written to the address 0x200020. It is clear to see the results of the "Bar Memory Fill" and "Bar Memory Write" transactions with the "Bar Memory Display" function.

#### SSRAM Memory Test (Opt: c-f)

"SSRAM Memory Test" allows the user to test one of the four SSRAMs on the DN6000K10SC.

#### DDR SDRAM Memory Test (Opt: h)

"DDR SDRAM Memory Test" allows the user to test all of the DDR SDRAMs on the DN6000K10SC.

Full Memory Test (Opt: i)

"Full Memory Test" tests each of the four SSRAMs, and the Virtex-II PRO BlockRAM on the DN6000K10SC.

#### Memory Tests On FPGA Block Memory (Opt: n)

Tests entire FPGA BlockRAM.

#### Bar Memory Range Test (Opt: p)

"Bar Memory Range test" is a generic memory test. It verifies the functionality of a user selectable range of PCI memory. First it prompts the user for a BAR number, a starting address offset, a DWORD count, and the number of iterations. The user is also prompted if the program should stop if error occurs, or if the program should display any errors that occur. This allows for maximum flexibility when debugging a design with an oscilloscope, or debugging any memories or memory locations on your PCI bus. The memory test is very complete, performing a write then a read to every location, a read from every location, and then a read/write/read test to every location. All other memory test options listed in the memory menu are based on this generic memory test function.

| 🖾 C:\WINNT\System32\cmd.exe - aetest_wdm                                                                                        | - 🗆 × |
|----------------------------------------------------------------------------------------------------|-------|
| M> Main Menu<br>-=-= PCI BASE ADDRESS =-=-<br>0 : f8000000 1 : f0000000 2 : 00000000<br>0 : 000000000 1 : f0000000 2 : 00000000 | -     |
| 3 : 00000000 4 : 00000000 5 : 0000000<br>Please select option: p<br>Memory test of a range within a bar<br>Bar (0-5)?0          |       |
| Starting address offset <byte addr="">? 0x1000000</byte>                                                                        |       |
| Dword count? 0x20                                                                                                    |       |
| Number of Iterations (0 for endless)?1                                                                                          |       |
| Stop if an error occurs? (y or n)y<br>Display any errors that occur? (y or n)y                                                  |       |
| Doing {write,read} all, read all {data==cpu_addr}<br>WR                                                                         |       |
| Doing {read,write,read} all (data==cpu_addr)<br>Udone with memory test<br>press a key                                           |       |
| press enter                                                                                                    | -     |

Figure 14 - Bar Memory Range Test

#### Bar Memory Address/Data Bitwise Test (Opt: k)

Same as "BAR Memory Range Test", except this tests the data bits one at a time.

| C:\WINNT\System32\cmd.exe - aetest_wdm                                                                                                    |   |
|----------------------------------------------------------------------------------------------------|---|
| c) memory test on SSRAM 1<br>d) memory test on SSRAM 2<br>h) memory test on DDR<br>i) full memory test (including blockram)                                                                                          |   |
| M> Main         Menu         Q> Quit           -=-=         PCI         BASE         ADDRESS         =-=-           Ø : f8000000         1 : f0000000         2 : 00000000         3 : 00000000         3 : 00000000 |   |
| Please select option: k<br>Memory test of a range (bitwise address, data) within a bar<br>Bar (0-5)?0                                                                                                    |   |
| Starting address offset <byte addr="">? 0x1000000</byte>                                                                                                    |   |
| Dword count of memory range? 0x20                                                                                                    |   |
| Number of Iterations (0 for endless)?1                                                                                                    |   |
| Stop if an error occurs? (y or n)y<br>Display any errors that occur? (y or n)y<br>done with memory test<br>press a key (possibly twice)                                                                              | T |

Figure 15 - Bar Memory Address/Data Bitwise Test

#### 1.1.5 Flash Menu

Upon entering the Flash Menu from the Main Menu, AETEST will output a screen similar to the one shown in Figure 16.

| C:\WINNT\5ystem32\cmd.exe - aetest_wdm                                                                                                    |          |
|----------------------------------------------------------------------------------------------------|----------|
| -=-= ASIC Emulator Flash Programming =-=- v5                                                                                                    | <b>_</b> |
| 1) Flash1 Display<br>3) Flash1 Erase&Program Test (tests 0x10000 bytes)<br>5) Flash1 Erase&Program Test (tests entire flash, +bootblock)<br>7) Flash1 Erase (0x10000 bytes)<br>Debug Options |          |
| $ \begin{array}{c} G \\ \\ \\ M \\ \end{array} $                                                                                                    |          |
| -=-= PCI BASE ADDRESS =-=-<br>Ø : f8000000 1 : f0000000<br>Please select option: _                                                                                                    |          |
|                                                                                                    | -        |

Figure 16 - Flash Menu

The possible Flash Menu options and their descriptions are listed below.

#### Flash Display (Opt: 1, 2)

Displays Flash Memory content.

#### Flash Erase & Program Test (tests 0x10000 bytes) (Opt: 3, 4)

Erase and Test the first 0x10000 bytes of the flash.

#### Flash Erase & Program Test (tests entire flash, +bootblock) (Opt: 5, 6)

Erase and Test the entire flash, including boot block, this test takes approximately 5 minutes.

#### Flash Erase (0x10000 bytes) (Opt: 7, 8)

Erase the first 0x10000 bytes of the flash.

Clear Status (Opt: G, H)

Clear error status bits, in case any errors occurred.

#### 1.1.6 Daughter Board Menu

Upon entering the Daughter Board Menu from the Main Menu, AETEST will output a screen similar to the one shown in Figure 17.

| Command Prompt - aetest_wdm.exe                                                                    |          |
|----------------------------------------------------------------------------------------------------|----------|
| -=-= Daughter Board Menu =-=-                                                                      | <b>_</b> |
| 1> DN3000K10SD with cables to test connections<br>2> DN3000K10SD without cables to test for shorts |          |
| M> Main Menu                                                                                       |          |
| Please select option: _                                                                            |          |
|                                                                                                    |          |

Figure 17 - Daughter Board Menu

The possible Daughter Board Menu options and a description can be found in Table 4.

Table 4 - Daughter Board Options

| Option | Function Name         | Description                                                                                                    |
|--------|-----------------------|----------------------------------------------------------------------------------------------------|
| 1      | DN3000K10SD w/ cables | The FPGA outputs a signal to the Daughter Board where<br>it is sent/driven back to the FPGA. The data is compared<br>for correctness. This is repeated for all test header signals. |

| Option | Function Name          | Description                                                                                                    |
|--------|------------------------|----------------------------------------------------------------------------------------------------|
| 2      | DN3000K10SD w/o cables | All IO signals on the DN6000K10SC are driven to ground. Then, the option performs a walking 1s test for all of the test header signals. The test checks for shorts on the DN6000K10SC. |

#### 1.2 GNU Tools

GNU software is used to develop software for the Virtex-II Pro family of FPGAs. This includes the GNU C compiler (GCC), the GNU binary utilities (binutils), the GNU debugger (GDB), and the GNU make program. From the GNU Project website, <u>http://www.gnu.org/</u>:

The GNU Project was launched in 1984 to develop a complete Unix-like operating system, which is free software: the GNU system. (GNU is a recursive acronym for GNU's Not Unix; it is pronounced 'guh-NEW'.) Variants of the GNU operating system that use the Linux kernel are now widely used; though these systems are often referred to as "Linux," they are more accurately called GNU/Linux systems. As a prerequisite for the development of the GNU system, many different software packages-compilers, assemblers, linkers, debuggers, libraries, and other tools-had to be programmed.

### 2 Getting More Information

#### 2.1 Printed Documentation

The printed documentation, as mentioned previously, takes the form of a Virtex-II Pro datasheet and a DN6000K10SC User Guide.

#### 2.2 Electronic Documentation

Multiple documents and datasheets have been included on the CD:

#### 2.3 Online Documentation

There is a public access site that can be found on the Dini Group web site at <u>http://www.dinigroup.com/</u>.

# Chapter

# 5

# Programming/Configuring the Hardware

This chapter details the programming and configuration instructions for the DN6000K10SC.

# 1 Programming the CPLD

Code updates will be posted on the Dini Group website. The user is required to purchase the Xilinx Development Tools if in-house development is required. The tools are available from Xilinx, (http://www.xilinx.com/).

This section lists detailed instructions for programming the CPLD using the Xilinx ISE 6.1i tools. *It is very unlikely that you will have to do this.* The CPLD is configured at the factory, and the function is quite mature.

Note: This user guide will not be updated for every revision of the Xilinx tools, so please be aware of minor differences.

- 1. The DN6000K10SC must be powered with the Xilinx JTAG cable connected to header P5 and the other end to a serial port on the PC.
- 2. Download the latest programming file for the CPLD from the Dini Group website (filename "CPLD.JED") <u>http://www.dinigroup.com/</u>.
- 3. Run iMPACT From the Windows **START** menu, choose **PROGRAMS** → **Xilinx ISE 6** → **Accessories** → **iMPACT**.
- 4. Select the **Configure Devices** option and proceed by clicking the **NEXT** button.

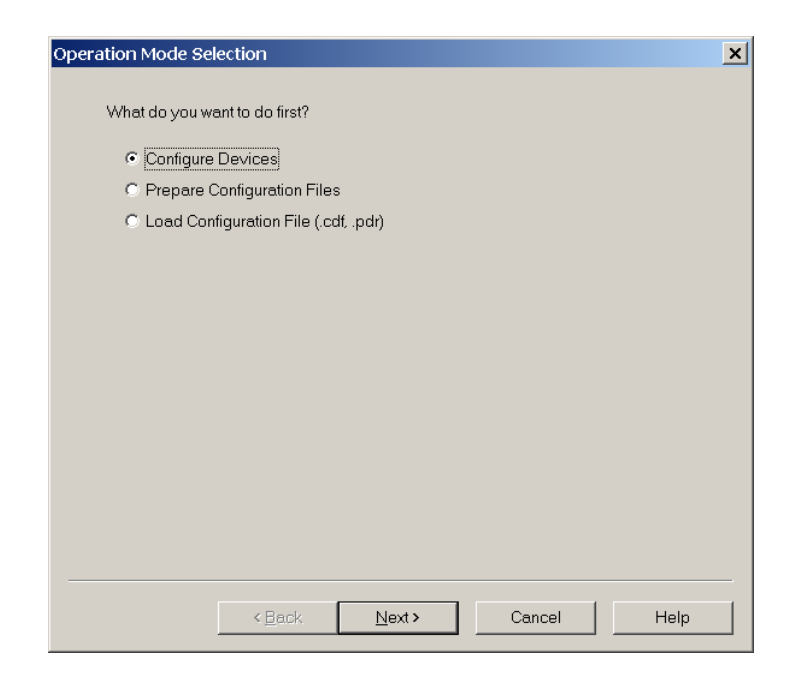

5. Select the **Boundary-Scan Mode** option and proceed by clicking the **NEXT** button.

| Configure Devices |                   |                |        | ×    |
|-------------------|-------------------|----------------|--------|------|
| I want to configu | re device via :   |                |        |      |
| Boundary-         | Scan Mode         |                |        |      |
| C Slave Seri      | al Mode           |                |        |      |
| C SelectMAR       | <sup>o</sup> Mode |                |        |      |
| O Desktop C       | onfiguration Mode |                |        |      |
|                   |                   |                |        |      |
|                   |                   |                |        |      |
|                   |                   |                |        |      |
|                   |                   |                |        |      |
|                   |                   |                |        |      |
|                   |                   |                |        |      |
|                   |                   |                |        |      |
|                   |                   |                |        |      |
|                   |                   |                |        |      |
|                   |                   |                |        |      |
|                   |                   |                |        |      |
|                   | < <u>B</u> ack    | <u>N</u> ext > | Cancel | Help |

6. Select the **Automatically connect to cable and identify Boundary-Scan chain** option and proceed by clicking the **NEXT** button.

| Boundary-Scan Moo                                 | le Selection                 |                |        | ×    |
|---------------------------------------------------|------------------------------|----------------|--------|------|
| <ul> <li>Automatically<br/>Boundary-Sc</li> </ul> | connect to cable<br>an chain | e and identify |        |      |
| C Enter a Bound                                   | dary-Scan Chain              |                |        |      |
|                                                   |                              |                |        |      |
|                                                   |                              |                |        |      |
|                                                   |                              |                |        |      |
|                                                   |                              |                |        |      |
|                                                   |                              |                |        |      |
|                                                   |                              |                |        |      |
|                                                   |                              |                |        |      |
|                                                   | < <u>B</u> ack               | Finish         | Cancel | Help |

7. If the process was successful the following window will appear:

| Boundar | y-Scan Chain Contents Summary                                                                                                    | ×  |
|---------|----------------------------------------------------------------------------------------------------|----|
| •       | There was one device detected in the boundary-scan chair<br>iMPACT will now direct you to associate a programming or<br>BSDL file with this device | ٦. |
|         | ОК                                                                                                    |    |

- 8. Click **OK** button.
- 9. Enter the location of the CPLD.JED file in the window prompting the file name and click **OK**. The following window would be displayed:

| 🖳 untitled [Configuration Mode] - iMPACT |                    |               | _ 🗆 ×              |
|------------------------------------------|--------------------|---------------|--------------------|
| Elle Edit View Mode Operations Output E  | lelp               |               |                    |
|                                          | 目  葉 葉 ⇔   鷝 №     |               |                    |
| Boundary-Scan Slave Serial SelectMA      | AP Desktop Confi   | guration      |                    |
| Right click device to select operations  |                    |               |                    |
| TDI                                      |                    |               |                    |
| ر<br>                                    |                    |               | <b>_</b>           |
|                                          |                    |               |                    |
| •                                        |                    |               |                    |
| For Help, press F1                       | Configuration Mode | Boundary-Scan | Parallel IV  pt1 / |

Note: The device selected should be XC95288XV.

- 10. Select the device, right click and select **Program** option.
- 11. Select the **Erase before programming** and the **Erase** option before clicking the **OK** button.

| Program Options            | <u>? ×</u>              |
|----------------------------|-------------------------|
| 🗷 Erase Before Programming | Eunctional Test         |
| l ⊻erify                   | On-The-Fly Program      |
| Read Protect               |                         |
| ☐ <u>W</u> rite Protect    | - PROM                  |
| Virtex-II                  | Load FPGA               |
| 🗖 Secure Mode              | □ <u>P</u> arallel Mode |
| □ Program <u>K</u> ey      | 🗖 Use D4 for CF         |
|                            |                         |
| PROM/CoolRunner-II Usercoo | de (8 Hex Digits)       |
| FFF                        | FFFF                    |
| XPLA UES: Enter up to 13   | characters              |
| QK Car                     | icel <u>H</u> elp       |

12. The device will be programmed with the file selected. If programming was successful, the following window will appear.

| untitled [Configuration Mode]  | - iMPACT                                     | _ 🗆 🗙   |
|--------------------------------|----------------------------------------------|---------|
| Eile Edit View Mode Operations | ; <u>O</u> utput <u>H</u> elp                |         |
|                                | # # ● ■ ■ # # ● ■ №                          |         |
| Poundany Soan Clause Castel    |                                              |         |
| Boundary-Scan Slave Serial     | SelectMAP Desktop Configuration              |         |
|                                |                                              |         |
|                                |                                              |         |
| ······                         |                                              |         |
| TDI                            |                                              |         |
| •••••••                        |                                              |         |
| xc95288xv                      |                                              |         |
| cpld.jed                       |                                              |         |
|                                |                                              |         |
|                                |                                              |         |
|                                |                                              |         |
|                                |                                              |         |
|                                |                                              |         |
|                                |                                              |         |
|                                |                                              |         |
|                                | Programming Succeeded                        |         |
|                                |                                              |         |
|                                |                                              |         |
| PROGRESS END - End Operation   |                                              |         |
| Elapsed time = 5 sec.          |                                              |         |
|                                |                                              |         |
| •                              |                                              |         |
| For Help, press F1             | Configuration Mode Boundary-Scan Parallel IV | lpt1 // |

13. The CPLD is now programmed, proceed with programming the MCU.

## 2 Programming the MCU

Code updates will be posted on the Dini Group website. The user is required to purchase the IAR Compiler if in-house development is required. The compiler is available from IAR, (<u>http://www.iar.com/</u>). The part number is EWA90PCUBLV150.

In order to program the MCU, install AVR Studio 4.07 from Atmel (<u>http://www.atmel.com/</u>). This program is freeware and is also included on the CD-ROM. **The CPLD must be programmed before the MCU can be programmed, see** Programming the CPLD. This section lists detailed instructions for programming the MCU using the AVR tools.

Note: This user guide will not be updated for every revision of the Atmel AVR tools, so please be aware of minor differences.

1. The DN6000K10SC must be powered with the Atmel AVR cable connected to MCU ISP header P3 and the other end to a serial port on the PC.

- 2. The MCU RS232 serial port is required to complete the initialization phase after the MCU has been programmed. See Configuring HyperTerminal.
- 3. Download (and unzip) the latest programming file for the MCU from the Dini Group website (Processor and CPLD update) <u>http://www.dinigroup.com/</u>.
- 4. Run AVR Studio From the Windows START menu, choose PROGRAMS → Atmel AVR Studio 4.
- 5. Cancel the "Welcome to AVR Studio 4" window by clicking cancel button.
- 6. Select **TOOLS** → **STK500/AVRISP/JTAG ICE** and a new window should appear:
- 7. In the Device list, select the Atmega128 and in Flash window, point to the location of the MCU programming file "DN6000K10SC.A90".

| AVRISP                                                                                 |                                               |
|----------------------------------------------------------------------------------------|-----------------------------------------------|
| Program Fuses LockBits Advanced Board                                                  | Auto                                          |
|                                                                                        |                                               |
| ATmega128                                                                              | Erase Device                                  |
| - Programming mode                                                                     |                                               |
| ISP                                                                                    | Device Before Programming                     |
| C Parallel/High Voltage Serial 🔽 Verify E                                              | evice After Programming                       |
| Flash                                                                                  |                                               |
| Use Current Simulator/Emulator FLASH Mer     Input HEX File \\Karl\E - data\workarea\c | hory                                          |
|                                                                                        |                                               |
| Program Veriry                                                                         |                                               |
| EEPROM                                                                                 | <u>,                                     </u> |
| Use Current Simulator/Emulator EEPHUM N     O Input HEX File                           | 1emory                                        |
| Program Verifu                                                                         |                                               |
|                                                                                        |                                               |
|                                                                                        |                                               |
| Getting revisions HW: 0x01, SW Major: 0x01, SW N                                       | Minor: 0x0e OK                                |
| Getting oscillator parameters P=0x01, N=0x00, SD=                                      |                                               |
| J                                                                                      | <b>*</b>                                      |

8. Select the **Advanced** tab and read the device signature by selecting the **Read Signature** button.

| AVRISP                                                                                                    | × |
|----------------------------------------------------------------------------------------------------|---|
| Program Fuses LockBits Advanced Board Auto                                                                                                    |   |
| Signature Bytes Ox1E 0x97 0x02 Read Signature Signature matches selected device                                                                        |   |
| Oscillator Calibration byte<br>Calibrate for frequency:<br>Select frequency                                                                            |   |
| Value:     Write Address:     Read Cal. Byte       Example     Flash     Write to Memory                                                               |   |
| COM Port Settings       COM port changes are valid from the next time the dialog is opened. Baud rate:         Baud rate:       115200                 |   |
| Setting device parameters, serial programming modeOK<br>Entering programming modeOK<br>Reading signature0x1E 0x97 0x02OK<br>Leaving programming modeOK |   |

- 9. Select the **Program** tab and program the device by selecting the **Program** button in the Flash window.
- 10. The device is now programmed and the status window should report the following:

| AVRISP                                                                   |                                          |                  |
|--------------------------------------------------------------------------|------------------------------------------|------------------|
| Program Fuses LockBits Advan                                             | iced Board Auto                          |                  |
| - Device                                                                 |                                          |                  |
| ATmega128                                                                | •                                        | Erase Device     |
| Programming mode<br>ISP                                                  | 🔽 Erase Device Be                        | fore Programming |
| C Parallel/High Voltage Serial                                           | Verify Device Aft                        | er Programming   |
| Flash<br>C Use Current Simulator/Emulat<br>Input HEX File \\Karl\F - dal | or FLASH Memory<br>ta\workarea\dn3000K1( | D\uP\DN:         |
| Program                                                                  | Verify                                   | Read             |
| C Use Current Simulator/Emulat                                           | or EEPROM Memory                         |                  |
| Program                                                                  | Verify                                   | Read             |
|                                                                          |                                          |                  |
|                                                                          |                                          |                  |

11. After programming the processor, close all AVR Studio windows and open the HyperTerminal Window. Press ENTER to display the first initialization instruction.

Note: Connecting the serial port is mandatory to complete the initialization process. The FPGA cannot be configured via the SmartMedia card until you have completed all the instructions in this section

- 12. Enter number of FPGAS on board (1-6): 1
- 13. Please select the first FPGA on the board (F, A, E, B, or D): F
- 14. Please enter selection (1-6): for FPGA F: 9
- 15. The initialization process will then be completed and present the user with the FPGA configuration main menu.

The FPGA is now ready to be configured, see Configuring the FPGA using SelectMap.

# 3 Configuring HyperTerminal

A terminal emulator is required to monitor MCU transactions. The DINI Group suggests using the Windows-based program - HyperTerminal (Hypertrm.exe). The configuration file for HyperTerminal "DN6000K10SC.ht" is supplied on the CD-ROM or can be downloaded from The DINI Group website.

The RS232 port is configured with the following parameters:

- Bits per second: 9600
- Data bits: 8
- Parity: None
- Stop Bits: 1
- Flow control: None
- Terminal Emulation: VT100

A cable that converts the 5 x 2 header to a DB9 is shipped with the DN6000K10SC. Insert the 5 x 2 header into the MCU RS232 header P4. P4 is not keyed - ensure correct pin orientation.

Note: MCU RS232 Header P4 is not keyed. Ensure correct pin orientation. Pin 1 is indicated with a letter 1 on the board silkscreen, as well as a dot. Pin 1 on the 5 X 2 cable header is indicated with a triangular shape printed on the connector.

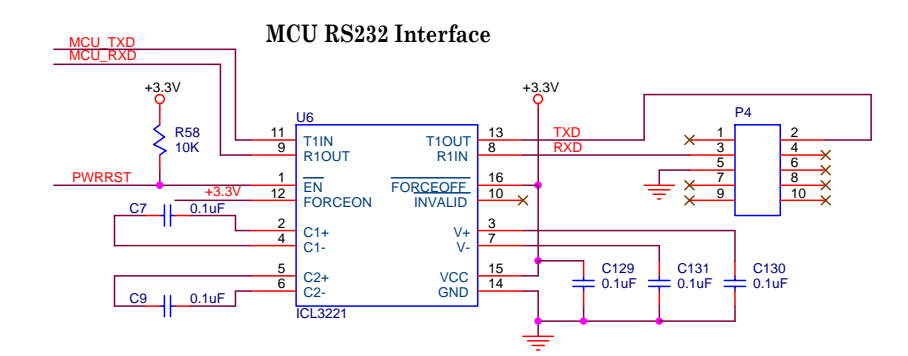

A female-to-female RS232 cable is provided with the DN6000K10SC. This cable will attach directly to the RS232 port of a PC. The Dini Group suggests Jameco as a possible supplier, (<u>http://www.jameco.com</u>). The part number is **132345**. Male-to-female extension cables are part number **25700**.

## 4 Configuring the FPGA using SelectMAP

The simplest mode of configuration for the DN6000K10SC' Virtex-II PRO FPGA involves the SelectMAP configuration method using a SmartMedia card. The DN6000K10SC ships with two 32 MB SmartMedia cards. One of these SmartMedia cards contains a reference design bit file produced for SelectMAP configuration, and a file named "main.txt" that sets the configuration options (see "Creating Configuration File main.txt"). The SmartMedia card containing the reference design has been write protected by the application of the silver write protect sticker on the card. The other SmartMedia card is empty and available for user applications. To configure the FPGA with the reference design, please skip to "Starting SelectMAP Configuration".

Status messages are reported by the MCU via the RS232 serial port during FPGA configuration. It is **NOT** necessary to have the serial port connection in order to configure the FPGA in SelectMAP mode. However, if an error occurs during the configuration, the user would be able to identify possible problems by viewing the configuration status messages. See Configuring HyperTerminal on how to setup the serial port.

When the FPGA is properly configured, LED DS3 will be ON.

#### 4.1 Bit File Generation for SelectMAP Configuration

Configuring the DN6000K10SC' Virtex-II PRO FPGA requires the generation of bit files by the Xilinx ISE tools.

NOTE: This user guide will not be updated for every revision of the Xilinx tools, so please be aware of minor differences. The Xilinx ISE 6.1i revision is used here.

The CPLD and MCU must be programmed before executing the following instructions.

First, a project must be created. Open the Xilinx ISE **Project Navigator** software package. Go to the File menu and select **New Project**. A "New Project" dialog box will pop up shown in Figure 20.

| New Project                                                                                                    | × |
|----------------------------------------------------------------------------------------------------|---|
| Enter a Name and Location for the Project         Project Name:       Project Location:         DN5000106       C\DN5000106 |   |
| Select the type of Top-Level module for the Project<br>Top-Level Module Type:<br>EDIF                                       |   |
| < <u>B</u> ack <u>N</u> ext> Cancel Help                                                                                    | ] |

Figure 18 - New Project Screen Shot

Select the input files for the project, refer to Figure 19.

| logist Destant                                |  |
|-----------------------------------------------|--|
| input Design:                                 |  |
| rce\fpgacode\FPGA_SYNTH\rev_1\5000106.edf     |  |
| Copy Input Design to the Project directory    |  |
|                                               |  |
| elect the Constraint File for the Project     |  |
| Constraint File:                              |  |
| \\Budice\Jack\DiniGroup\5000106\Source\fpgacc |  |
| Copy Constraint file to the Project directory |  |
|                                               |  |
|                                               |  |
|                                               |  |
|                                               |  |

Figure 19 - Input File

Select the device and the design flow for the project. The user must specify a project name and location. The correct property values must be selected, refer to Figure 20:

| Device Family  |                  | Virtex2P |
|----------------|------------------|----------|
| Device         |                  | xc2vp70  |
| Package        |                  | ff1704   |
| Speed Grade    |                  | -5       |
| Top-Level Mod  | lule Type        | EDIF     |
| Synthesis Tool |                  | N/A      |
| Simulator      |                  | Other    |
| Generated Sim  | ulation Language | N/A      |
| Generated Sim  | ulation Language | N/A      |

Figure 20: New Project Dialog Box

The Project Navigator will create a new project with the required files.

The DINI Group prefers to use Synplicity's Synplify for synthesis (which is recommended for the user also). Consequently, edif files are used in the design flow described here.

Selecting the edif file in the "Module View" window, the user's Project Navigator box should resemble Figure 21.

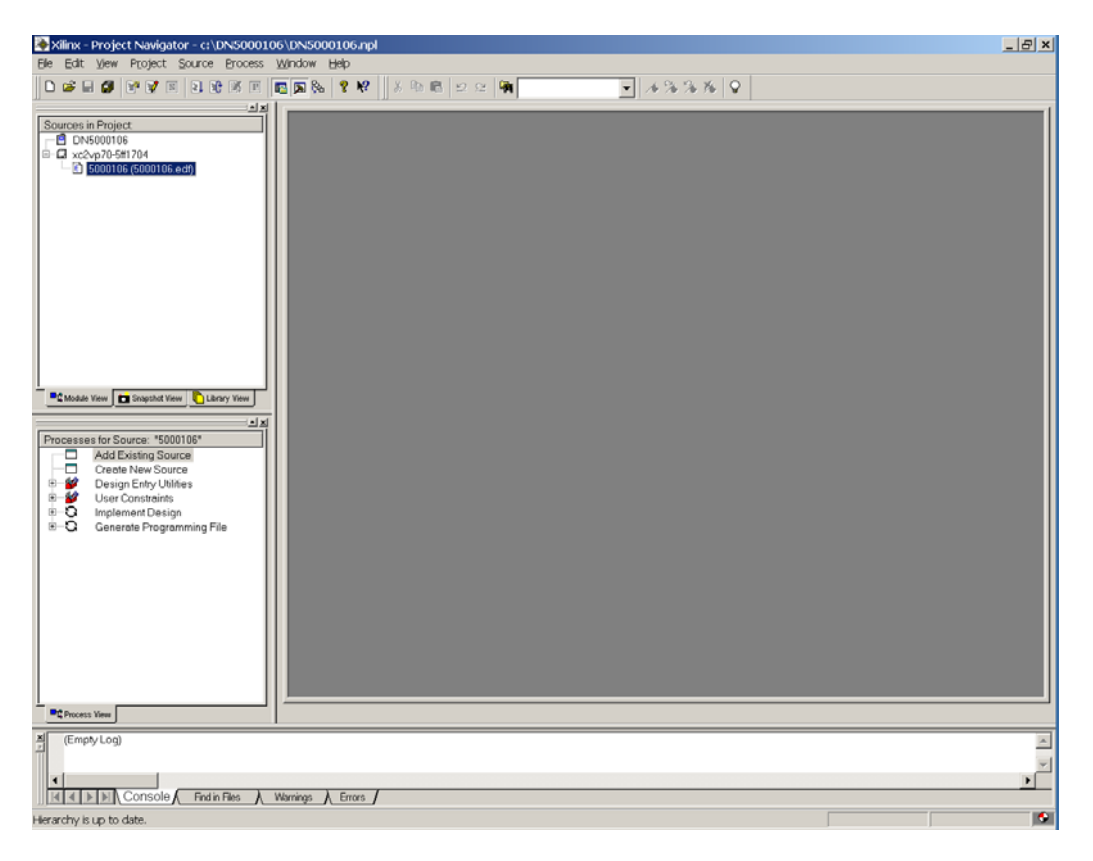

Figure 21: Project Navigator

In the "Process for Source" window, a process is signified by the icon  $\mathbf{O}$ . In the "Process for Source" window, the user must right-click on the "Generate Programming File" process and select properties. The default settings are correct (The user should verify a couple important options, right-click and selecting properties options).

• Configuration Options Tab: Configuration Pin Powerdown = **Pull Up** 

| Process Properties                     |                 |                     | ×   |
|----------------------------------------|-----------------|---------------------|-----|
| Startup Options Re                     | eadback Options | Encryption Option   | ns  |
| General Options                        | Co              | nfiguration Options |     |
| Property Nam                           | 1e              | Value               |     |
| Configuration Rate                     |                 | 4                   |     |
| Configuration Clk (Configuration Pins) |                 | Pull Up             |     |
| Configuration Pin M0                   |                 | Pull Up             |     |
| Configuration Pin M1                   |                 | Pull Up             |     |
| Configuration Pin M2                   |                 | Pull Up             |     |
| Configuration Pin Program              |                 | Pull Up             |     |
| Configuration Pin Done                 |                 | Pull Up             |     |
| Configuration Pin Powerdown            |                 | Pull Up             |     |
| JTAG Pin TCK                           |                 | Pull Up             |     |
| JTAG Pin TDI                           |                 | Pull Up             |     |
| JTAG Pin TDO                           |                 | Pull Up             |     |
| THOR THE                               |                 | 5.00                |     |
| ОК                                     | Cancel          | <u>D</u> efault H   | elp |

• Startup Options Tab: FPGA Start-up Clock = **CCLK** 

| Process Properties                   |           |             |                    | ×          |
|--------------------------------------|-----------|-------------|--------------------|------------|
| General Option                       | s         | Co          | Infiguration Optio | ins        |
| Startup Options                      | Readback  | Options     | Encryptic          | on Options |
| Prope                                | erty Name |             | Va                 | lue        |
| FPGA Start-Up Clock                  |           |             | CCLK               | Ţ.         |
| Enable Internal Done Pipe            |           |             |                    |            |
| Done (Output Events)                 |           |             | Default (4)        |            |
| Enable Outputs (Output Events)       |           | Default (5) |                    |            |
| Release Write Enable (Output Events) |           | Default (6) |                    |            |
| Release DLL (Output Events           | )         |             | Default (NoWa      | uit)       |
| Match Cycle                          |           |             | Default (NoWa      | uit)       |
| Dri∨e Done Pin High                  |           |             |                    |            |
|                                      |           |             |                    |            |
|                                      |           |             |                    |            |
|                                      |           |             |                    |            |
|                                      | ОК        | Cancel      | <u>D</u> efault    | Help       |

• Readback Options Tab: Security = Enable Readback and Reconfiguration

| Process Properties           |                                     | ×                        |  |
|------------------------------|-------------------------------------|--------------------------|--|
| General Optior               | ns C                                | Configuration Options    |  |
| Startup Options              | Readback Options Encryption Options |                          |  |
| Prop                         | Property Name                       |                          |  |
| Security                     |                                     | Enable Readback and Re 🔫 |  |
| Create ReadBack Data File    | s                                   |                          |  |
| Allow SelectMAP Pins to Pe   | rsist                               | N/A                      |  |
| Create Logic Allocation File |                                     | N/A                      |  |
| Create Mask File             |                                     | N/A                      |  |
|                              |                                     |                          |  |
|                              | OK Cancel                           | Default Help             |  |

The user can now generate the bit file. In the "Process for Source" window, the user must right-click on the "Generate Programming File" process and select Run. The bit file will be generated and may be found in the project directory.

#### 4.2 Creating Configuration File "main.txt"

To control which bit file on the Smart Media card is used to configure the FPGA in SelectMAP mode a file named "main.txt" must be created and copied to the root directory of the Smart Media card. The configuration process cannot be performed without this file. Below is a description of the options that can be set in the file, a description of the format this file needs to follow, and an example of a main.txt file.

#### 4.2.1 Verbose Level

During the configuration process, there are three different verbose levels that can be selected for the serial port messages:

- Level 0:
  - Fatal error messages
  - Bit file errors (e.g., bit file was created for the wrong part, bit file was created with wrong version of Xilinx tools, or bitgen options are set incorrectly)
  - Initializing message will appear before configuration
  - A single message will appear once the FPGA is configured
- Level 1:
  - All messages that Level 0 displays
  - Displays configuration type (should be SelectMAP)

- Displays current FPGA being configured if the configuration type is set to SelectMAP
- Displays a message at the completion of configuration for each FPGA configured.
- Level 2:
  - All messages that Level 1 displays
  - Options that are found in "main.txt"
  - Bit file names for each FPGA as entered in main.txt
  - Maker ID, device ID, and size of Smart Media card
  - All files found on Smart Media card
  - If sanity check is chosen, the bit file attributes will be displayed (part, package, date, and time of the bit file)
  - During configuration, a "." will be printed out after each block (16 KB) has successfully been transferred from the Smart Media to the current FPGA

#### 4.2.2 Sanity Check

The Sanity Check, if enabled, verifies that the bit file was created for the right part, the right version of Xilinx was used, and the bitgen options were set correctly. If any of the settings found in the bit file are not compatible with the FPGA, a message will appear from the serial port, and the user will be asked whether or not they want to continue with the bit file. Please see the section Bit File Generation for SelectMAP Configuration for details on which bitgen options need to be changed from the default settings. A PC version of the sanity check can be run on your bit files before copying them onto the Smart Media card; see section PC Bit File Sanity Check for more details.

#### 4.2.3 Format of "main.txt"

The format of the main.txt file is as follows:

1. The first nonempty/uncommented line in main.txt should be:

Verbose level: X

where "X" can be 0, 1 or 2. If this line is missing or X is an invalid level, then the default verbose level will be 2.

2. The second nonempty/uncommented line in main.txt tells whether or not to perform a sanity check on the bit files before configuring an FPGA:

Sanity check: y

where "y" stands for yes, "n" for no. If the line is missing or the character after the ":" is not "y" or "n" then the sanity check will be enabled.

3. For each FPGA that the user wants to configure, there should be exactly one entry in the main.txt file with the following format:

FPGA F: example.bit

In the above format, the "F" following FPGA is to signal that this entry is for FPGA F, and FPGA F would then be configured with the bit file example.bit. The DN6000K10SC only has one FPGA, which is FPGA F. There can be any number of spaces between the "?" and the configuration file name, but they need to be on the same line.

- 4. Comments are allowed with the following rules:
  - All comments must start at the beginning of the line.
  - All comments must begin with //
  - If a comment spans multiple lines, then each line should start with //

Commented lines will be ignored during configuration, and are only for the user's purpose.

5. The file main.txt is NOT case sensitive.

#### Example of "main.txt":

//start of file "main.txt"

- Verbose level: 2
- Sanity check: y
- FPGA F: fpgaF.bit
- //the line above configures FPGA F with the bit file "fpgaF.bit"
- //end of main.txt

Given the above example file: Verbose level is set to 2, a sanity check on the bit files will be performed, and FPGA F will be configured with file fpgaF.bit.

NOTE: All configuration file names have a maximum length of eight (8) characters, with an additional three for the extension. Do not name your configuration bit files with long file names. In addition, all file names should be located in the root directory of the Smart Media card—no subdirectories or folders are allowed. Since the "main.txt" file controls which bit file is used to configure the FPGA, the Smart Media card can contain other bit files.

#### 4.3 Starting SelectMAP Configuration

If using the reference design, SmartMedia card that came with the DN6000K10SC then no files need to be copied to the card. Otherwise, copy your bit file and "main.txt" to the root directory of the SmartMedia card using the FlashPath floppy adapter or some other means. Make sure the dipswitch (S2) is set for SelectMAP as shown in Table 5.

| Signal Name | Pins       | Status |
|-------------|------------|--------|
| FPGA_MSEL0  | Pins 1 & 8 | Closed |
| FPGA_MSEL1  | Pins 2 & 7 | Open   |
| FPGA_MSEL2  | Pins 3 & 6 | Open   |
| DIP_SW3     | Pins 4 & 5 | Х      |

Table 5: S2 Dipswitch Configuration Settings

Set up the serial port connection as described above in Configuring HyperTerminal. Next, place the SmartMedia card in the SmartMedia socket on the DN6000K10SC and turn on the power (NOTE: the card can only go in one way). The SmartMedia card is hotswappable and can be taken out or put into the socket even when the power is on. Once the power has been turned on, the configuration process will begin as long as there is a valid SmartMedia card inserted properly in the socket. If there is not a valid SmartMedia card in the socket, then DS1 will be lit (see Table 28 for GPIO LED's) and the Main Menu will appear from the serial port.

A SmartMedia card is determined to be invalid if either the format of the card does not follow the SSFDC specifications, or if it does not contain a file named main.txt in the root directory. If the configuration was successful, a message stating so will appear and the Main Menu will come up. Otherwise, an error message will appear. The LEDs on DS1 and DS2 give feedback during and after the configuration process (see Table 28 for GPIO LED's for further details).

After the FPGA has been configured, the following Main Menu will appear via the serial port, refer to Figure 22.

| 🏶 DN5000106 - HyperTerminal                                                                                                    | _ 🗆 🗙         |
|----------------------------------------------------------------------------------------------------|---------------|
| <u>E</u> ile <u>E</u> dit <u>V</u> iew <u>C</u> all <u>T</u> ransfer <u>H</u> elp                                                                                                    |               |
|                                                                                                    |               |
| -=-= MAIN MENU (Aug 20 2003 12:33:48) Config_LIB Revision: 1.3<br>1) Configure FPGA(s) using "MAIN.TXT"<br>2) Interactive FPGA configuration menu<br>3) Check configuration status<br>4) Select file to use for configuration<br>5) List files on Smart Media<br>6) Select FPGA to program via JTAG<br>8) Display Contents of a TXT file<br>ENTER SELECTION: | 19 =-=-       |
|                                                                                                    |               |
| Connected 1:06:47 Auto detect 9600 8-N-1 SCROLL CAPS NUM Capture P                                                                                                    | rint echo 🛛 🄏 |

Figure 22 - Main Menu

The HyperTerminal interface gives the user an easy method for handling and monitoring the DN6000K10SC' FPGA configuration.

#### 4.3.1 Description of Main Menu Options.

Table 6 describes the Main Menu options found on the HyperTerminal interface.

| Option | Function                                                             | Description                                                                                                    |
|--------|----------------------------------------------------------------------|----------------------------------------------------------------------------------------------------|
| 1      | Configure FPGA's in<br>Using "main.txt" as<br>the Configuration File | The FPGA will configure in SelectMAP mode. You can also press the reset button (S1) to reconfigure the FPGA in Select-MAP mode.                                                                                             |
| 2      | Interactive FPGA<br>configuration menu                               | This option takes you to a menu titled "Interactive<br>Configuration Menu" and allows the FPGA to be configured<br>through a set of menu options instead of using the main.txt file.<br>The menu options are described in . |
| 3      | Check Configuration<br>Status                                        | This option checks the status of the DONE pin and prints out<br>whether or not the FPGA(s) have been configured along with<br>the file name that was used for configuration.                                                |

Table 6: HyperTerminal Main Menu Options

| Option | Function                                | Description                                                                                                    |
|--------|-----------------------------------------|----------------------------------------------------------------------------------------------------|
| 4      | Select file to use in place of main.txt | By default, the processor uses the file main.txt to get the name<br>of the bit file to be used for configuration as well as options for<br>the configuration process. However, a user can put several files<br>that follow the format for main.txt on the SmartMedia card that<br>contain different options for the configuration process. By<br>selecting the main menu option 4, the user can select a file from<br>a list of files that should be used in place of main.txt. After<br>selecting a new file to use in place of main.txt, the user should<br>select Main Menu option 1 to configure the FPGA(s) according<br>to this new file. If the power is turned off or the reset button<br>(S1) is pressed, the configuration file is changed back to the<br>default, main.txt. |
| 5      | List files on<br>SmartMedia             | This option prints out a list of all the files found on the SmartMedia card.                                                                                                    |
| 6      | Select FPGA to<br>program via JTAG      | This option allows the user to select an FPGA to configure via JTAG.                                                                                                    |
| 8      | Display Contents of a<br>TXT File       | This option allows the use to list the contents of any text file on<br>the Smart Media card.                                                                                                    |

Selecting "Option 2" results in the following menu to be displayed, refer to Figure 23.

| 🎨 DN5000106 - HyperTerminal                                                                                                    | _ 🗆 🗙   |
|----------------------------------------------------------------------------------------------------|---------|
| <u>E</u> ile <u>E</u> dit <u>V</u> iew <u>C</u> all <u>T</u> ransfer <u>H</u> elp                                                                                       |         |
|                                                                                                    |         |
| ENTER SELECTION: 2                                                                                                    |         |
| -=-= INTERACTIVE CONFIGURATION MENU =-=-                                                                                                    |         |
| <ol> <li>Select bit files to configure FPGA(s)</li> <li>Set verbose level (current level = 2)</li> <li>Disable sanity check for bit files</li> <li>Main menu</li> </ol> |         |
| ENTER SELECTION:                                                                                                    |         |
|                                                                                                    |         |
| Connected 1:13:25 Auto detect 9600 8-N-1 SCROLL CAPS NUM Capture Print                                                                                                  | echo // |

Figure 23 - Interactive Configuration Option Menu

#### Table 7 describes the Interactive Configuration Menu options:

| Option | Function                                        | Description                                                                                                    |  |
|--------|-------------------------------------------------|----------------------------------------------------------------------------------------------------|--|
| 1      | Select a bit file to configure FPGA(s)          | The user is able to select a bit file from a list of bit files found on<br>the SmartMedia card for configuring the FPGA.                                                                                                    |  |
| 2      | Set verbose level<br>(current level = 2)        | The user can change the verbose level from the current setting.<br>NOTE: If the user goes back to the main menu and<br>configures the FPGA(s) using main.txt, the verbose<br>level will be set to whatever setting is specified in<br>main.txt.                           |  |
| 3      | Disable/Enable<br>sanity check for bit<br>files | The user can disable or enable the sanity check, depending on what<br>the current setting is.<br>NOTE: If the user goes back to the main menu and<br>configures the FPGA(s) using main.txt, the sanity check<br>will be set to whatever setting is specified in main.txt. |  |
| М      | Main menu                                       | Returns the user to the Main Menu.                                                                                                    |  |

Table 7: HyperTerminal Interactive Configuration Menu Options

#### 4.4 PC Bit File Sanity Check

A version of the sanity check has been compiled for use on a PC; the executable is sanityCheck.exe, which can be found on the CD shipped with the DN6000K10SC. This allows you to run the sanity check on bit files before copying them onto the Smart Media card. This PC bit file sanity check verifies that the right version of Xilinx tools was used and the bitgen options have been set correctly. To run the sanity check from the command line:

%sanityCheck -f fpga.bit -d -s

See Table 8 for command line options.

Table 8: Sanity Check Command Line Options

| Command Line<br>Option | Required or Optional | Description                                                                              |
|------------------------|----------------------|------------------------------------------------------------------------------------------|
| f                      | Required             | This option must be followed by the name of the bit file to perform the sanity check on. |
| d                      | Optional             | This option prints out a description of<br>the different bitgen options and their        |
#### PROGRAMMING/CONFIGURING THE HARDWARE

| Command Line<br>Option | Required or Optional | Description                                                                                              |  |
|------------------------|----------------------|----------------------------------------------------------------------------------------------------|--|
|                        |                      | different values.                                                                                        |  |
| S                      | Optional             | This option prints out the current bitgen<br>settings found in the file specified with<br>the -f option. |  |

# If the bit file passes the sanity check, you should see something similar to:

\$ sanityCheck -f fpga\_sm.bit

\*\* Performing Sanity Check on File: fpga\_sm.bit \*\*

DATE: 2003/07/16

TIME: 10:47:01

PART: 2vp50ff1152

FILE SIZE = 3262448 bytes

ALL BITGEN OPTIONS ARE SET CORRECTLY

If the bit file does not pass, then a message stating why it didn't pass will print out. For example:

\$ sanityCheck -f fpga\_sm.bit

\*\* Performing Sanity Check on File: fpga\_sm.bit \*\*

DATE: 2003/17/03

TIME: 10:47:01

PART: 2vp50ff1704

FILE SIZE = 3262448 bytes

ERROR: PowerDown status pin is enabled, you must disable this option to configure the FPGA in SelectMAP mode.

# 4.5 Bitstream Encryption

Virtex-II Pro devices have an on-chip decryptor using one or two sets of three keys for triple-key Data Encryption Standard (DES) operation. Xilinx software tools offer an optional encryption of the configuration data (bitstream) with a triple- key DES

determined by the designer. The keys are stored in the FPGA by JTAG instruction and retained by a battery connected to the VBATT pin, when the device is not powered. Virtex-II Pro devices can be configured with the corresponding encrypted bitstream, using any of the configuration modes described previously. A detailed description of how to use bitstream encryption is provided in the *Virtex-II Pro Platform FPGA User Guide*.

# Chapter

# 0

# **Board Hardware**

# 1 Introduction to the Board

DN6000K10SC Logic Emulation board provides for a comprehensive collection of peripherals to use in creating a system around the Virtex-II Pro FPGA. Figure 24 is a block diagram of the DN6000K10SC Logic Emulation board.

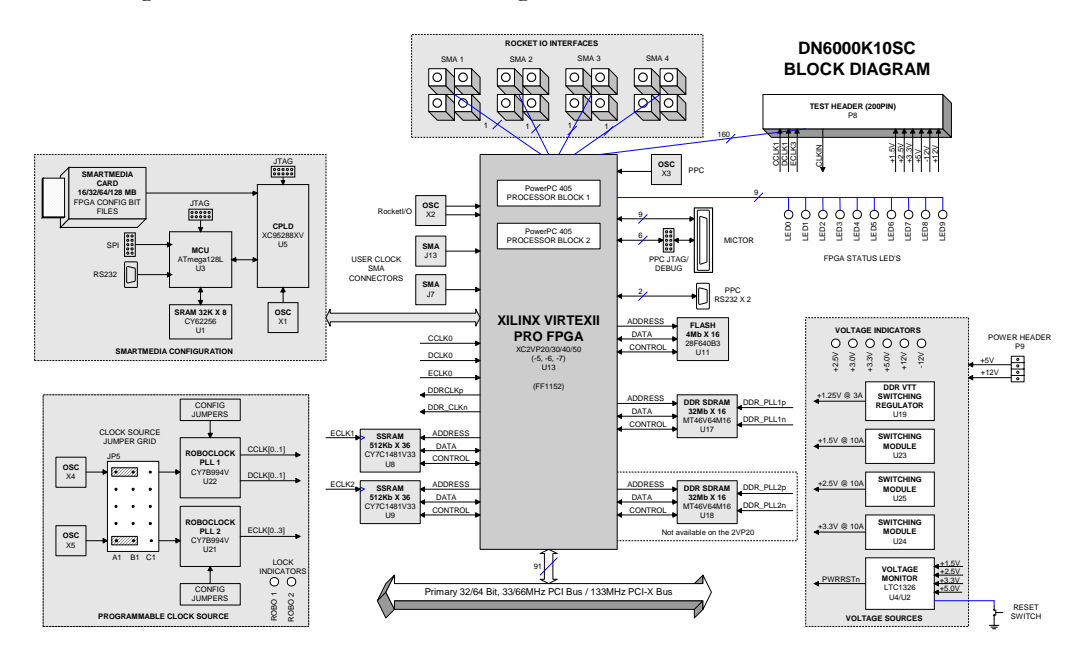

Figure 24 - DN6000K10SC Block Diagram

# 1.1 DN6000K10SC Functionality

The components and interfaces featured on the DN6000K10SC includes:

- 2VP20/30/40/50 Virtex-II Pro FPGA Options (-5, -6, -7 speed grades)
- Flexible and Configurable Clocking Scheme

- SmartMedia Configuration
- DDR SDRAM, 32M x 16 (options for 64M x 16)
- Synchronous SRAM, 512K x 32/36 (options for 1M/2M x 36)
- FLASH, 4M x 16
- Primary 32/64 Bit, 33/66MHz PCI Bus / 133MHz PCI-X Bus
- Four Multi-Gigabit Transceiver (MGT) channels (SMA)
- One User Clock SMA Interface (differential)
- 200 Pin Test Header
- CPU Debug and Trace Interfaces, in Berg and Mictor connectors

NOTE: RocketIO interface speed is directly affected by the speed grade of the part. Please refer to the Xilinx data sheet.

# 2 Virtex-II Pro FPGA

The Virtex-II Pro FPGA is situated on the topside of the board. For a detailed description of the capabilities of the Virtex-II Pro FPGA, refer to the datasheet on the Xilinx website.

# 2.1 FPGA (2VP20) Facts

The Virtex-II Pro Platform FPGA on board the DN6000K10SC is a FPGA in the FF1152 package. The capabilities of the 2VP20 (base model) include:

- 2 PowerPC<sup>TM</sup> 405 processor
- 8 Multi-Gigabit Transceivers (MGTs)
- 564 SelectI/O
- 8 Digital Clock Managers (DCMs)
- ~9000 logic slices (making up ~10,000 LUTs)
- ~1500 Kbits of block SelectRAM (BRAM)

• 88 18 x 18-bit multiplier blocks

The FF1152 package for the FPGA that is used on the DN6000K10SC is a 1.0mm (35 x 33mm) fully populated (with four corner balls removed) flip chip BGA.

The PowerPC<sup>TM</sup> 405 is capable of operation at 300+ MHz, and is capable of 420+ Dhrystone MIPs (dependend on the speed grade of the part). Each of the MGTs are capable of 3.125 Gigabits per second in both directions, for an aggregate bandwidth of 50 Gigabits per second from the MGTs (25 Gbps transmit and 25 Gbps receive). The SelectIO are capable of supporting multiple high-speed I/O standards, from LVDS to SSTL2 to PCI. The DCMs are capable of 24 MHz to 420 MHz operation and provide for clock deskew, frequency synthesis, and fine phase shifting.

# 2.2 FPGA Bankout Diagram

The FPGA is connected, directly or indirectly, to all other devices on the board. Figure 25 shows the connections to the FPGA on a *per bank* basis.

Bankout Diagram (Top View) - DN6000108

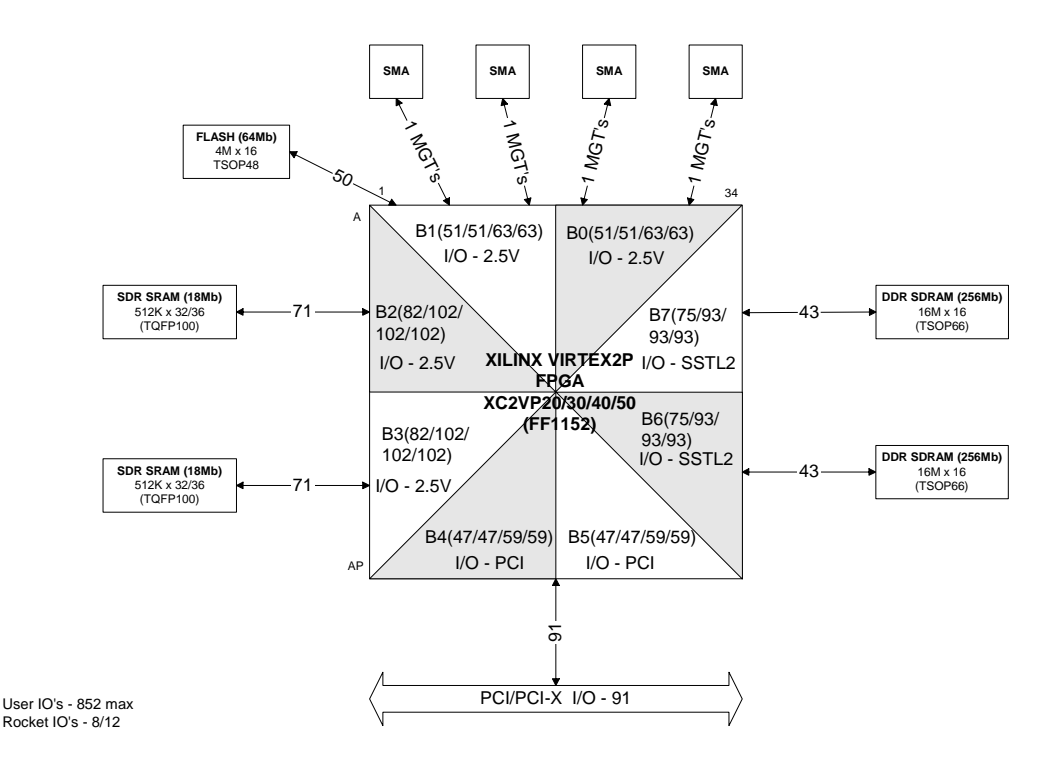

Figure 25 - Bankout Diagram

# **3 FPGA Configuration**

The Dini Group developed the SmartMedia Configuration Environment to address the need for a space-efficient, pre-engineered, high-density configuration solution for systems with single or multiple FPGA's. The technology is a groundbreaking in-system programmable configuration solution that provides substantial savings in development effort and cost per bit over traditional PROM and embedded solutions for highcapacity FPGA systems.

Virtex-II Pro devices are configured by loading application-specific configuration data into internal memory. Configuration is carried out using a subset of the device pins, some of which are dedicated, while others can be reused as general-purpose inputs and outputs after configuration is complete. SmartMedia is the primary means of configuring the FPGA on the DN6000K10SC board. Configuration of FPGA is accomplished using either Serial/SelectMAP or the JTAG interface. The remainder of this section describes the functional blocks that entail the FPGA configuration environment.

# 3.1 Micro Controller Unit (MCU)

The Atmel ATmega128L (U3) micro controller is used to control the configuration process. The ATmega128L provides the following features: 128K bytes of In-System Programmable Flash with Read-While-Write capabilities, 4K bytes EEPROM, 4K bytes SRAM, 53 general purpose I/O lines, 32 general purpose working registers, Real Time Counter (RTC), four flexible Timer/Counters with compare modes and PWM, 2 USARTs, a byte oriented Two-wire Serial Interface, an 8-channel, 10-bit ADC with optional differential input stage with programmable gain, programmable Watchdog Timer with Internal Oscillator, an SPI serial port, IEEE std. 1149.1 compliant JTAG test interface, also used for accessing the On-chip Debug system and programming and six software selectable power saving modes.

The micro controller interfaces to the CPLD (U5) via an 8-bit bus and the SmartMedia interfaces to the CPLD via an 8-bit bus. The FPGA interfaces to the CPLD via the JTAG interface and an 8-bit bus, used during Serial and SelectMap programming of the FPGA. The amount of internal SRAM (4 Kbytes) is not large enough to hold the FAT needed for SmartMedia, so an external 32K x 8 SRAM (U1) was added. The micro controller is programmed in-system via the serial programming interface (SPI).

The micro controller has the following responsibilities:

- Reading the SmartMedia card
- Configuring the Virtex-II Pro FPGA
- Executing DN6000K10SC self tests.

Other than FPGA configuration, the micro controller has no other function. Less than half of the 128KB of FLASH is used for FPGA configuration and utilities, so the user is welcome to utilize the rest of the resources of the micro controller for their own applications. Instructions for customizing the micro controller are contained in the file Atmega128L datasheet (please reference CD-ROM or contact Atmel).

#### 3.1.1 MCU Programming Connector

A programming cable for the ATmega128L is shipped with the DN6000K10SC and mates to the MCU programming header (P3) as shown in Figure 26. The programming header is used to download the files to the MCU using the AVR In-System Programming Cable.

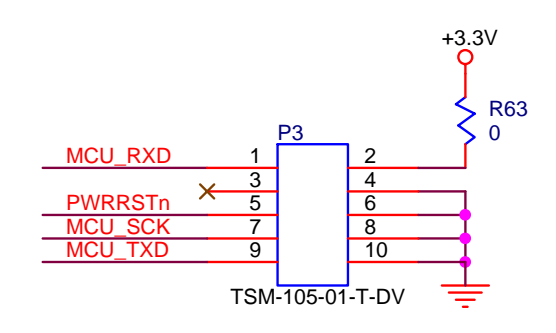

Figure 26 - MCU Programming Connector

### 3.1.2 RS232 Interface

An RS232 serial port (P4) is provided for low speed communication with the MCU. The RS-232 standard specifies output voltage levels between -5 to -15 Volts for logical 1 and +5 to +15 Volts for logical 0. Input must be compatible with voltages in the range of -3V to -15V for logical 1 and +3V to +15V for logical 0. This ensures data bits are read correctly even at maximum cable lengths between DTE and DCE, specified as 50 feet.

The RS-232 standard has two primary modes of operation, Data Terminal Equipment (DTE) and Data Communication Equipment (DCE). These can be thought of as host or PC for DTE and as peripheral for DCE. The DN6000K10SC operates in the DCE mode only.

Figure 27 shows the implementation of the serial port on the DN6000K10SC

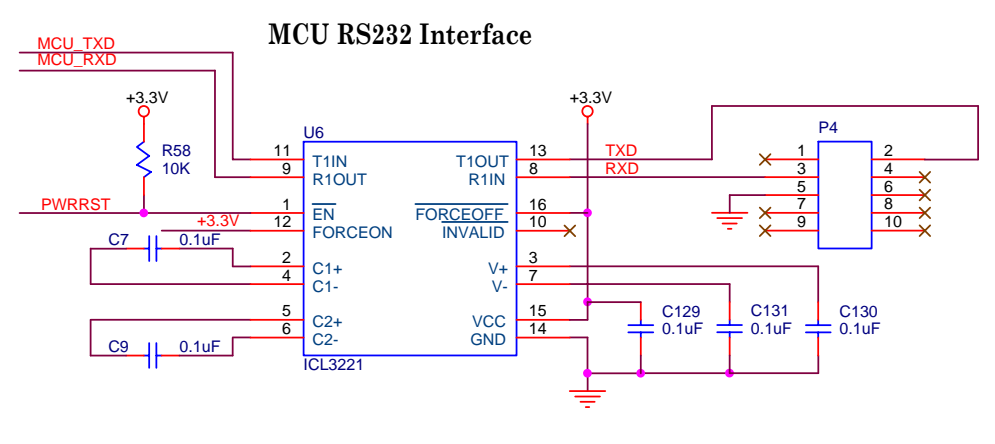

Figure 27 - MCU Serial Port

There are two signals attached to the MCU:

- Transmit Data
- Receive Data

TXD and RXD provide bi-directional transmission of transmit and receive data. No hardware handshaking is supported.

# 3.2 CPLD

The Xilinx XC95288XV (U5) CPLD is needed to handle the counters and state machines associated with the high-speed interface to the SmartMedia card. Approximately 90% of the resources of this device are utilized, so 10% are available to the user. The Verilog source code for the CPLD (CPLD.V) is provided on the CD-ROM.

The CPLD performs the following functions:

- Interface to the Micro Controller
  - Data Bus: MCU\_AD[0..7]
  - Control Signals: MCU\_RDn, MCU\_WRn, MCU\_ALE
  - Clock: MCU\_CLK
- Interface to the SmartMedia
  - Data Bus: SM\_D[0..7]
  - Control Signals: SM\_REn, SM\_WEn, SM\_ALE, SM\_CLE, SM\_CEn, SM\_RDYBUSYn
- FPGA Configuration, Serial/SelectMap
  - Data Bus: FPGA\_D[0..7]

- Control Signals: FPGA\_BUSY, FPGA\_RD/WRn, FPGA\_CSn, FPGA\_DONE, FPGA\_INITn, FPGA\_PROGn
- Clock: FPGA\_DCLK
- FPGA Configuration, JTAG
  - JTAG Signals: FPGA\_TCK, FPGA\_TDI, FPGA\_DONE/TDO, FPGA\_TMS
- SRAM Chip Select Generation
  - Signal: SRAM\_CSn
- FPGA Configuration MODE Select DipSwitch
  - Signals: FPGA\_MSEL[0..3]
- LED Indicators
  - Signals: CPLD\_LEDn[0..3]

## 3.2.1 CPLD Programming Connector

A programming cable for the XC95288XV is shipped with the DN6000K10SC. The CPLD programming header (P5) as shown in Figure 28, is used to download the files to the CPLD using the XILINX JTAG cable.

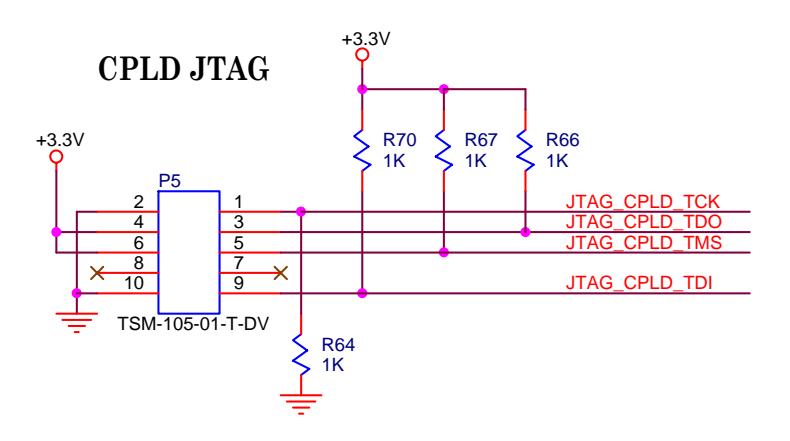

Figure 28 - CPLD Programming Header

# 3.2.2 Design Notes on the CPLD

Oscillator (X1) is a 48 MHz oscillator used to clock the CPLD. This part is soldered down to the PWB and is not intended to be user-configurable. The 48 MHz is divided down to 8 MHz in the CPLD to provide the clock for the micro controller (U3). The clock signal is labeled MCU\_CLK on the schematic.

The 48 MHz is used directly for the state machines in the CPLD for controlling the interface to the SmartMedia card. The frequency of 48 MHz is interesting because it is the closest frequency to 50 MHz that can be divided by an integer to get 8 MHz. The

frequency 50 MHz is the fastest that the Virtex-II Pro parts can be configured with SelectMap without wait states. So FPGA configuration using SelectMap occurs at very nearly the fastest theoretical speed.

Serial and JTAG configuration of the Virtex-II Pro FPGA's are back-off positions only. The 48 MHz clock can be divided down in the CPLD and used as a clock source to the PWB clock network (CPLD\_CLKOUT).

ROBO\_LOCK[1..2] Indicates that the RoboClock (U22,U21) PLL's are locked. FPGA\_MSEL[0..3] selects the configuration mode of the FPGA (refer to Table 9).

| Configuration Mode | M2 | M1 | M0 | CLK<br>Direction | Data<br>Width | Serial<br>Dout |
|--------------------|----|----|----|------------------|---------------|----------------|
| Master Serial      | 0  | 0  | 0  | Out              | 1             | Yes            |
| Slave Serial       | 1  | 1  | 1  | In               | 1             | Yes            |
| Master SelectMAP   | 0  | 1  | 1  | Out              | 8             | No             |
| Slave SelectMAP    | 1  | 1  | 0  | In               | 8             | No             |
| Boundary Scan      | 1  | 0  | 1  | N.A.             | 1             | No             |

Table 9 - FPGA Configuration Modes

Note: Grayed options not supported by this design.

# 3.3 SmartMedia

The configuration bit file for the FPGA is copied to a SmartMedia card using theSmartDisk FlashPath Floppy Disk Adapter. The approximate file size for each possibleFPGAoptionisshownbelowin

Table 10. Note that several BIT files can be put on a 32MB card. The DN6000K10SC is shipped with two 32-megabyte 3.3V SmartMedia cards. The DN6000K10SC supports card densities up to 128MB.

Note: Do **NOT** format the SmartMedia card using the default Windows file format program. Smart Media cards come pre-formatted from the factory, and files can be deleted from the card when they are no longer needed. If the SmartMedia card requires formatting, format the media with the program supplied by the FlashPath (SmartMedia floppy adapter) software.

#### BOARD HARDWARE

Table 10 - FPGA configuration file sizes

| Virtex-II Pro<br>Device | Bitstream<br>Length (bits) |
|-------------------------|----------------------------|
| XC2VP20                 | 8,214,624                  |
| XC2VP30                 | 11,589,984                 |
| XC2VP40                 | 15,868,256                 |
| XC2VP50                 | 19,021,408                 |

SmartMedia Cards are available from www.computers4sure.com

Please note that a polyswitch resetable fuse has been placed in series with the SmartMedia power supply. We found that pressure on the top of the SmartMedia connector shorted the +3.3V power to the case, which is connected to ground. This is BAD. The polyswitch should protect your DN6000k10SC from damaged. If the polyswitch opens, it takes a few minutes for the fuse reset. The DINI Group recommends surfing the Internet for a few minutes. The following are our favorite sites:

<u>http://www.drudgereport.com/</u> -- news and gossip <u>http://www.ebay.com/</u> -- big garage sale <u>http://www.weather.com/</u> -- weather <u>http://www.6speedonline.com/forums/</u> -- fast car discussion forum

## 3.3.1 SmartMedia Connector

Figure 29 shows J1, the SmartMedia connector used to download the configuration files to the FPGA.

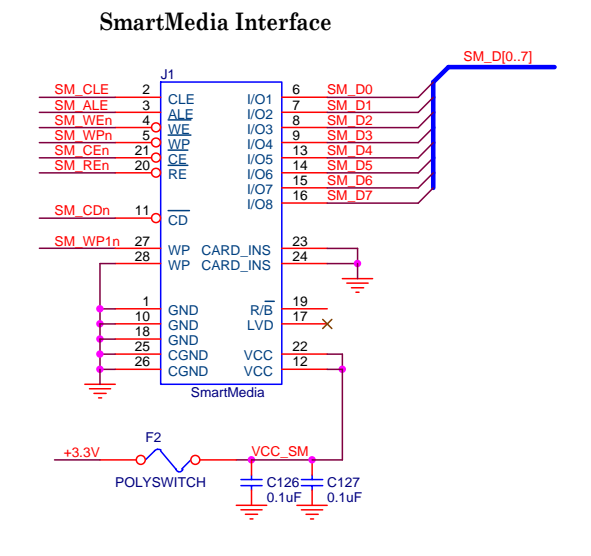

Figure 29 - SmartMedia Connector

Note: Do not press down on the top of the SmartMedia connector J1 if a SmartMedia card is not installed. The metal case shorts +3.3V to GND.

#### 3.3.2 SmartMedia connection to CPLD/MCU

Table 11 shows the connection between the SmartMedia connector and the CPLD/MCU.

| Signal Name | CPLD/MPU | Connector |
|-------------|----------|-----------|
| SM_D0       | U5.26    | J1.6      |
| SM_D1       | U5.27    | J1.7      |
| SM_D2       | U5.28    | J1.8      |
| SM_D3       | U5.31    | J1.9      |
| SM_D4       | U5.33    | J1.13     |
| SM_D5       | U5.34    | J1.14     |
| SM_D6       | U5.35    | J1.15     |
| SM_D7       | U5.39    | J1.16     |
| SM_CLE      | U5.20    | J1.2      |
| SM_ALE      | U5.21    | J1.3      |
| SM_WEN      | U5.22    | J1.4      |

Table 11 - Connection between CPLD/MCU

| Signal Name | CPLD/MPU | Connector |
|-------------|----------|-----------|
| SM_RDYBUSYN | U5.40    | J1.19     |
| SM_WPN      | U5.23    | J1.5      |
| SM_CEN      | U5.24    | J1.21     |
| SM_REN      | U5.25    | J1.20     |
| SM_WP1N     | U3.61    | J1.27     |
| SM_CDN      | U3.8     | J1.11     |

# 3.4 Boundary-Scan (JTAG, IEEE 1532) Mode

In boundary-scan mode, dedicated pins are used for configuring the Virtex-II Pro device. The configuration is done entirely through the IEEE 1149.1 Test Access Port (TAP). The FPGA JTAG interfaces to IO on the CPLD. This allows manipulation of the data as required by the application and allows the JTAG chain to become an address on the existing bus. The processor can then read from, or write to the address representing the JTAG chain.

## 3.4.1 FPGA JTAG Connector

Figure 30 shows P1, the JTAG connector used to download the configuration files to the FPGA. The FPGA JTAG can be used for RTL source debuggers such as ChipScope and Synplicity Identify. It is not necessary to configure the FPGA via JTAG to utilized ChipScope or Identify.

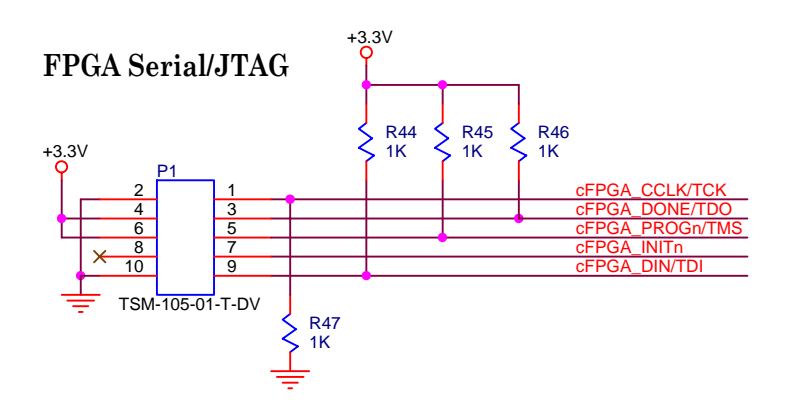

Figure 30 - FPGA JTAG Connector

#### 3.4.2 FPGA JTAG connection to CPLD

Table 12 shows the connection between the FPGA JTAG connector and the CPLD.

#### BOARD HARDWARE

Table 12 - FPGA JTAG connection to CPLD

| Signal Name    | CPLD  | Connector |
|----------------|-------|-----------|
| FPGA_CCLK/TCK  | U5.11 | P1.1      |
| FPGA_DONE/TDO  | U5.12 | P1.3      |
| FPGA_PROGn/TMS | U5.13 | P1.5      |
| FPGA_INITn     | U5.15 | P1.7      |
| FPGA_DIN/TDI   | U5.14 | P1.9      |

# **4** Clock Generation

# 4.1 Clock Methodology

The DN6000K10SC Logic Emulation board has a flexible and configurable clocking scheme. Figure 31 is a block diagram showing the clocking resources and connections.

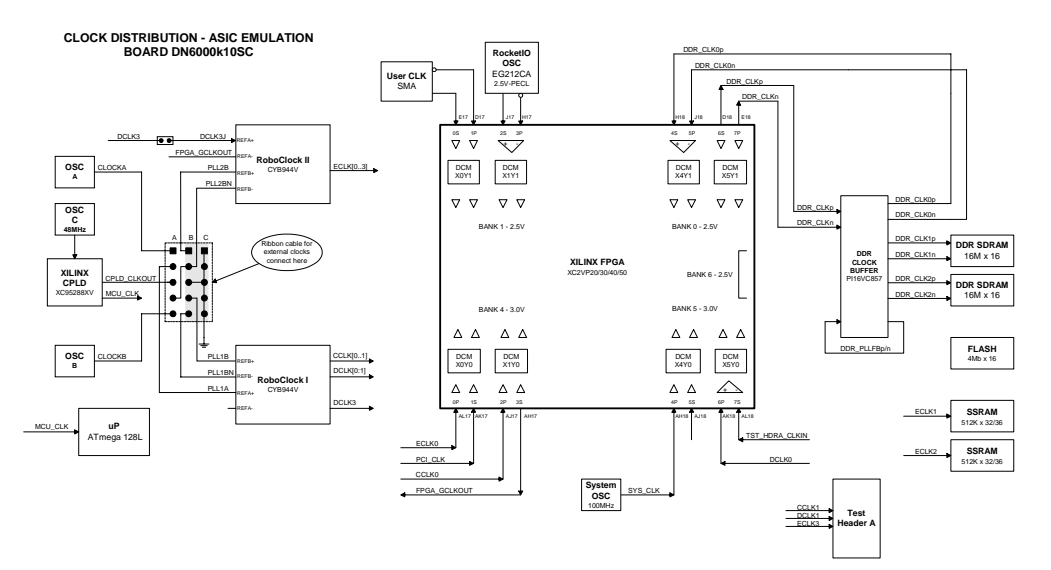

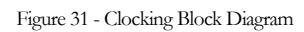

The clocking structures for the DN6000K10SC include the following features:

- Two user-selectable socketed oscillators (X4, X5)
- One 48 MHz oscillator (X1)
- Two RoboclockII<sup>TM</sup> (CY7B994V) Multi-Phase PLL Clock Buffers

The clock source selection grid formed by JP5, distributes clock signals to two Roboclock PLL clock buffers (U21, U22). The clock outputs from the buffers are dispersed throughout the board.

Two 3.3 V half-can oscillator sockets (X4, X5) and the signal CPDL\_CLKOUT from the CPLD provide on-board input clock solutions. The DN6000K10SC is shipped with both a 14.318 MHz (X4) and a 33.33 MHz (X5) oscillator.

Neither X4 nor X5 is used by the configuration circuitry, so the user is free to stuff any standard 3.3 V half-can oscillators in the X4 and X5. The Clock Grid can also accept a 5x2 ribbon cable. This cable can provide input clocks to the RoboClocks. The two RoboClocks offer functional control of clock frequency and skew, among other things. The two RoboClocks PLL clock buffers (U21 and U22) are configured via header arrays JP6, JP7, JP8. The DN6000K10SC is factory stuffed with CYB994V, which can operate at frequencies from 24 MHz to 200 MHz respectively.

Each Roboclock clock chip has 16 output clocks along with two feedback output clocks. Two sets of eight output clocks are jumper selectable for each chip. The feedback clocks are controlled separately. The PLL clock buffers can accept either LVTTL33 or Differential (LVPECL) reference inputs (refer to Figure 32). The devices can operate at up to 12x the input frequency while the output clocks can be divided up to 12x the operating frequency.

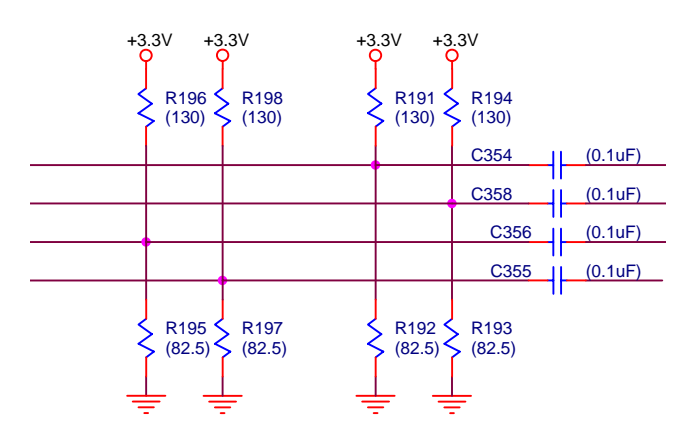

Figure 32 - LVPECL Clock Input and Termination

Note: The schematic shows capacitors in locations C354, C358, C356, C355. These are actually populated with 0-ohm resistors for direct connection to the RoboClock reference inputs. The terminating resistors to GDN and +3.3V are not stuffed. When using LVPECL, it is necessary to make some hardware changes.

The connections between the FPGA and various clocking resources are documented in Table 13, covering the clocking inputs and outputs, respectively.

#### BOARD HARDWARE

Table 13 - Clocking inputs to the FPGA

| Signal Name   | FPGA Pin | Clock Refdes and Pin |
|---------------|----------|----------------------|
| CLK_USERn     | D17      | J13                  |
| CLK_USERp     | E17      | J7                   |
| RocketIO_OSCn | H17      | X2                   |
| RocketIO_OSCp | J17      | X2                   |
| DDR_CLKn      | E18      | U20                  |
| DDR_CLKp      | D18      | U20                  |
| CCLK0         | AJ17     | U13                  |
| DCLK0         | AK18     | U13                  |
| ECLK0         | AL17     | U20                  |
| PCI_CLK       | AK17     | Р2                   |
| SYS_CLK       | AH18     | X3                   |
| FPGA_GCLKOUT  | AH17     | U21                  |

# 4.2 Clock Source Jumpers

The clock source grid JP5 gives the user the ability to customize the clock scheme on the DN6000K10SC. A brief description of each pin is given in Table 14.

Table 14 - Clock Source Signals

| Signal Name | Description                                                       | Connector |
|-------------|-------------------------------------------------------------------|-----------|
| CPLD_CLKOUT | Clock signal from the CPLD.                                       | JP5.A3    |
| CLOCKA      | Clock signal from oscillator X4                                   | JP5.A1    |
| CLOCKB      | Clock signal from oscillator X5                                   | JP5.A5    |
| PLL1B       | Secondary clock input to RoboClock, differential pair with PLL1BN | JP5.B4    |
| PLL1BN      | Secondary clock input to RoboClock, differential pair with1 PLL1B | JP5.B5    |
| PLL2B       | Secondary clock input to RoboClock, differential pair with PLL2BN | JP5.B1    |
| PLL2BN      | Secondary clock input to RoboClock, differential pair with PLL2BN | JP5.B2    |

| Signal Name | Description                                                  | Connector |
|-------------|--------------------------------------------------------------|-----------|
| GND         | Provides a ground reference for signals in the ribbon cable. |           |

#### 4.2.1 Clock Source Jumper Header

Figure 33 shows JP5, the clock source header connector used to select between different clock sources.

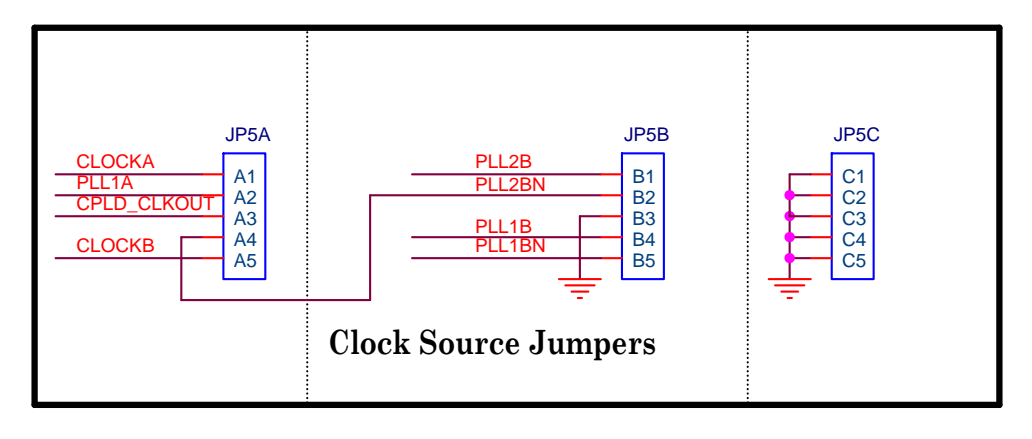

Figure 33 - Clock Source Jumper

## 4.3 External Clocks

The clock source jumper allows the user a simple means to attach external clocks to the clock grid. The user can attach 10-pin ribbon cable to JP5B/C, which allows for connection the differential pair inputs of both RoboClocks. JP5C ground pins for signal integrity. These signals are described in Table 14. Both differential pairs provide some flexibility. The user can bring a single 3.3V TTL input. It can be attached to either input. However, the other input must be left open. The user can provide a differential clock input to the RoboClocks.

#### 4.3.1 Running The Whole Board Synchronously

The DCLKs and ECLKs can be set to run the same frequency. The jumper JP4 is used to supply the clock from RoboClock1 to RoboClock2. See figure 34.

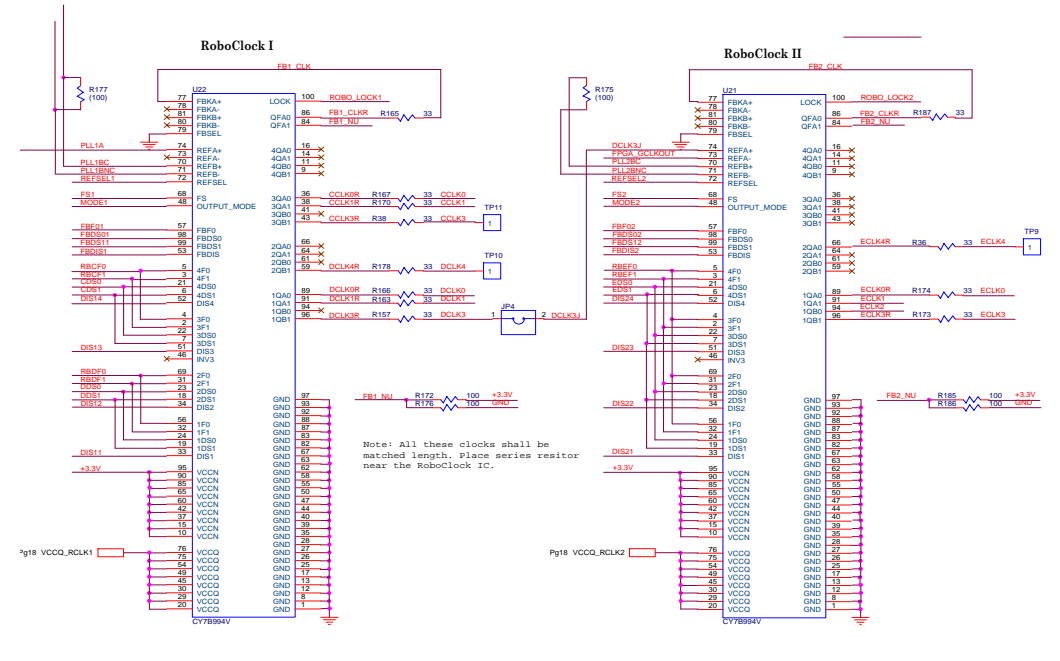

Figure 34 - Roboclock Schematic

# 4.4 Common Clock Source Selections

The following configuration is the most common:

Configuration 1: CLOCKA → PLL1A, CLOCKB → PLL2BN

RoboClock #1 (U22) is driven from oscillator X3, RoboClock #2 (U21) is driven from oscillator X5. RoboClock #2 can also be driven from RoboClock #1 output (DCLK3) if required (see section 4.3.1 on JP4).

# 4.5 RoboClock PLL Clock Buffers

The CY7B994V (U22, U21) High-Speed Multi-Phase PLL Clock Buffers offer userselectable control over system clock functions. Each RoboClock has an LED indicating a lock condition. The lock condition of RoboClock1 (U22) is DS13, and RoboClock2 (U21) is DS12. During normal operation, these LED's should be ON.

Eighteen configurable outputs each drive terminated transmission lines with impedances as low as 50 while delivering minimal and specified output skews at LVTTL levels (refer to Figure 35). The outputs are arranged in five banks. Banks 1 to 4 of four outputs allow a divide function of 1 to 12, while simultaneously allowing phase adjustments in 625 ps - 1300 ps increments up to 10.4 ns. One of the output banks also includes an independent clock invert function. The feedback bank consists of two outputs, which allows divide-by functionality from 1 to 12 and limited phase adjustments. Any one of these eighteen outputs can be connected to the feedback input as well as driving other inputs.

Selectable reference input is a fault tolerance feature, which allows smooth change over to secondary clock source, when the primary clock source is not in operation. The reference inputs and feedback inputs are configurable to accommodate either LVTTL or Differential (LVPECL) inputs. The completely integrated PLL reduces jitter. Please refer to the datasheet for more detailed information.

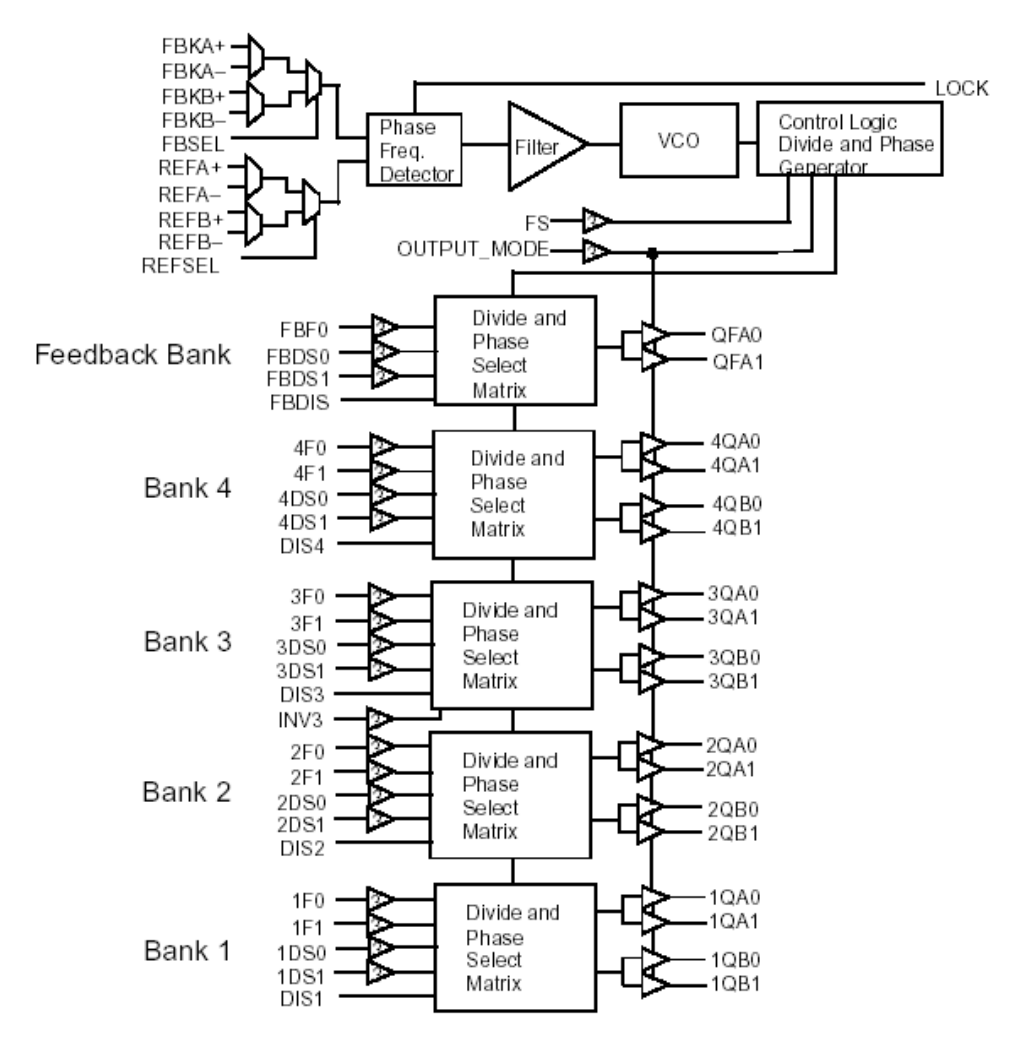

Figure 35 - RoboClock Functional Block Diagram

#### 4.5.1 RoboClock Configuration Jumpers

Header JP6, JP7, and JP8 enable the user to configure the RoboClocks as required. These are 3-way headers and allow the signal to float (MID), or be pulled to GND (LOW) or +3.3V (HIGH). A brief description of each pin is given in Table 15.

Table 15 - RoboClock Configuration Signals

| Signal Name | Description                                                                                                    | Connector |
|-------------|----------------------------------------------------------------------------------------------------|-----------|
| RBCF0       | Output Phase Function Select: Controls the phase<br>function of bank 3 & 4 (CCLK) of outputs, refer<br>to Table 3 in the datasheet.                                                | JP6.B1    |
| RBCF1       | Output Phase Function Select: Controls the phase<br>function of bank 3 & 4 (CCLK) of outputs, refer<br>to Table 3 in the datasheet.                                                | JP6.B2    |
| CDS0        | ROBOCLOCK #1, Output Divider Function<br>Select: Controls the divider function of bank 3 &<br>4 (CCLK) of outputs. Refer to Table 4 in the<br>datasheet.                           | JP6.B3    |
| CDS1        | ROBOCLOCK #1, Output Divider Function<br>Select: Controls the divider function of bank 3 &<br>4 (CCLK) of outputs. Refer to Table 4 in the<br>datasheet.                           | JP6.B4    |
| RBDF0       | ROBOCLOCK #1, Output Phase Function<br>Select: Controls the phase function of bank 1 & 2<br>(DCLK) of outputs. Refer to Table 3 in the<br>datasheet.                               | JP6.B5    |
| RBDF1       | ROBOCLOCK #1, Output Phase Function<br>Select: Controls the phase function of bank 1 & 2<br>(DCLK) of outputs. Refer to Table 3 in the<br>datasheet.                               | JP6.B6    |
| DDS0        | ROBOCLOCK #1, Output Divider Function<br>Select: Controls the divider function of bank 1 &<br>1 (DCLK) of outputs. Refer to Table 4 in the<br>datasheet.                           | JP6.B7    |
| DDS1        | ROBOCLOCK #1, Output Divider Function<br>Select: Controls the divider function of bank 1 &<br>1 (DCLK) of outputs. Refer to Table 4 in the<br>datasheet.                           | JP6.B8    |
| FS1         | ROBOCLOCK #1, Frequency Select: This input<br>must be set according to the nominal frequency<br>(fNOM). Refer to Table 1 in the datasheet.                                         | JP7.B1    |
| FBF01       | ROBOCLOCK #1, Feedback Output Phase<br>Function Select: This input determines the phase<br>function of the Feedback Bank's QFA[0:1]<br>outputs. Refer to Table 3 in the datasheet. | JP7.B2    |
| FBDS01      | ROBOCLOCK #1, Feedback Divider Function                                                                                                    | JP7.B3    |

| Signal Name | Description                                                                                                    | Connector |
|-------------|----------------------------------------------------------------------------------------------------|-----------|
|             | Select: These inputs determine the function of the QFA0 and QFA1 outputs. Refer to Table 4 in the datasheet.                                                                                                    |           |
| FBDS11      | ROBOCLOCK #1, Feedback Divider Function<br>Select: These inputs determine the function of the<br>QFA0 and QFA1 outputs. Refer to Table 4 in the<br>datasheet.                                                                                                    | JP7.B4    |
| FS2         | ROBOCLOCK #2, Frequency Select: This input<br>must be set according to the nominal frequency<br>(fNOM). Refer to Table 1 in the datasheet.                                                                                                    | JP7.B5    |
| FBF02       | ROBOCLOCK #2, Feedback Output Phase<br>Function Select: This input determines the phase<br>function of the Feedback Bank's QFA[0:1]<br>outputs. Refer to Table 3 in the datasheet.                                                                                                    | JP7.B6    |
| FBDS02      | ROBOCLOCK #2, Feedback Divider Function<br>select: These inputs determine the function of the<br>QFA0 and QFA1 outputs. Refer to Table 4 in the<br>datasheet.                                                                                                    | JP7.B7    |
| FBDS12      | ROBOCLOCK #2, Feedback Divider Function<br>Select: These inputs determine the function of the<br>QFA0 and QFA1 outputs. Refer to Table 4 in the<br>datasheet.                                                                                                    | JP7.B8    |
| OSCA        | Enable for Oscillator A (X4)                                                                                                    | JP8.B9    |
| OSCB        | Enable for Oscillator B (X5)                                                                                                    | JP8.B10   |
| REFSEL1     | ROBOCLOCK #1, Reference Select Input: The<br>REFSEL input controls how the reference input<br>is configured. When LOW, it will use the REFA<br>pair (PLL1A) as the reference input. When<br>HIGH, it will use the REFB pair (PLL1BC,<br>PLL1BNC) as the reference input. This input has<br>an internal pull-down.                      | JP8.B1    |
| REFSEL2     | ROBOCLOCK #2, Reference Select Input: The<br>REFSEL input controls how the reference input<br>is configured. When LOW, it will use the REFA<br>pair (DCLK3 or FPGA_CLKOUT) as the<br>reference input. When HIGH, it will use the<br>REFB pair (PLL2BC or PLL2BNC) as the<br>reference input. This input has an internal pull-<br>down. | JP8.B2    |

| Signal Name | Description                                                                                                    | Connector |
|-------------|----------------------------------------------------------------------------------------------------|-----------|
| MODE1       | ROBOCLOCK #1, Output Mode: This pin<br>determines the clock outputs' disable state. When<br>this input is HIGH, the clock outputs will disable<br>to high-impedance (HI-Z). When this input is<br>LOW, the clock outputs will disable to "HOLD-<br>OFF" mode. When in MID, the device will enter<br>factory test mode.          | JP8.B3    |
| MODE2       | ROBOCLOCK #2, Output Mode: This pin<br>determines the clock outputs' disable state. When<br>this input is HIGH, the clock outputs will disable<br>to high-impedance (HI-Z). When this input is<br>LOW, the clock outputs will disable to "HOLD-<br>OFF" mode. When in MID, the device will enter<br>factory test mode.          | JP8.B4    |
| FBDIS1      | ROBOCLOCK #1, Feedback Disable: This input<br>controls the state of QFA[0:1]. When HIGH, the<br>QFA[0:1] is disabled to the "HOLD-OFF" or<br>"HI-Z" state; the disable state is determined by<br>OUTPUT_MODE. When LOW, the QFA[0:1] is<br>enabled. Refer to Table 5 in the datasheet. This<br>input has an internal pull-down. | JP8.B5    |
| FBDIS2      | ROBOCLOCK #1, Feedback Disable: This input<br>controls the state of QFA[0:1]. When HIGH, the<br>QFA[0:1] is disabled to the "HOLD-OFF" or<br>"HI-Z" state; the disable state is determined by<br>OUTPUT_MODE. When LOW, the QFA[0:1] is<br>enabled. Refer to Table 5 in the datasheet. This<br>input has an internal pull-down. | JP8.B6    |
| RBEF0       | ROBOCLOCK #2, Output Phase Function<br>Select: Controls the phase function of bank 1, 2, 3<br>& 4 (ECLK) of outputs. Refer to Table 3 in the<br>datasheet.                                                                                                    | JP8.B7    |
| RBEF1       | ROBOCLOCK #2, Output Phase Function<br>Select: Controls the phase function of bank 1, 2, 3<br>& 4 (ECLK) of outputs. Refer to Table 3 in the<br>datasheet.                                                                                                    | JP8.B8    |
| EDS0        | ROBOCLOCK #2, Output Divider Function<br>Select: Controls the divider function of bank 1, 2,<br>3 & 4 (ECLK) of outputs. Refer to Table 4 in the<br>datasheet.                                                                                                    | JP8.B9    |

| Signal Name | Description                                                                                                    | Connector |
|-------------|----------------------------------------------------------------------------------------------------|-----------|
| EDS1        | ROBOCLOCK #2, Output Divider Function<br>Select: Controls the divider function of bank 1, 2,<br>3 & 4 (ECLK) of outputs. Refer to Table 4 in the<br>datasheet. | JP8.B10   |

## 4.5.2 Clock Source Jumper Header

Figure 36 shows JP6, JP7, and JP8, the RoboClock configuration jumpers.

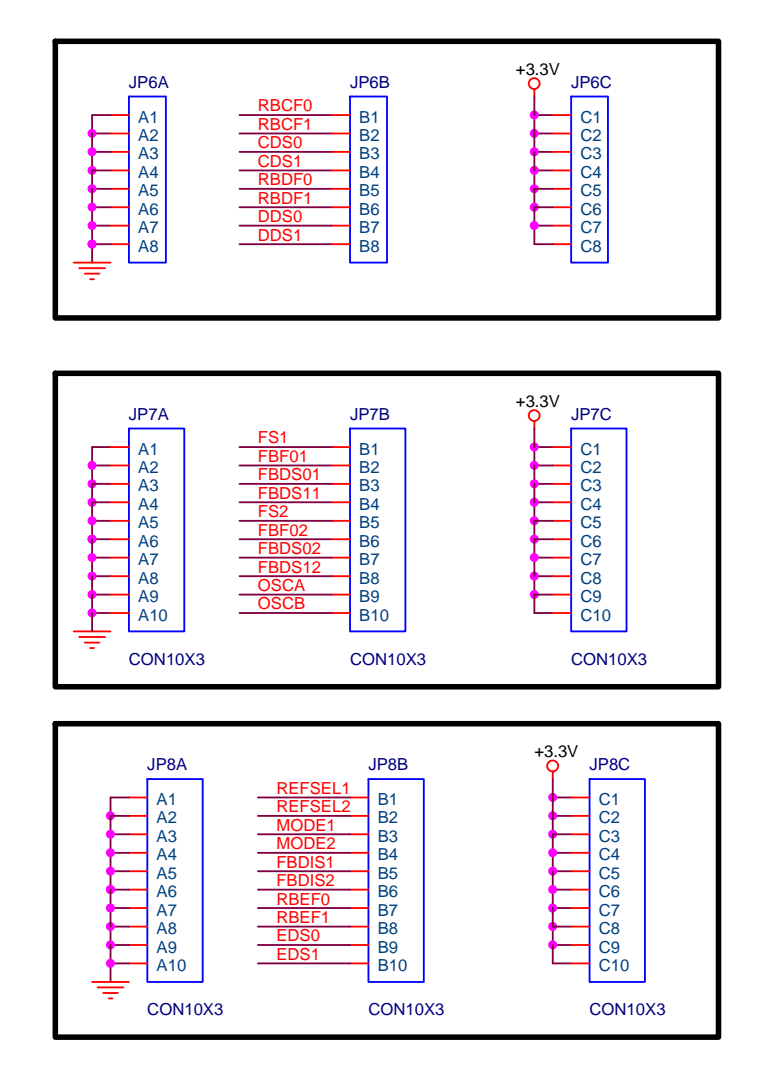

Figure 36 - RoboClock Configuration Jumpers

## 4.5.3 Useful Notes and Hints

The RoboClock consistently outputs  $\sim$ 32.5MHz signals in cases of improper settings or unacceptable clock inputs. This was observed when the CY7B994V part was

operating at a nominal frequency  $f_{\rm NOM}$  of 36.4MHz with FS set LOW. Identical clocks were sent to PLL2B and PLL2BN.

For the CY7B994V part, the operating frequency can reach up to 200 MHz. However, the maximum output frequency is 185MHz. This means when 185 MHz < fNOM < 200MHz, the output divider must be set to at least 2. Otherwise, the RoboClocks will output garbage.

## 4.5.4 Customizing the Oscillators

The user can customize the frequency of the clock networks by stuffing different oscillators in X4 and X5. The DN6000K10SC is shipped with a 14.318MHz oscillator in location X4 and a 33.333MHz oscillator in X5. The RoboClocks are not +5V tolerant, so +3.3V oscillators are necessary.

The Dini Group suggests Digi-Key <u>http://www.digikey.com/</u>as a possible source for the oscillators. Of note is the Epson line of oscillators called the SG-8002 Programmable Oscillators. Any frequency between 1.00MHz–106.25MHz can be procured in the normal Digi-Key shipping time of 24 hours. A half-can, +3.3 V CMOS version is needed with a tolerance of 50ppm. The part number for an acceptable oscillator from this family would be:

# SG-8002DC-PCB-ND

- Package SG-8002DC (Halfcan)
- Output Enable
- 3.3 V CMOS
- 50 ppm

If the order is placed via the web page, the requested frequency to two decimal places is placed in the Web Order Notes. The datasheet is on the CD-ROM for this oscillator. Any polarity of output enabled for each oscillator (on pin 1) is acceptable. Ensure the proper jumper settings for JP7.B9/JP7.B10. See Table 15 for a description.

# 4.6 DDR Clocking

The DDR Clock is generated in the FPGA by using the Digital Clock Managers (DCM). Clocking for DDR SDRAM requires the transmission of two clocks, the positive clock and the negative clock, SSTL\_2 differential. These two clocks are 180° out of phase from each other, and their phase alignment must be tightly controlled. In order to prevent signal integrity problems and timing differences from becoming an issue, it is preferable for each device, whether memory or register, to have its own clock.

While it is possible for each device to have a positive and negative clock generated by the FPGA, this unnecessarily consumes pins that could be used elsewhere. To save these pins, an externally DDR SDRAM clock driver is used. The clock is routed to the DDR PLL Clock Driver (U20) that distributes the individual clocks to the separate DDR devices (U17 and U18).

#### 4.6.1 Clocking Methodology

This section describes the DDR clocking methodology implemented in the reference design (refer to Figure 37). The first DCM generates CLK0 and CLK90. CLK0 directly follows the user-supplied input clock (one of the clock sources, ECLK, PCI\_CLK etc.). This DCM also supplies the CLKDV output, which is the input clock divided by 16 used for the AUTO REFRESH counter. The second DCM in the controller block (DCM2\_RECAPTURE) generates a phase-shifted version of the user input clock. It is used to recapture data from the DQS clock domain during a memory Read. Data recaptured in the rclk domain is then transferred to the system clock domain. The phase-shift value is specific to the system and must be programmed accordingly.

When adequate DCM resources are available, a third DCM can be used for better timing margins. This DCM is used to generate WCLK, a phase shifted version of the system clock. WCLK is used to clock data at the DDR IOB registers during a Write.

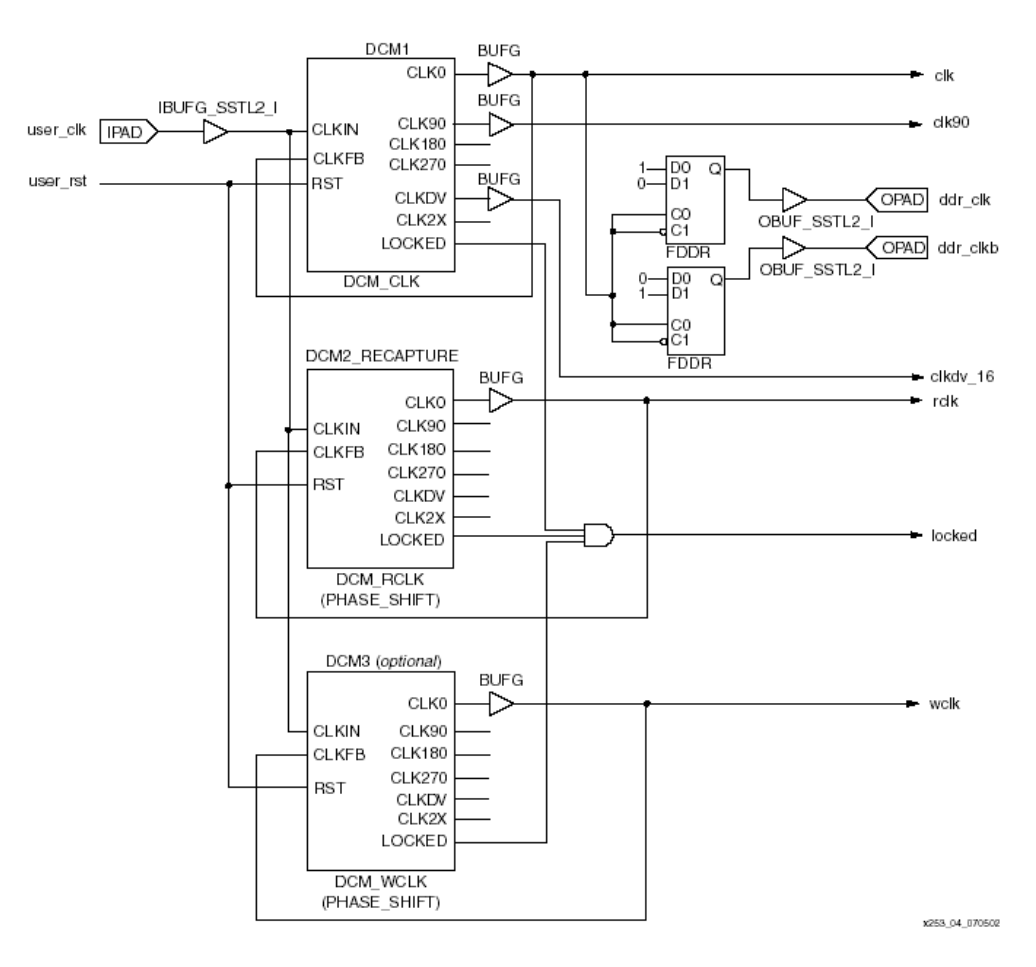

Figure 37 - DDR DCM Implementation

## 4.6.2 Connections between FPGA and DDR PLL Clock Buffer

The connection between the FPGA and the DDR PLL Clock Driver (U20) consists of a SSTL\_2 differential pair. DDR\_PLL0 can be used as a feedback reference clock input. The connections are shown in Table 16.

Table 16 - Connection between FPGA and DDR PLL Clock Driver

| Signal Name | FPGA Pin | DDR PLL Clock Driver (U20) |
|-------------|----------|----------------------------|
| DDR_CLKP    | U13.D18  | U20.13                     |
| DDR_CLKN    | U13.E18  | U20.14                     |
| DDR_CLK0P   | U13.H18  | U20.10                     |
| DDR_CLK0N   | U13.J18  | U20.9                      |

# 4.7 Power PC (PPC) Clock

A 3.3 V half-can oscillator (X3), and the signal SYS\_CLK provide an external clock source for the PPC. The oscillator is socketed and the DN6000K10SC is shipped with a 100MHz oscillator, refer to Figure 38.

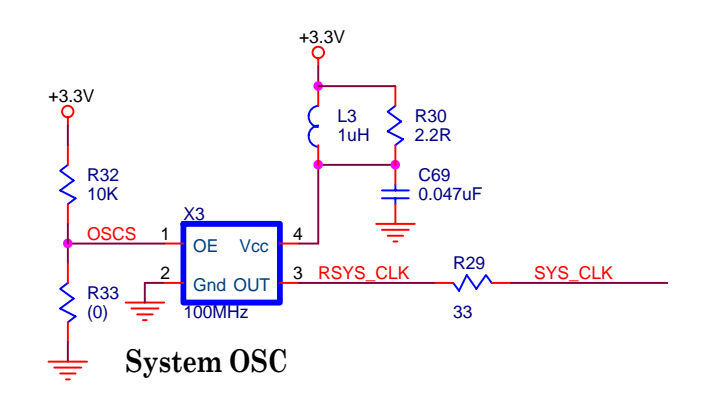

Figure 38 - PPC External Clock

#### 4.7.1 Clocking Methodology

Refer to the Xilinx application notes for more information on this subject.

#### 4.7.2 Connections between FPGA and DDR PLL Clock Buffer

The connection between the FPGA and the external oscillator are shown in Table 17.

Table 17 - Connection between FPGA and External PPC Oscillator

| Signal Name | FPGA Pin | DDR PLL Clock Driver (U20) |
|-------------|----------|----------------------------|
| SYS_CLK     | U13.AH18 | X3.3                       |

# 4.8 Rocket IO Clocks

The DN6000K10SC provides one oscillator for RocketIO (X1). There are eight clock inputs into each RocketIO transceiver instantiation. REFCLK and BREFCLK are reference clocks generated from an external sources and presented to the FPGA as differential inputs. The reference clocks connect to the REFCLK or BREFCLK ports of the RocketIO multi-gigabit transceiver (MGT). While only one of these reference clocks is needed to drive the MGT, BREFCLK or BREFCLK2 must be used or serial speeds of 2.5 Gbps or greater. The reference clock also locks a Digital Clock Manager (DCM) or a BUFG to generate all of the other clocks for the GT. *Never run a reference clock through a DCM, since unmanted jitter will be introduced.* 

#### 4.8.1 Clocking Methodology

At speeds of 2.5 Gbps or greater, REFCLK configuration introduces more than the maximum allowable jitter to the RocketIO transceiver. For these higher speeds, BREFCLK configuration is required. The BREFCLK configuration uses dedicated

routing resources that reduce jitter. BREFCLK must enter the FPGA through dedicated clock I/O. BREFCLK can connect to the BREFCLK inputs of the transceiver and the CLKIN input of the DCM for creation of USRCLKs. For more information refer to the Rocket IO User Guide available from the Xilinx website.

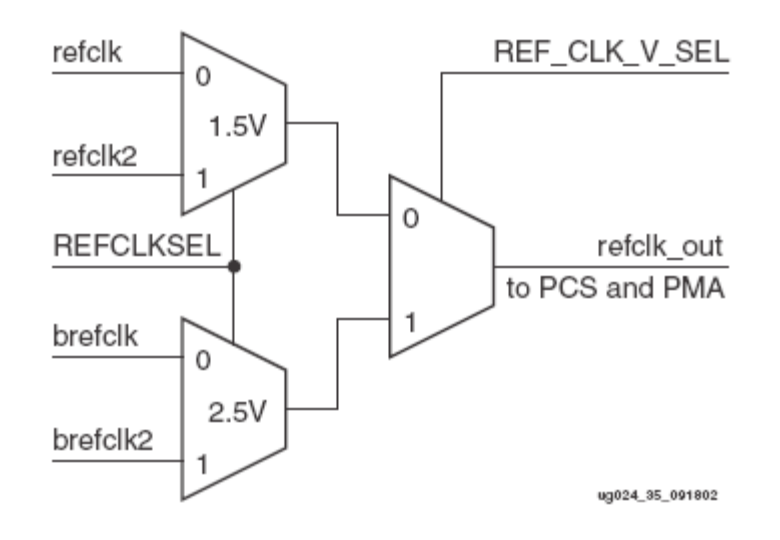

Figure 39 - REFCLK/BREFCLK Selection Logic

#### 4.8.2 Connections between FPGA and DDR PLL Clock Buffer

The connection between the FPGA and the external oscillators are shown in Table 18.

Table 18 - Connections between FPGA and Rocket IO Oscillators

| Signal Name   | FPGA Pin | OSCILLATOR |
|---------------|----------|------------|
| RocketIO_CLKp | U13.J17  | X2.4       |
| RocketIO_CLKn | U13.H17  | X2.5       |

#### 4.8.3 Reference Clocks

A high degree of accuracy is required from the reference clock (X2). For this reason, it is required that one of the oscillators listed in this section be used. The DN6000K10SC is shipped with the Pletronics parts (Note: the PCB footprint was designed to take either):

# Epson EG-2121CA 2.5V (LVPECL Outputs)

See the Epson Electronics America website for detailed information. The circuit shown in Figure 40 must be used to interface the oscillator's LVPECL outputs to the LVDS inputs of the transceiver reference clock. Alternatively,

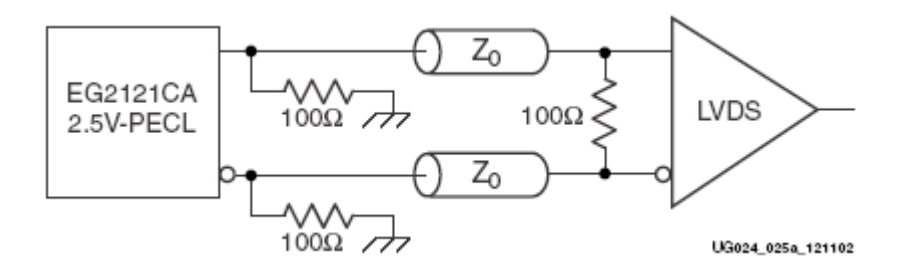

the LVDS\_25\_DCI input buffer may be used to terminate the signals with onchip termination, as shown in Figure 41.

Figure 40 - LVPECL Reference Clock Oscillator Interface

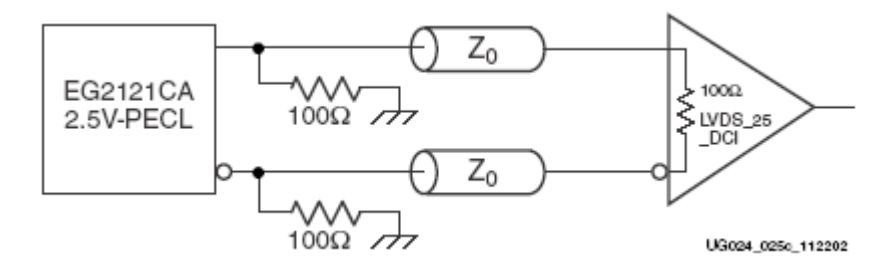

Figure 41 - LVPECL Reference Clock Oscillator Interface (DCI)

#### Pletronics LV1145B (LVDS Outputs)

See the Pletronics website for detailed information. The circuit shown in Figure 42 must be used to interface the oscillator's LVDS outputs to the LVDS inputs of the transceiver reference clock. Alternatively, the LVDS\_25\_DCI input buffer may be used to terminate the signals with on-chip termination, as shown in Figure 43.

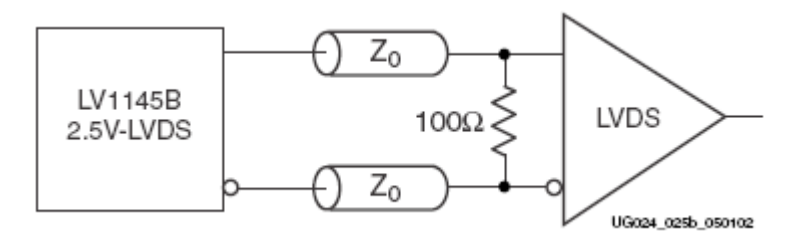

Figure 42 - LVDS Reference Clock Oscillator Interface

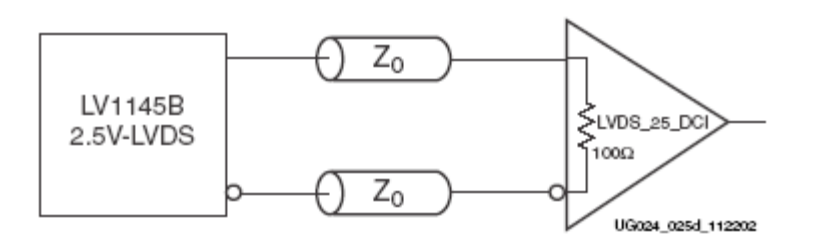

Figure 43 - LVDS Reference Clock Oscillator Interface (DCI)

Note: Depending on weather or not the LVPECL or the LVDS parts is selected, the user must appropriately terminate the differential signals with R87, R91, and R95 to maintain optimum signal integrity.

# 4.9 External User Clock (SMA)

The SMA connectors (J13, J7) allow for direct connection of an external differential clock to the FPGA.

#### 4.9.1 FPGA to SMA Connector

The connection between the FPGA and the SMA connectors is fairly simple, involving only one wire per connector, as well as a few resistors to AC-couple and terminate the signals. The connections are also shown in Table 19.

Table 19 - Connections between FPGA and SMA Connector (CLK)

| Signal Name | FPGA Pin | Connector |
|-------------|----------|-----------|
| CLK_USERp   | U13.E17  | J7        |
| CLK_USERn   | U13.D17  | J13       |

# 5 Reset Topology

# 5.1 DN6000K10SC Reset

The voltage monitor devices from Linear Technology, P/N LTC1326 (U4, U5), allow a push-button reset function that is used to reset the DN6000K10SC. Figure 44 shows the distribution of the reset signal PWRRSTn. In addition to controlling the reset, the power supplies rails +1.5V, +2.5V, +3.3V, and +5V are monitored for under-voltage conditions, that will cause the assertion of the PWRRSTn signal.

Momentarily depressing the RESET push-button (S1) causes a narrow 100us soft reset pulse on the signal PWRRSTn. If the reset push-button (S1) is depressed for more than 2 seconds and held, PWRRSTn will be asserted continuously. LED DS2.2 when lit, means that reset is asserted, refer the section describing the GPIO LED's.

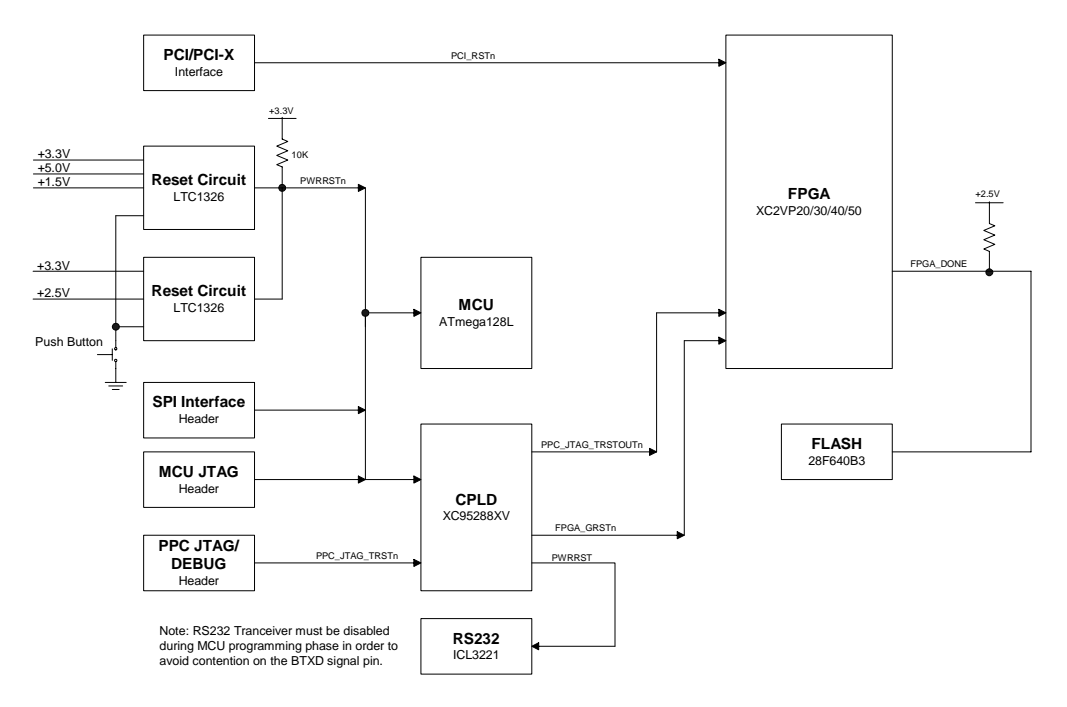

Figure 44 - Reset Topology Block Diagram

Note: The Serial Programming Cable (SPI) when connected to P3 will assert PWRRSTn. The CPLD inverts the PWRRSTn signal to PWRRST that is used to disable the transmitter in the RS232 interface (U6) during programming of the Atmel MCU (U3). This is done to avoid contention on the BRXD signal.

Depressing the reset push-button (S1) causes the following sequence of events:

- 1. Reset of the CPLD and MCU
- 2. Reset of FPGA through FPGA\_GRSTn signal
- 3. FPGA configuration is cleared
- 4. If the dipswitch is set for SelectMAP configuration option, and there is a valid SmartMedia card inserted into the socket, then the FPGA will be configured. A SmartMedia card is valid if it complies with the SSFDC specification and contains a file named "main.txt" in the root directory. If the card is invalid or there is no card present, then the FPGA will not be configured.
- 5. The Main Menu will appear in the Terminal Window.

Note: The identical sequence of events occurs at power-up.

# 5.2 PPC Reset

The DN6000K10SC also contains another RESET push-button (S3) used to reset the PPC. This signal is pulled up on the DN6000K10SC. The user is responsible for debouncing the reset signal in the FPGA. Table 20 shows the connection between the reset push-button and the FPGA.

# **PPC Reset Switch**

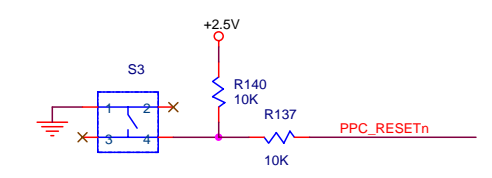

Table 20 - PPC Reset

| Signal Name | FPGA Pin | Push-Button Switch |
|-------------|----------|--------------------|
| PPC_RESETn  | U13.L16  | S3.4               |

# 6 Memory

The DN6000K10SC provides three different memory technologies to the user. FLASH, Synchronous SRAM, and DDR SDRAM in various densities.

# 6.1 FLASH

The FLASH (U11) memory component on the DN6000K10SC can accommodate up to 4M x 16 devices, refer to Figure 45. In addition to programming the FPGA and storing bitstreams, the FLASH may be used for non-volatile storage.

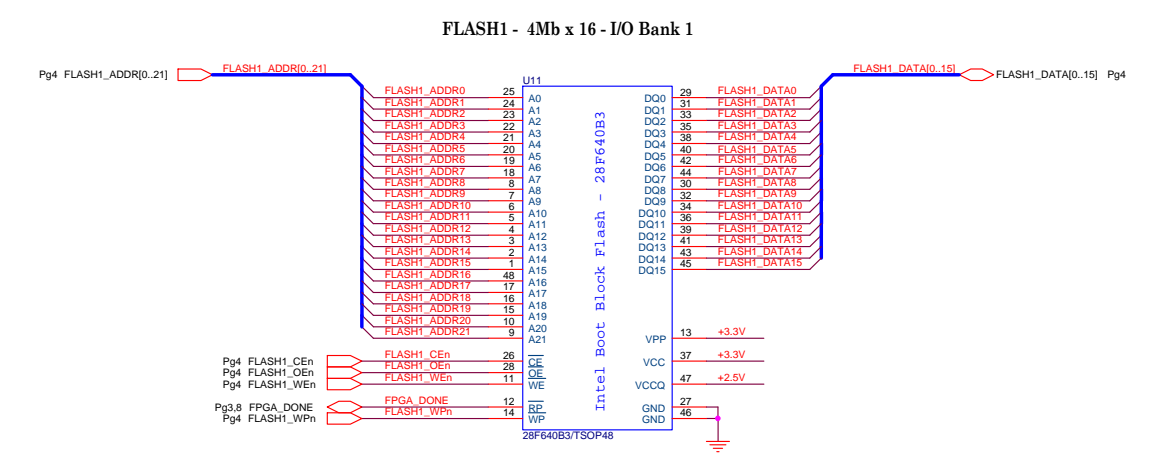

Figure 45 - FLASH Connection

The Intel Advanced Boot Block Flash Memory (C3) device, supports read-array mode operations at various IO voltages (1.8V and 3V) and erase and program operations at 3V or 12V VPP. On the DN6000K10SC, VPP is 3.3V. The DN6000K10SC interfaces to the FLASH at +2.5V levels.

This family of devices is capable of fast programming at 12V (not utilized on the DN6000K10SC). The C3 device features the following:

- Enhanced blocking for easy segmentation of code and data or additional design flexibility
- Program Suspend to Read command
- VCCQ input of 1.65V–2.5V or 2.7V–3.6V on all I/Os
- Maximum program and erase time specification for improved data storage

For more information on this part please refer to the Intel P/N TE28F640C3TC80 datasheet.

#### 6.1.1 FLASH Connection to the FPGA

The FLASH memory components are connected to the FPGA on Bank 1 as listed in Table 21. The VCCO of the IO banks are connected to +2.5V.

| Signal Name   | FPGA Pin | FLASH  |
|---------------|----------|--------|
| FLASH1_ADDR0  | U13.G16  | U11.25 |
| FLASH1_ADDR1  | U13.E13  | U11.24 |
| FLASH1_ADDR2  | U13.D13  | U11.23 |
| FLASH1_ADDR3  | U13.C13  | U11.22 |
| FLASH1_ADDR4  | U13.K12  | U11.21 |
| FLASH1_ADDR5  | U13.J12  | U11.20 |
| FLASH1_ADDR6  | U13.D12  | U11.19 |
| FLASH1_ADDR7  | U13.K11  | U11.18 |
| FLASH1_ADDR8  | U13.H9   | U11.8  |
| FLASH1_ADDR9  | U13.G9   | U11.7  |
| FLASH1_ADDR10 | U13.F9   | U11.6  |
| FLASH1_ADDR11 | U13.E9   | U11.5  |

Table 21 - Connection between FPGA and FLASH

| Signal Name   | FPGA Pin | FLASH  |
|---------------|----------|--------|
| FLASH1_ADDR12 | U13.D9   | U11.4  |
| FLASH1_ADDR13 | U13.C9   | U11.3  |
| FLASH1_ADDR14 | U13.D6   | U11.2  |
| FLASH1_ADDR15 | U13.D5   | U11.1  |
| FLASH1_ADDR16 | U13.F13  | U11.48 |
| FLASH1_ADDR17 | U13.J11  | U11.17 |
| FLASH1_ADDR18 | U13.D11  | U11.16 |
| FLASH1_ADDR19 | U13.C11  | U11.15 |
| FLASH1_ADDR20 | U13.E10  | U11.10 |
| FLASH1_ADDR21 | U13.D10  | U11.9  |
| FLASH1_DATA0  | U13.D16  | U11.29 |
| FLASH1_DATA1  | U13.J15  | U11.31 |
| FLASH1_DATA2  | U13.F15  | U11.33 |
| FLASH1_DATA3  | U13.K14  | U11.35 |
| FLASH1_DATA4  | U13.H14  | U11.38 |
| FLASH1_DATA5  | U13.F14  | U11.40 |
| FLASH1_DATA6  | U13.D14  | U11.42 |
| FLASH1_DATA7  | U13.H13  | U11.44 |
| FLASH1_DATA8  | U13.K15  | U11.30 |
| FLASH1_DATA9  | U13.G15  | U11.32 |
| FLASH1_DATA10 | U13.D15  | U11.34 |
| FLASH1_DATA11 | U13.J14  | U11.36 |
| FLASH1_DATA12 | U13.G14  | U11.39 |
| FLASH1_DATA13 | U13.E14  | U11.41 |
| FLASH1_DATA14 | U13.C14  | U11.43 |
| FLASH1_DATA15 | U13.G13  | U11.45 |
| FLASH1_CEN    | U13.F16  | U11.26 |
| FLASH1_OEN    | U13.E16  | U11.28 |
| FLASH1_WEN    | U13.G10  | U11.11 |

| Signal Name | FPGA Pin | FLASH  |
|-------------|----------|--------|
| FLASH1_WPN  | U13.J10  | U11.14 |

# 6.2 Synchronous SRAM

The Synchronous SRAM (U8, U9) memory components on the DN6000K10SC can accommodate up to 2M x 36 devices (refer to Figure 46). The DN6000k10SC, in its standard configuration is stuffed with two pipelined 512k x 36 SSRAM's.

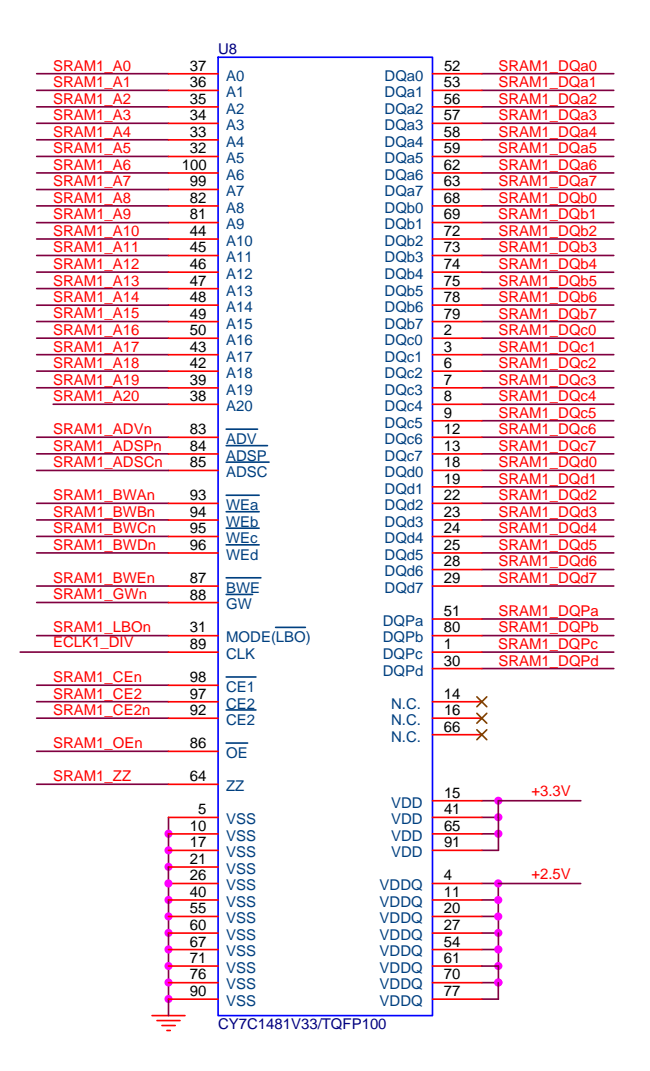

Figure 46 - SSRAM Connection

The SSRAM's can be stuffed with the following options:

• Pipelined (standard)
- Flow-through
- Pipelined with NoBL
- Flow-through with NoBL
- Pipelined ZBT
- Flow-trough ZBT

Syncburst Flow-through (Figure 47) is the most straightforward type of SSRAM. Write data may be accepted on the same clock cycle as the activation signal and address, and read data is returned one clock cycle after it is requested. Syncburst is designed to allow two controllers to access the same SSRAM, using two activation signals, ADSC# and ADSP#; an activation with ADSP# requires data and byte enables one clock cycle after the address and activation.

Syncburst Pipelined (Figure 48) is identical except for registered outputs, which delay read data an additional clock cycle but may be necessary for high speed designs.

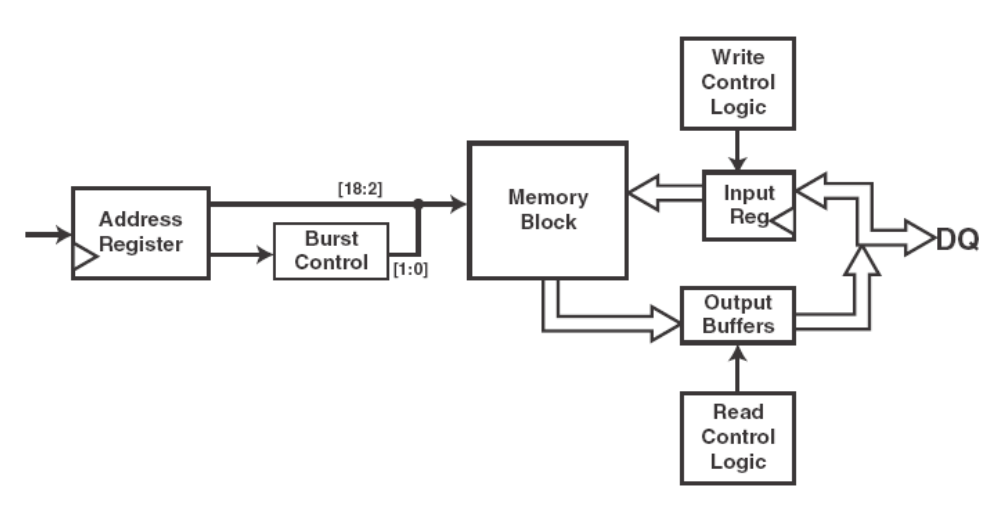

Figure 47 - SSRAM Flow-trough

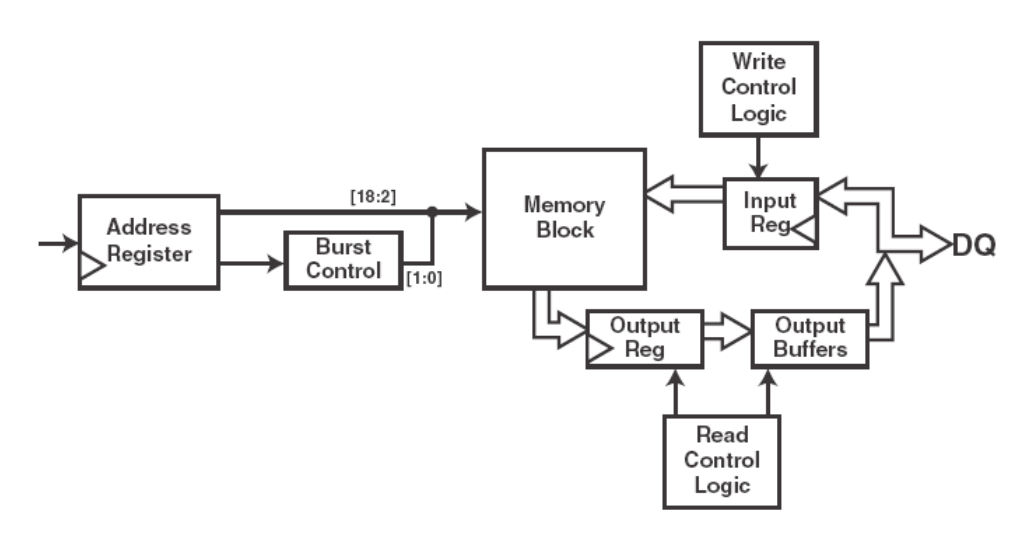

Figure 48 - SSRAM Pipeline

Zero-Bus-Turnaround (ZBT) SSRAM's are designed to eliminate wait states between reads and writes by synchronizing data. Figure 49 accept and return data one clock cycle after the address phase, and ZBT Pipeline SSRAMs (Figure 50) accept and return data two clock cycles after the address phase. This allows the user to begin a write burst immediately after the last word of a read burst, because read data will be returned before the first write data is required. The timing is illustrated in Figure 51.

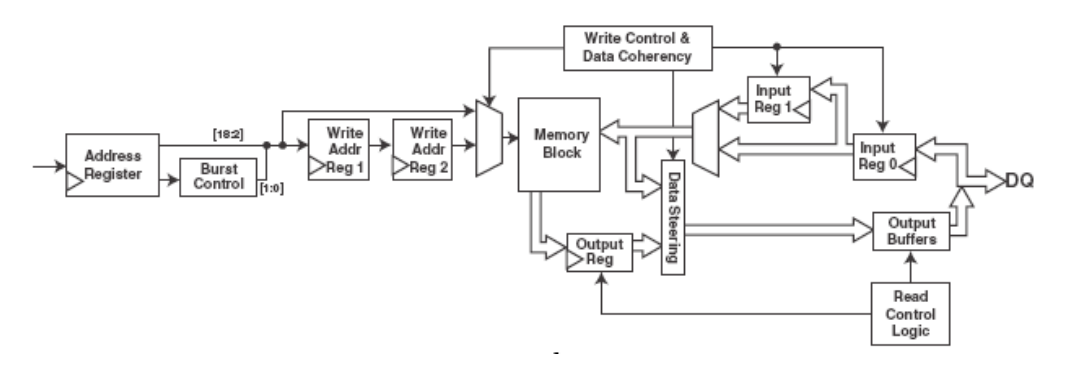

Figure 49 - SSRAM ZBT Flow-trough

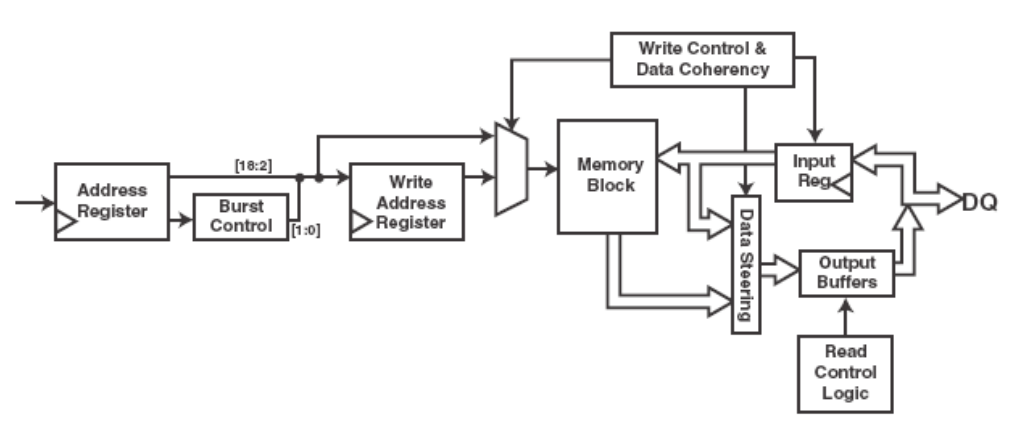

Figure 50 - SSRAM ZBT Pipeline

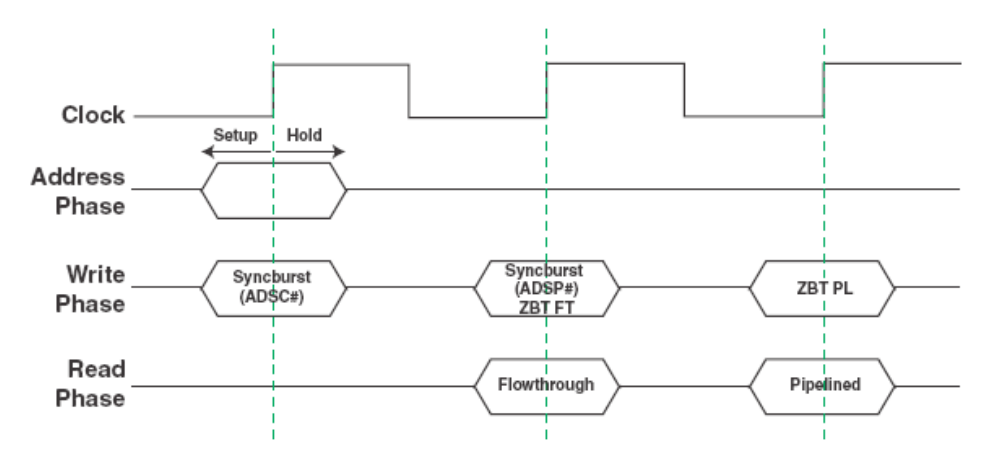

Figure 51 - Syncburst and ZBT SSRAM Timing

### 6.2.1 SSRAM Configuration

The DN6000K10SC is factory stuffed with the Cypress P/N CY7C1380B-133AC SSRAM devices (please refer to datasheet for more information). There are 524,288 x 36 SSRAM cells with advanced synchronous peripheral circuitry and a 2-bit counter for internal burst operation. All synchronous inputs are gated by registers controlled by a positive-edge-triggered Clock Input (ECLK[1..2]). The synchronous inputs include all addresses, all data inputs, address-pipelining Chip Enable (CE), burst control inputs (ADSC, ADSP, and ADV), write enables (BWa, BWb, BWc, BWd and BWE), and Global Write (GW).

Asynchronous inputs include the Output Enable (OE) and burst mode control (MODE), DQa,b,c,d and DPa,b,c,d. a, b, c, d each are 8 bits wide in the case of DQ and 1 bit wide in the case of DP. Addresses and chip enables are registered with either Address Status Processor (ADSP) or Address Status Controller (ADSC) input pins. Subsequent burst addresses can be internally generated as controlled by the Burst Advance Pin (ADV).

Address, data inputs, and write controls are registered on-chip to initiate self-timed WRITE cycle. WRITE cycles can be one to four bytes wide as controlled by the write control inputs. Individual byte write allows individual byte to be written. Bwa controls DQa and DPa. BWb controls DQb and DPb. BWc controls DQc and DPc. BWd controls DQd and DPd. BWa, BWb, BWc, and BWd can be active only with BWE being LOW. GW being LOW causes all bytes to be written. WRITE pass-through capability allows written data available at the output for the immediately next READ cycle. This device also incorporates pipelined enable circuit for easy depth expansion without penalizing system performance. All inputs and outputs of the CY7C1380B and is JEDEC standard JESD8-5 compatible.

Note: CE2 and CE2n are hard-wired on PWB to there respective active states. Use SRAM\_CExn signal to select the individual devices.

#### 6.2.2 SSRAM Clocking

The SSRAMs are clocked directly by RoboClock #2 (U21). ECLK1 and ECLK2 are LVTTL33 signals and the SSRAMs are LVCMOS25. The CLK interface is level translated by the flowing circuit in Figure 52:

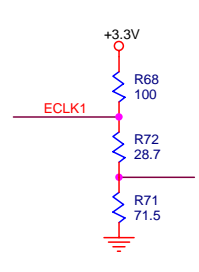

Figure 52 - Clock Level Translation

#### 6.2.3 SRAM Termination

No termination is necessary, but the option to use DCI is available on all signals.

#### 6.2.4 SSRAM Connection to the FPGA

The SSRAM memory components are connected to the FPGA on Bank 2 and Bank 3 as listed in Table 22. The VCCO of the IO banks are connected to +2.5V.

| Table 22 - Connection between FPC | GA and SRAM's |
|-----------------------------------|---------------|
|-----------------------------------|---------------|

| Signal Name | FPGA Pin | SSRAM |
|-------------|----------|-------|
| SRAM1_A0    | U13.M4   | U8.37 |
| SRAM1_A1    | U13.M3   | U8.36 |
| SRAM1_A2    | U13.M2   | U8.35 |

| Signal Name | FPGA Pin | SSRAM  |
|-------------|----------|--------|
| SRAM1_A3    | U13.L8   | U8.34  |
| SRAM1_A4    | U13.L7   | U8.33  |
| SRAM1_A5    | U13.L6   | U8.32  |
| SRAM1_A6    | U13.U9   | U8.100 |
| SRAM1_A7    | U13.U8   | U8.99  |
| SRAM1_A8    | U13.T3   | U8.82  |
| SRAM1_A9    | U13.T2   | U8.81  |
| SRAM1_A10   | U13.N1   | U8.44  |
| SRAM1_A11   | U13.N2   | U8.45  |
| SRAM1_A12   | U13.N3   | U8.46  |
| SRAM1_A13   | U13.N4   | U8.47  |
| SRAM1_A14   | U13.N5   | U8.48  |
| SRAM1_A15   | U13.N6   | U8.49  |
| SRAM1_A16   | U13.N7   | U8.50  |
| SRAM1_A17   | U13.M10  | U8.43  |
| SRAM1_A18   | U13.M9   | U8.42  |
| SRAM1_A19   | U13.M7   | U8.39  |
| SRAM1_A20   | U13.M6   | U8.38  |
| SRAM1_ADSCN | U13.T6   | U8.85  |
| SRAM1_ADSPN | U13.T5   | U8.84  |
| SRAM1_ADVN  | U13.T4   | U8.83  |
| SRAM1_BWAN  | U13.T11  | U8.93  |
| SRAM1_BWBN  | U13.U3   | U8.94  |
| SRAM1_BWCN  | U13.U4   | U8.95  |
| SRAM1_BWDN  | U13.U5   | U8.96  |
| SRAM1_BWEN  | U13.T8   | U8.87  |
| SRAM1_CEN   | U13.U7   | U8.98  |
| SRAM1_DQA0  | U13.N9   | U8.52  |
| SRAM1_DQA1  | U13.N10  | U8.53  |

| Signal Name | FPGA Pin | SSRAM |
|-------------|----------|-------|
| SRAM1_DQA2  | U13.P1   | U8.56 |
| SRAM1_DQA3  | U13.P2   | U8.57 |
| SRAM1_DQA4  | U13.P3   | U8.58 |
| SRAM1_DQA5  | U13.P5   | U8.59 |
| SRAM1_DQA6  | U13.P6   | U8.62 |
| SRAM1_DQA7  | U13.P7   | U8.63 |
| SRAM1_DQB0  | U13.P9   | U8.68 |
| SRAM1_DQB1  | U13.P10  | U8.69 |
| SRAM1_DQB2  | U13.R1   | U8.72 |
| SRAM1_DQB3  | U13.R3   | U8.73 |
| SRAM1_DQB4  | U13.R4   | U8.74 |
| SRAM1_DQB5  | U13.R6   | U8.75 |
| SRAM1_DQB6  | U13.R7   | U8.78 |
| SRAM1_DQB7  | U13.R9   | U8.79 |
| SRAM1_DQC0  | U13.E3   | U8.2  |
| SRAM1_DQC1  | U13.E4   | U8.3  |
| SRAM1_DQC2  | U13.F4   | U8.6  |
| SRAM1_DQC3  | U13.F5   | U8.7  |
| SRAM1_DQC4  | U13.F7   | U8.8  |
| SRAM1_DQC5  | U13.F8   | U8.9  |
| SRAM1_DQC6  | U13.H1   | U8.12 |
| SRAM1_DQC7  | U13.H2   | U8.13 |
| SRAM1_DQD0  | U13.J7   | U8.18 |
| SRAM1_DQD1  | U13.J8   | U8.19 |
| SRAM1_DQD2  | U13.K1   | U8.22 |
| SRAM1_DQD3  | U13.K2   | U8.23 |
| SRAM1_DQD4  | U13.K4   | U8.24 |
| SRAM1_DQD5  | U13.K5   | U8.25 |
| SRAM1_DQD6  | U13.L1   | U8.28 |

| Signal Name | FPGA Pin | SSRAM  |
|-------------|----------|--------|
| SRAM1_DQD7  | U13.L3   | U8.29  |
| SRAM1_DQPA  | U13.N8   | U8.51  |
| SRAM1_DQPB  | U13.R10  | U8.80  |
| SRAM1_DQPC  | U13.E1   | U8.1   |
| SRAM1_DQPD  | U13.L4   | U8.30  |
| SRAM1_GWN   | U13.T9   | U8.88  |
| SRAM1_LBON  | U13.L5   | U8.31  |
| SRAM1_OEN   | U13.T7   | U8.86  |
| SRAM1_ZZ    | U13.P8   | U8.64  |
| SRAM2_A0    | U13.AC1  | U9.37  |
| SRAM2_A1    | U13.AD8  | U9.36  |
| SRAM2_A2    | U13.AD7  | U9.35  |
| SRAM2_A3    | U13.AD6  | U9.34  |
| SRAM2_A4    | U13.AD5  | U9.33  |
| SRAM2_A5    | U13.AD4  | U9.32  |
| SRAM2_A6    | U13.V8   | U9.100 |
| SRAM2_A7    | U13.V7   | U9.99  |
| SRAM2_A8    | U13.Y10  | U9.82  |
| SRAM2_A9    | U13.Y9   | U9.81  |
| SRAM2_A10   | U13.AC9  | U9.44  |
| SRAM2_A11   | U13.AC10 | U9.45  |
| SRAM2_A12   | U13.AB2  | U9.46  |
| SRAM2_A13   | U13.AB3  | U9.47  |
| SRAM2_A14   | U13.AB4  | U9.48  |
| SRAM2_A15   | U13.AB5  | U9.49  |
| SRAM2_A16   | U13.AB6  | U9.50  |
| SRAM2_A17   | U13.AC7  | U9.43  |
| SRAM2_A18   | U13.AC6  | U9.42  |
| SRAM2_A19   | U13.AC4  | U9.39  |

| Signal Name | FPGA Pin | SSRAM  |
|-------------|----------|--------|
| SRAM2_A20   | U13.AC3  | U9.38  |
| SRAM2_ADSCN | U13.W5   | U9.85  |
| SRAM2_ADSPN | U13.W4   | U9.84  |
| SRAM2_ADVN  | U13.W3   | U9.83  |
| SRAM2_BWAN  | U13.W10  | U9.93  |
| SRAM2_BWBN  | U13.W11  | U17.94 |
| SRAM2_BWCN  | U13.V3   | U9.95  |
| SRAM2_BWDN  | U13.V4   | U9.96  |
| SRAM2_BWEN  | U13.W7   | U9.87  |
| SRAM2_CE2N  | R183.2   | U9.92  |
| SRAM2_CE2   | R190.2   | U9.97  |
| SRAM2_CEN   | U13.V6   | U9.98  |
| SRAM2_DQA0  | U13.AB8  | U9.52  |
| SRAM2_DQA1  | U13.AB9  | U9.53  |
| SRAM2_DQA2  | U13.AB10 | U9.56  |
| SRAM2_DQA3  | U13.AA1  | U9.57  |
| SRAM2_DQA4  | U13.AA2  | U9.58  |
| SRAM2_DQA5  | U13.AA3  | U9.59  |
| SRAM2_DQA6  | U13.AA4  | U9.62  |
| SRAM2_DQA7  | U13.AA5  | U9.63  |
| SRAM2_DQB0  | U13.AA7  | U9.68  |
| SRAM2_DQB1  | U13.AA8  | U9.69  |
| SRAM2_DQB2  | U13.AA9  | U9.72  |
| SRAM2_DQB3  | U13.AA10 | U9.73  |
| SRAM2_DQB4  | U13.Y1   | U9.74  |
| SRAM2_DQB5  | U13.Y2   | U9.75  |
| SRAM2_DQB6  | U13.Y4   | U9.78  |
| SRAM2_DQB7  | U13.Y6   | U9.79  |
| SRAM2_DQC0  | U13.AL2  | U9.2   |

| Signal Name | FPGA Pin | SSRAM |
|-------------|----------|-------|
| SRAM2_DQC1  | U13.AK4  | U9.3  |
| SRAM2_DQC2  | U13.AJ7  | U9.6  |
| SRAM2_DQC3  | U13.AJ8  | U9.7  |
| SRAM2_DQC4  | U13.AH5  | U9.8  |
| SRAM2_DQC5  | U13.AH6  | U9.9  |
| SRAM2_DQC6  | U13.AH8  | U9.12 |
| SRAM2_DQC7  | U13.AG2  | U9.13 |
| SRAM2_DQD0  | U13.AG7  | U9.18 |
| SRAM2_DQD1  | U13.AF2  | U9.19 |
| SRAM2_DQD2  | U13.AF3  | U9.22 |
| SRAM2_DQD3  | U13.AF4  | U9.23 |
| SRAM2_DQD4  | U13.AE1  | U9.24 |
| SRAM2_DQD5  | U13.AE2  | U9.25 |
| SRAM2_DQD6  | U13.AE4  | U9.28 |
| SRAM2_DQD7  | U13.AE5  | U9.29 |
| SRAM2_DQPA  | U13.AB7  | U9.51 |
| SRAM2_DQPB  | U13.Y7   | U9.80 |
| SRAM2_DQPC  | U13.AL1  | U9.1  |
| SRAM2_DQPD  | U13.AD1  | U9.30 |
| SRAM2_GWN   | U13.W8   | U9.88 |
| SRAM2_LBON  | U13.AD2  | U9.31 |
| SRAM2_OEN   | U13.W6   | U9.86 |
| SRAM2_ZZ    | U13.AA6  | U9.64 |

### 6.3 DDR SDRAM

Double Data Rate (DDR) SDRAM represents an enhancement to the traditional SDRAM. Instead of data and control signals operating at the same frequency, data operates at twice the clock frequency, while address and control operate at the base clock frequency. In other words, the data is written or read from the part on every clock transition, or twice per clock cycle. This effectively doubles the throughput of the memory device.

The trade-off for such an improvement in throughput is increased complexity in interface logic to the DDR memory, as well as increased complexity in routing the DDR signals on the printed circuit board. Additionally, this memory has the same latencies as standard SDRAM, so that while the data transfers are twice as fast, the latencies associated with DDR SDRAM are on par with standard SDRAM.

### 6.3.1 Basics of DDR Operation

DDR SDRAM provides data capture at a rate of twice the clock frequency. Therefore, DDR SDRAM with a clock frequency of 100 MHz has a peak data transfer rate of 200 MHz or 6.4 Gigabits per second for a 16-bit interface. In order to maintain high-speed signal integrity and stringent timing goals, a bi-directional data strobe is used in conjunction with SSTL\_2 signaling standard as well as differential clocks. DDR SDRAM operates as a source-synchronous system, in which data is captured twice per clock cycle, using a bi-directional data strobe to clock the data. The DDR SDRAM control bus consists of a clock enable, chip select, row and column addresses, bank address, and a write enable. Commands are entered on the positive edges of the clock, and data occurs for both positive and negative edges of the clock. The double data rate memory utilizes a differential pair for the system clock and, therefore, has both a true clock (CK) and complementary clock (CK#) signal.

### 6.3.2 DDR SDRAM Configuration

The DDR SDRAM memory components on the DN6000K10SC are arranged as a 16bit mode (refer to Figure 53). Made up of two discrete parts (U17 and U18), the standard components used are 32Mb x 16 parts, organized as 8 million deep by 16-bits wide and 4 banks. This provides for a total capacity of 128-Mbytes for the system (for more information, refer to Micron's datasheet PN MT46V64M16). The larger 64Mb x 16 parts are available and the DN6000k10SC can support these larger devices.

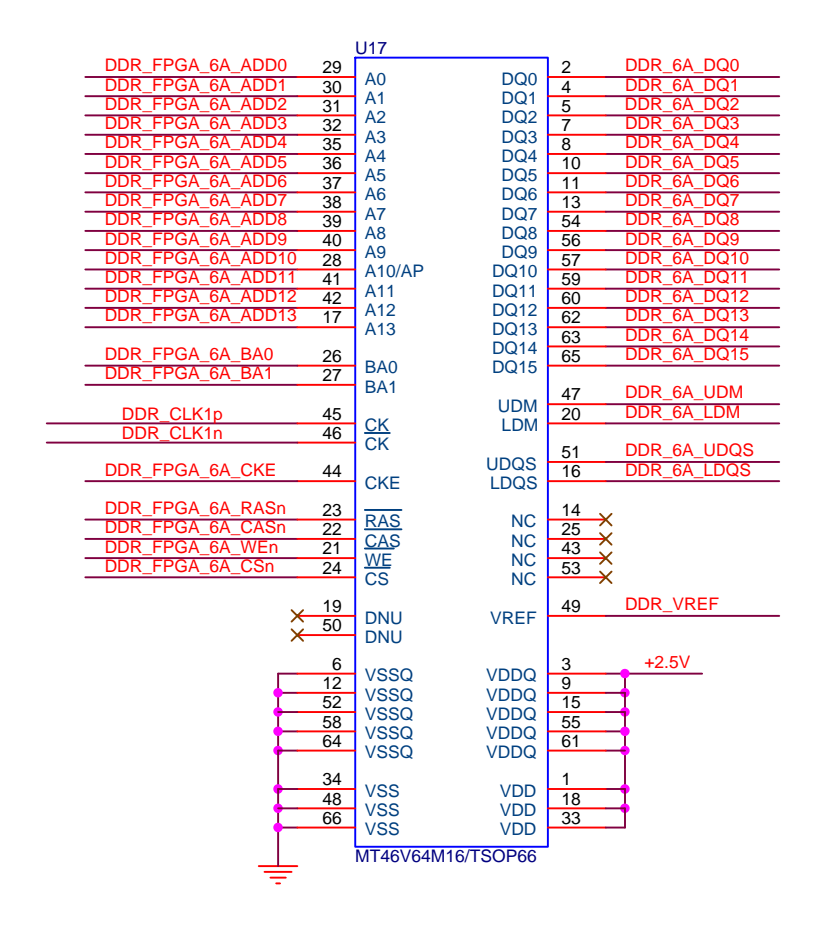

Figure 53 - DDR SDRAM Connection

#### 6.3.3 DDR SDRAM Clocking

Refer to the DDR Clocking Section.

### 6.3.4 DDR SDRAM Termination

DDR SDRAM is based on the SSTL2 (JEDEC Standard - Stub Series Terminated Logic for 2.5V) signaling standard. The SSTL2 termination model used for DDR SDRAM has two types of termination:

- Class 1
  - Also called SSTL2\_I
  - o Used for unidirectional signaling (Control signals)
- Class 2
  - Also called SSTL2\_II
  - o Used for bi-directional signaling (Data signals)

#### BOARD HARDWARE

Both Class 1 and Class 2 are based on a  $50\Omega$  controlled impedance environment, and termination to VTT, a 1.25V power supply.

**SSTL2 Class 1** termination is used for unidirectional signaling, such as control signals. It is based on a 50 $\Omega$  controlled impedance driver, a 50 $\Omega$  controlled impedance transmission line, and a 50 $\Omega$  parallel termination to VTT at the receiver. Figure 54 shows a basic SSTL2 Class 1 circuit. The driver is brought to 50 $\Omega$  by the addition of a 25 $\Omega$  series resistor immediately adjacent to the driver (implemented using DCI, thus no need for an external component).

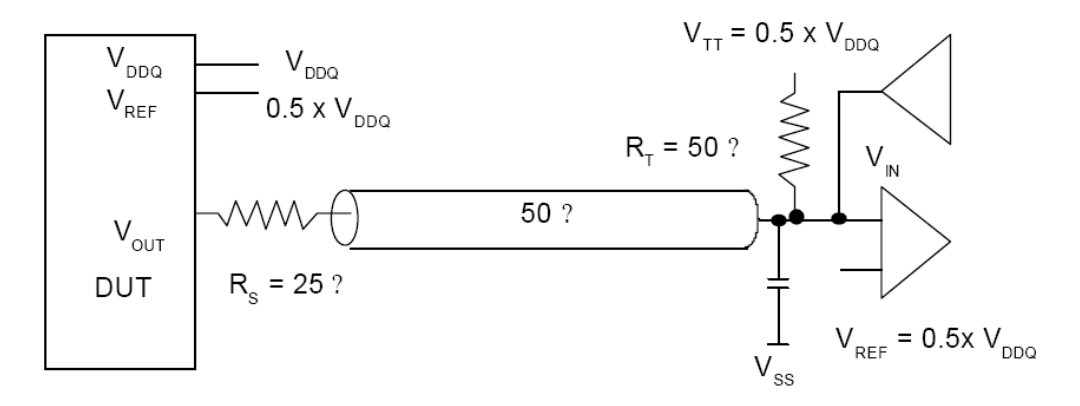

Figure 54 - SSTL2 Class 1 Termination

**SSTL2 Class 2** termination is used for bi-directional signaling, such as data signals. It is based on a 50 $\Omega$  controlled impedance driver and a 50 $\Omega$  parallel termination to VTT for the receiver at both ends, connected through a 50 $\Omega$  controlled impedance transmission line. Figure 55 shows a basic SSTL2 Class 2 circuit. The driver is brought to 50 $\Omega$  by the addition of a 25 $\Omega$  series resistor immediately adjacent to the driver.

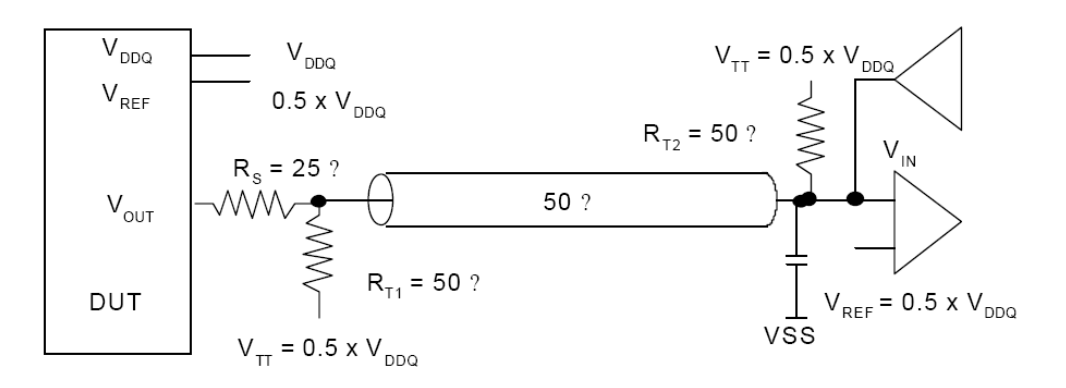

Figure 55 - SSTL2 Class 2 Termination

Note: DCI termination must be implemented in the DDR SDRAM controller design.

### 6.3.5 DDR SDRAM Power Supply

The DATEL +2.5V module (U25) is used to supply power to the +2.5V plane that supplies the VDDQ pins of the DDR SDRAM devices. According to the JEDEC Specification – Double Data Rate (DDR) SDRAM termination voltage VT\*T must track 50% of VDDQ over voltage, temperature and noise. A ML6554 (U19) is used to provide a voltage source for DDR termination. Connecting the  $V_{REF}$  pin to the +2.5V supply allows the regulator to track the VDDQ supply (refer to Figure 56). A dedicated VREF output supplies the VREF pins on the FPGA as well as on the DDR SDRAM devices and maintains a less that 40mV offset from VTT.

### DDR Switching Power Supply VTT - 1.25V @ 3A

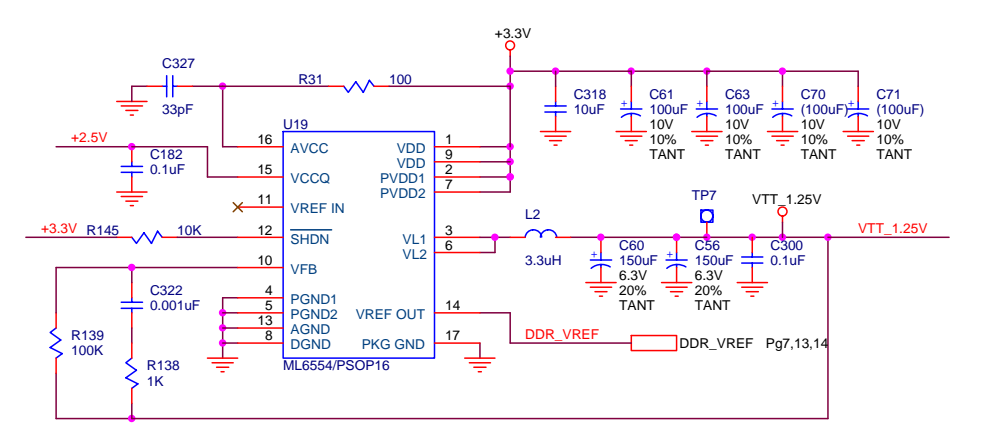

Figure 56 - DDR VTT Termination Regulator

### 6.3.6 DDR SDRAM Connection to the FPGA

The DDR SDRAM memory components are connected to the FPGA on Bank 6 and Bank 7. As mentioned, the connections between the FPGA and the DDR SDRAM are not homogeneous, as control and address are handled differently from the data and differently from the clocks. However, all of these signals are controlled impedance, and are SSTL2 terminated. The termination of these signals is covered in DDR SDRAM Termination.

The Data signals (DQ), the Data Strobe (DQS) and the Data Mask (DM) signals are point-to-point signals, going from the FPGA to the DDR SDRAM components. As mentioned above, these signals are controlled impedance, and terminated according to the DDR SDRAM specification. This termination is covered below in DDR SDRAM Termination. The connection of the Data, the Data Strobe and the Data Mask signals between the FPGA and the DDR SDRAM components in covered in Table 23.

The data, data strobe, and data mask signals all serve different purposes. The data signals are self-evident, carrying the raw data between the chips, and are bi-directional. The data strobe signals are responsible for actual clocking in the data on rising and falling edges of the clock. Finally, the data mask signals can be used to enable or disable the reading and writing of some of the bytes in a 16-bit word transaction.

#### BOARD HARDWARE

Table 23 - Connection between FPGA and DDR SDRAM

| Signal Name       | FPGA Pin | DDR SDRAM |
|-------------------|----------|-----------|
| DDR_FPGA_6A_ADD0  | U13.AA27 | U17.29    |
| DDR_FPGA_6A_ADD1  | U13.AB30 | U17.30    |
| DDR_FPGA_6A_ADD2  | U13.AB29 | U17.31    |
| DDR_FPGA_6A_ADD3  | U13.AD33 | U17.32    |
| DDR_FPGA_6A_ADD4  | U13.AA26 | U17.35    |
| DDR_FPGA_6A_ADD5  | U13.AA25 | U17.36    |
| DDR_FPGA_6A_ADD6  | U13.AC32 | U17.37    |
| DDR_FPGA_6A_ADD7  | U13.AC31 | U17.38    |
| DDR_FPGA_6A_ADD8  | U13.AD34 | U17.39    |
| DDR_FPGA_6A_ADD9  | U13.AE34 | U17.40    |
| DDR_FPGA_6A_ADD10 | U13.AB28 | U17.28    |
| DDR_FPGA_6A_ADD11 | U13.AB27 | U17.41    |
| DDR_FPGA_6A_ADD12 | U13.AC29 | U17.42    |
| DDR_FPGA_6A_ADD13 | U13.AC28 | U17.17    |
| DDR_6A_DATA0      | U13.Y34  | U17.2     |
| DDR_6A_DATA1      | U13.AA34 | U17.4     |
| DDR_6A_DATA2      | U13.W30  | U17.5     |
| DDR_6A_DATA3      | U13.W29  | U17.7     |
| DDR_6A_DATA4      | U13.W28  | U17.8     |
| DDR_6A_DATA5      | U13.W27  | U17.10    |
| DDR_6A_DATA6      | U13.Y29  | U17.11    |
| DDR_6A_DATA7      | U13.Y28  | U17.13    |
| DDR_6A_DATA8      | U13.W26  | U17.54    |
| DDR_6A_DATA9      | U13.W25  | U17.56    |
| DDR_6A_DATA10     | U13.AA32 | U17.57    |
| DDR_6A_DATA11     | U13.AA31 | U17.59    |
| DDR_6A_DATA12     | U13.AA30 | U17.60    |
| DDR_6A_DATA13     | U13.AA29 | U17.62    |

| Signal Name       | FPGA Pin | DDR SDRAM |
|-------------------|----------|-----------|
| DDR_6A_DATA14     | U13.AB32 | U17.63    |
| DDR_6A_DATA15     | U13.AB31 | U17.65    |
| DDR_FPGA_6A_UDQS  | U13.Y26  | U17.51    |
| DDR_FPGA_6A_LDQS  | U13.V24  | U17.16    |
| DDR_FPGA_6A_UDM   | U13.AC34 | U17.47    |
| DDR_FPGA_6A_LDM   | U13.Y31  | U17.20    |
| DDR_FPGA_6A_BA0   | U13.AA33 | U17.26    |
| DDR_FPGA_6A_BA1   | U13.AB33 | U17.27    |
| DDR_FPGA_6A_CASN  | U13.W32  | U17.22    |
| DDR_FPGA_6A_CKE   | U13.AA28 | U17.44    |
| DDR_FPGA_6A_CSN   | U13.V25  | U17.24    |
| DDR_FPGA_6A_RASN  | U13.W31  | U17.23    |
| DDR_FPGA_6A_WEN   | U13.V26  | U17.21    |
| DDR_FPGA_6B_ADD0  | U13.AF28 | U18.29    |
| DDR_FPGA_6B_ADD1  | U13.AF27 | U18.30    |
| DDR_FPGA_6B_ADD2  | U13.AK34 | U18.31    |
| DDR_FPGA_6B_ADD3  | U13.AK33 | U18.32    |
| DDR_FPGA_6B_ADD4  | U13.AG29 | U18.35    |
| DDR_FPGA_6B_ADD5  | U13.AL34 | U18.36    |
| DDR_FPGA_6B_ADD6  | U13.AL33 | U18.37    |
| DDR_FPGA_6B_ADD7  | U13.AG28 | U18.38    |
| DDR_FPGA_6B_ADD8  | U13.AH27 | U18.39    |
| DDR_FPGA_6B_ADD9  | U13.AH30 | U18.40    |
| DDR_FPGA_6B_ADD10 | U13.AH29 | U18.28    |
| DDR_FPGA_6B_ADD11 | U13.AK31 | U18.41    |
| DDR_FPGA_6B_ADD12 | U13.AJ28 | U18.42    |
| DDR_FPGA_6B_ADD13 | U13.AJ27 | U18.17    |
| DDR_6B_DATA0      | U13.AE33 | U18.2     |
| DDR_6B_DATA1      | U13.AF33 | U18.4     |

| Signal Name      | FPGA Pin | DDR SDRAM |
|------------------|----------|-----------|
| DDR_6B_DATA2     | U13.AE31 | U18.5     |
| DDR_6B_DATA3     | U13.AE30 | U18.7     |
| DDR_6B_DATA4     | U13.AC26 | U18.8     |
| DDR_6B_DATA5     | U13.AC25 | U18.10    |
| DDR_6B_DATA6     | U13.AF32 | U18.11    |
| DDR_6B_DATA7     | U13.AF31 | U18.13    |
| DDR_6B_DATA8     | U13.AE28 | U18.54    |
| DDR_6B_DATA9     | U13.AE27 | U18.56    |
| DDR_6B_DATA10    | U13.AF30 | U18.57    |
| DDR_6B_DATA11    | U13.AF29 | U18.59    |
| DDR_6B_DATA12    | U13.AH32 | U18.60    |
| DDR_6B_DATA13    | U13.AH31 | U18.62    |
| DDR_6B_DATA14    | U13.AJ34 | U18.63    |
| DDR_6B_DATA15    | U13.AJ33 | U18.65    |
| DDR_FPGA_6B_UDQS | U13.AD26 | U18.51    |
| DDR_FPGA_6B_LDQS | U13.AD28 | U18.16    |
| DDR_FPGA_6B_UDM  | U13.AG31 | U18.47    |
| DDR_FPGA_6B_LDM  | U13.AG33 | U18.20    |
| DDR_FPGA_6B_BA0  | U13.AH34 | U18.26    |
| DDR_FPGA_6B_BA1  | U13.AH33 | U18.27    |
| DDR_FPGA_6B_CASN | U13.AD30 | U18.22    |
| DDR_FPGA_6B_CKE  | U13.AD31 | U18.44    |
| DDR_FPGA_6B_CSN  | U13.AB25 | U18.24    |
| DDR_FPGA_6B_RASN | U13.AD29 | U18.23    |
| DDR_FPGA_6B_WEN  | U13.AB26 | U18.21    |

# 7 Rocket IO Transceivers

RocketIO transceivers are an exciting new feature of the Virtex-II Pro family. These multigigabit transceivers (MGTs) can transmit data at speeds from 622 Mb/s up to 3.125 Gb/s (determined be the speed grade of the part, please refer to the Xilinx

datasheet). The DN6000k10SC cannot support the 'X' series FPGAs: Xilinx does not make an 'X' series part in an 1152 BGA package. MGTs are capable of various high-speed serial standards such as Gigabit Ethernet, FiberChannel, InfiniBand, and XAUI. In addition, the channel-bonding feature aggregates multiple channels, allowing for even higher data transfer rates. For additional information on RocketIO transceivers, see the *RocketIO Transceiver User Guideon the Xilinx website*.

The DN6000K10SC board has 4 RocketIO transceivers available on the top side of the FPGA that are routed to discrete SMA connectors.

### 7.1 SMA Connectors

The SMA connectors allow for direct connection the FPGA MGT interfaces.

### 7.1.1 FPGA to SMA Connector

The DN6000K10SC board provides four discrete MGT channels. The connection between the FPGA and the SMA connectors is fairly simple, involving only one wire per connector, as well as a few capacitors and resistors to AC-couple the signals. These connections are also shown in Table 24.

| Signal Name | FPGA Pin | Connector |
|-------------|----------|-----------|
| SMA1_TXP    | U13.A28  | J19       |
| SMA1_TXN    | U13.A29  | J21       |
| SMA1_RXP    | U13.A27  | J18       |
| SMA1_RXN    | U13.A26  | J20       |
| SMA2_TXP    | U13.A20  | J15       |
| SMA2_TXN    | U13.A21  | J17       |
| SMA2_RXP    | U13.A19  | J14       |
| SMA2_RXN    | U13.A18  | J16       |
| SMA3_TXP    | U13.A16  | J9        |
| SMA3_TXN    | U13.A17  | J12       |
| SMA3_RXP    | U13.A15  | Ј8        |
| SMA3_RXN    | U13.A14  | J11       |
| SMA4_TXP    | U13.A8   | J3        |
| SMA4_TXN    | U13.A9   | J6        |
| SMA4 RXP    | U13.A7   | 12        |

Table 24 - Connections between FPGA and SMA Connectors

| Signal Name | FPGA Pin | Connector |
|-------------|----------|-----------|
| SMA4_RXN    | U13.A6   | J5        |

Please note the RocketIO Transceiver performance in Table 25:

Table 25 - RocketIO Performance

| Item                      | Speed Grade |     | Units |      |
|---------------------------|-------------|-----|-------|------|
|                           | -7          | -6  | -5    |      |
| RoicketIO Tranceiver (FF) | 2.5         | 2.5 | 2.0   | Gb/s |
| PowerPC Processor Block   | 400         | 350 | 300   | MHz  |

# 8 CPU Debug and CPU Trace

The DN6000K10SC board includes two CPU debugging interfaces, the CPU Debug (JP1 is a vertical header) and the Combined CPU Trace and Debug, (J4 is a vertical mictor connector). These connectors can be used in conjunction with third party tools, or in some cases the Xilinx Parallel Cable IV, to debug software as it runs on the processor.

The PowerPC<sup>TM</sup> 405 CPU core includes dedicated debug resources that support a variety of debug modes for debugging during hardware and software development. These debug resources include:

- Internal debug mode for use by ROM monitors and software debuggers
- External debug mode for use by JTAG debuggers
- Debug wait mode, which allows the servicing of interrupts while the processor appears to be stopped
- Real-time trace mode, which supports event triggering for real-time tracing

Debug modes and events are controlled using debug registers in the processor. The debug registers are accessed either through software running on the processor or through the JTAG port. The debug modes, events, controls, and interfaces provide a powerful combination of debug resources for hardware and software development tools.

The JTAG port interface supports the attachment of external debug tools, such as the ChipScope<sup>™</sup> Integrated Logic Analyzer, a powerful tool providing logic analyzer

capabilities for signals inside an FPGA, without the need for expensive external instrumentation. Using the JTAG test access port, a debug tool can single-step the processor and examine the internal processor state to facilitate software debugging. This capability complies with the IEEE 1149.1 specification for vendor-specific extensions and is, therefore, compatible with standard JTAG hardware for boundary-scan system testing.

### 8.1 CPU Debug

External-debug mode can be used to alter normal program execution. It provides the ability to debug system hardware as well as software. The mode supports multiple functions: starting and stopping the processor, single-stepping instruction execution, setting breakpoints, as well as monitoring processor status. Access to processor resources is provided through the CPU Debug port.

The PPC405 JTAG (Joint Test Action Group) Debug port complies with IEEE standard 1149.1-1990, IEEE Standard Test Access Port and Boundary Scan Architecture. This standard describes a method for accessing internal chip resources using a four-signal or five-signal interface. The PPC405 JTAG Debug port supports scan-based board testing and is further enhanced to support the attachment of debug tools. These enhancements comply with the IEEE 1149.1 specifications for vendor-specific extensions and are compatible with standard JTAG hardware for boundary-scan system testing.

The PPC405 JTAG debug port supports the four required JTAG signals: TCK, TMS, TDI, and TDO. It also implements the optional TRST signal. The frequency of the JTAG clock signal can range from 0 MHz (DC) to one-half of the processor clock frequency. The JTAG debug port logic is reset at the same time the system is reset, using TRST. When TRST is asserted, the JTAG TAP controller returns to the test-logic reset state.

Refer to the *PPC405 Processor Block Manual* for more information on the JTAG debug-port signals. Information on JTAG is found in the IEEE standard 1149.1-1990.

### 8.1.1 CPU Debug Connector

Figure 57 shows JP3, the vertical header used to debug the operation of software in the CPU. This is done using debug tools such as Parallel Cable IV or third party tools. This connector cannot be used when the Mictor connector is in use.

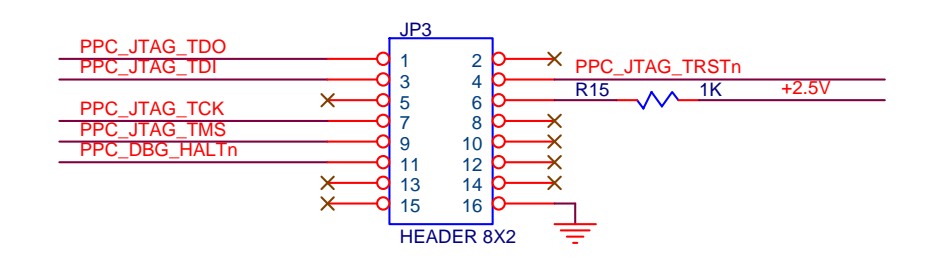

### 8.1.2 CPU Debug Connection to FPGA

The connection between the CPU debug connector and the FPGA are shown in Table 26. These signals are attached to the PowerPC<sup>™</sup> 405 JTAG debug resources using normal FPGA routing resources. The JTAG debug resources are not hard-wired to particular pins, and are available for attachment in the FPGA fabric, making it is possible to route these signals to whichever FPGA pins the user would prefer to use.

Table 26 - CPU Debug connection to FPGA

| Signal Name    | FPGA Pin | Connector |
|----------------|----------|-----------|
| PPC_JTAG_TDO   | U13.D20  | JP3.1     |
| PPC_JTAG_TDI   | U13.J19  | JP3.3     |
| PPC_JTAG_TRSTN | U12.79   | JP3.4     |
| PPC_JTAG_TCK   | U13.L19  | JP3.7     |
| PPC_JTAG_TMS   | U13.K19  | JP3.9     |
| PPC_DBG_HALTN  | U13.F20  | JP3.11    |

### 8.1.3 CPU Trace

The CPU Trace port accesses the real-time, trace-debug capabilities built into the PowerPC<sup>TM</sup> 405 CPU core. Real-time trace-debug mode supports real-time tracing of the instruction stream executed by the processor. In this mode, debug events are used to cause external trigger events. An external trace tool uses the trigger events to control the collection of trace information. The broadcast of trace information occurs independently of external trigger events (trace information is always supplied by the processor).

Real-time trace-debug does not affect processor performance. Real-time trace-debug mode is always enabled. However, the trigger events occur only when both internaldebug mode and external debug mode are disabled. Most trigger events are blocked when either of those two debug modes is enabled. Information on the trace-debug capabilities, how trace-debug works, and how to connect an external trace tool is available in the *RISCWatch Debugger User's Guide*.

### 8.1.4 CPU Trace Connector

Agilent/Windriver has defined a Trace Port Analyzer (TPA) port for the PowerPC 4xx line of CPU cores that combines the CPU Trace and the CPU Debug interfaces onto a single 38-pin Mictor connector. This provides for high-speed, controlled-impedance signaling.

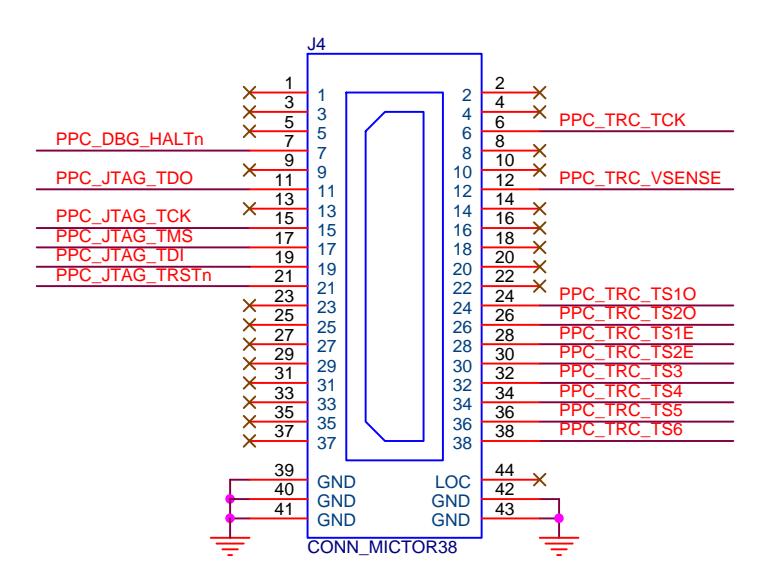

Figure 58 - Combined Trace/Debug Connector Pinout

### 8.1.5 Combined CPU Trace/Debug Connection to FPGA

Table 27 shows the connection between the Combined CPU Trace and Debug Port (J18). The connections to the FPGA are shared with the CPU Trace and CPU Debug interfaces discussed in previous sections.

Table 27 - Combined CPU Trace/Debug connection to FPGA

| Signal Name    | FPGA Pin | Connector |
|----------------|----------|-----------|
| PPC_TRC_TCK    | U13.G20  | J4.6      |
| PPC_DBG_HALTN  | U13.F20  | J4.7      |
| PPC_TRC_VSENSE | N.A.     | J4.12     |
| PPC_JTAG_TDO   | U13.D20  | J4.11     |
| PPC_JTAG_TCK   | U13.L19  | J4.15     |
| PPC_JTAG_TMS   | U13.K19  | J4.17     |
| PPC_JTAG_TDI   | U13.J19  | J4.19     |
| PPC_JTAG_TRSTN | U12.79   | J4.21     |
| PPC_TRC_TS1O   | U13.G19  | J4.24     |
| PPC_TRC_TS2O   | U13.F19  | J4.26     |
| PPC_TRC_TS1E   | U13.E19  | J4.28     |
| PPC_TRC_TS2E   | U13.D19  | J4.30     |
| PPC_TRC_TS3    | U13.L18  | J4.32     |

| Signal Name | FPGA Pin | Connector |
|-------------|----------|-----------|
| PPC_TRC_TS4 | U13.K18  | J4.34     |
| PPC_TRC_TS5 | U13.G18  | J4.36     |
| PPC_TRC_TS6 | U13.F18  | J4.38     |

## 9 GPIO LED's

## 9.1 Status Indicators

The DN6000K10SC uses DS1 and DS2 to visually indicate the status of the board. DS1 is controller by the MCU (U3) and the CPLD (U5) controls DS2.

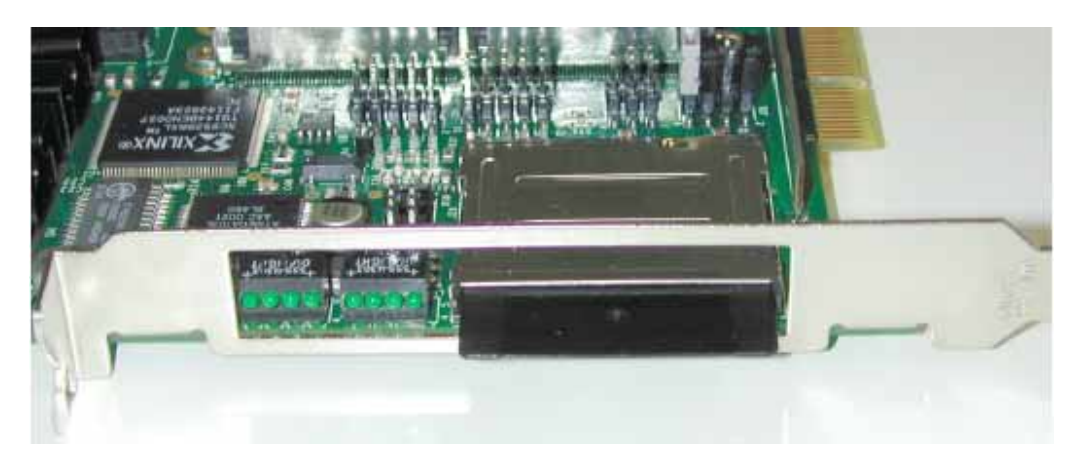

Table 28 lists the function of the GPIO LED's. The LED's is number from left to right LED0 to LED7.

Table 28 - GPIO LED's

| Signal Name | Device | LED   | Description                                 |
|-------------|--------|-------|---------------------------------------------|
| CPLD_LED0n  | U5.17  | DS2.1 | Always Off                                  |
| CPLD_LED1n  | U5.19  | DS2.2 | Indicates data transfer between SM and FPGA |
| CPLD_LED2n  | U5.130 | DS2.3 | Lights when FPGA is not configured          |
| CPLD_LED3n  | U5.131 | DS2.4 | Lights when PWR_RSTn is active              |

| FPGA /<br>Status                                           | MCU_LED0n | MCU_LED1n | MCU_LED2n | MCU_LED3n |
|------------------------------------------------------------|-----------|-----------|-----------|-----------|
| FPGA F                                                     | On        | On        | On        | On        |
| Successful<br>Configuration                                | Off       | Off       | Off       | On        |
| Error during<br>Configuration<br>or No FPGAs<br>configured | Blink     | Blink     | Blink     | Blink     |

### 9.2 FPGA GPIO LED's

The DN6000K10SC provides 10 GPIO LED's directly connected to the FPGA IO pins. Table 29 lists the FPGA GPIO LED's on the DN6000K10SC and is available to the user. The signals are active LOW.

Table 29 – FPGA GPIO LED's

| Signal Name | FPGA    | LED   |
|-------------|---------|-------|
| LED0        | U13.J20 | Q10.1 |
| LED1        | U13.K20 | Q13.1 |
| LED2        | U13.C21 | Q8.1  |
| LED3        | U13.D21 | Q7.1  |
| LED4        | U13.E21 | Q14.1 |
| LED5        | U13.F21 | Q5.1  |
| LED6        | U13.G21 | Q4.1  |
| LED7        | U13.H21 | Q6.1  |
| LED8        | U13.C22 | Q3.1  |
| LED9        | U13.D22 | Q12.1 |

### 9.3 Test Points

The DN6000k10SC has several test points for logic analyzers, oscilloscopes, or other pieces of test equipment. They are:

TP1/TP2 For possible uP crystal. (Not used)

| TP3         | PCI/PCI-X PME rework point (if needed)  |
|-------------|-----------------------------------------|
| TP4         | GND                                     |
| TP5         | PCI/PCI-X +3.3V AUX (not used)          |
| TP6         | +3.0V VCCO voltage (for PCI/PCI-X VCCO) |
| TP7         | DDR Termination voltage: +1.25V         |
| TP8         | GND                                     |
| TP9         | ECLK4                                   |
| <b>TP10</b> | DCLK4                                   |
| TP11        | CCLK3                                   |
| TP12        | GND                                     |
| TP13        | GND                                     |
| TP14        | +1.5V                                   |
| TP15        | +3.3V                                   |
| TP16        | +2.5V                                   |

### 9.4 Heatsink Fan

The DN6000k10SC supports a heatsink fan. The connector is J10. The heatsink fan can be enabled or disabled by the Atmel microprocessor. The default configuration is FAN ON.

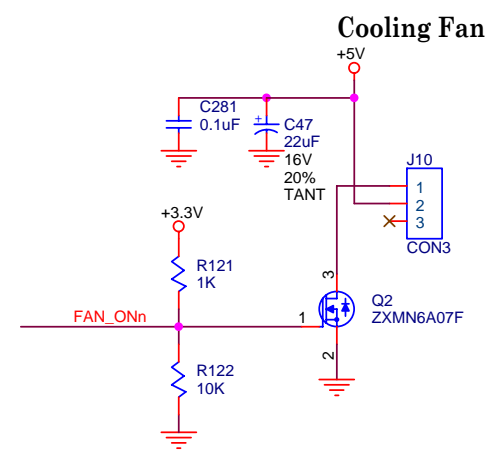

### 9.5 PowerPC RS232 Monitor Ports

The DN6000k10SC has RS232 ports, P7 and P6. You must put a UART in the FPGA for each of these ports if you wish to use them. These two RS232 ports are intended for monitoring of PowerPC activity in the FPGA. UART examples and PowerPC interface code can be found on the CDROM supplied with the DN6000k10SC. See section 3 for the HyperTerminal parameters. To convert the 10-pin header to a DB9 RS232 connector, the same adapter that is used on P4 works fine. These are very cheap – contact us if your want a few.

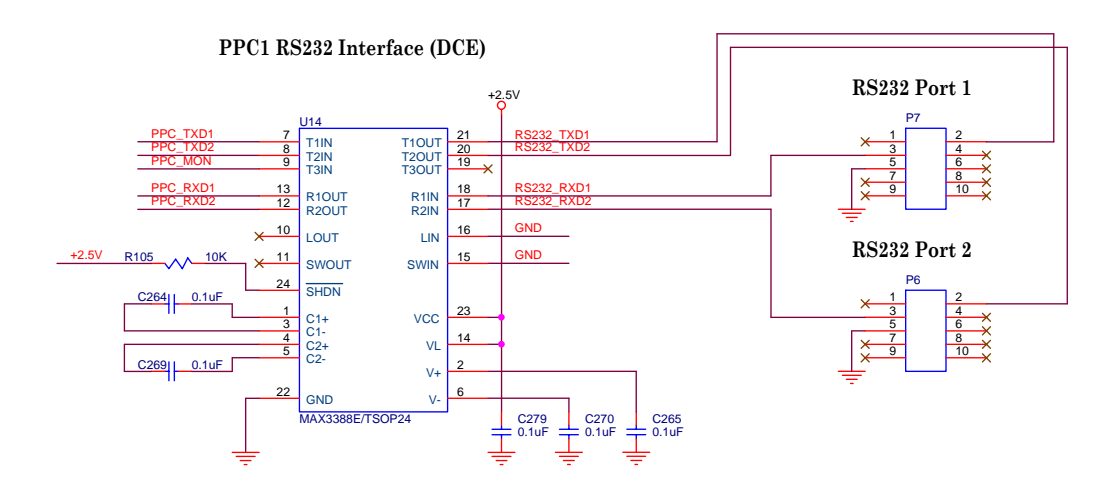

## **10 PCI Interface**

Peripheral Component Interconnect (PCI) Local Bus is a bus standard that is a mainstay of many different computer systems. PCI is a high-performance bus with multiplexed address and data lines. Defined for both 32-bit and 64-bit wide data buses, PCI is intended for use as an interconnect mechanism between highly integrated peripheral controller components, peripheral add-in boards, and processor/memory systems. The DN6000K10SC can be hosted in a 32-bit or 64-bit PCI/PCI-X slot and includes two main components:

- FPGA as the PCI bus Master
- PCI Edge Connector

Virtex-II Pro parts does not tolerate +5V signaling, so the DN6000K10SC must be plugged into a +3.3V PCI slot (PCI-X, by definition, is +3.3V signaling). The PWB is keyed so that it is not possible to mistakenly plug the board into a +5V PCI slot. Do **NOT** grind out the key in the PCI host slot, and do **NOT** modify the DN6000K10SC to get it to fit into the slot. If you need a +3.3V PCI slot, the DNPCIEXT-S3 Extender card can perform this function. Please refer to the Dini Group website. The extender also has the capability to slow the clock frequency of the PCI bus by a factor of two - function that is very useful when prototyping ASIC's.

The +3.3V power on the PCI connector is not used. Instead, +3.3V is generated from the 5V supply.

### 10.1 Connection to the FPGA

The FPGA connections to the PCI bus consist of 91 signals spread across two banks, Bank 4 and Bank 5. A description of these signals can be found are in the following sections.

#### BOARD HARDWARE

Note: The PCI interface is not 5V tolerant. Do not modify the PCI edge connector to fit in the host PC.

### 10.1.1 PCI VCCO on the FPGA

A Linear Technology LTC1763 regulator (refer to Figure 59) is used to ensure electrical compatibility to PCI and to protect the Virtex-II Pro from over-voltage conditions. It is used for the VCCO of the banks connected to the PCI interface. For more information, see XAPP653: Virtex-II Pro PCI Reference Design at:

http://www.xilinx.com/xapp/xapp653.pdf.

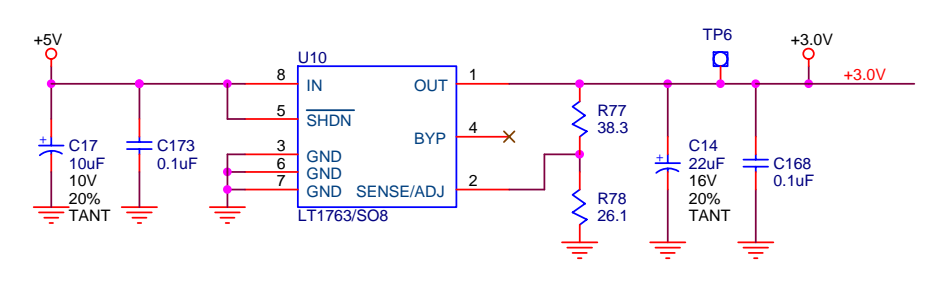

Figure 59 - VirtexII Pro PCI VCCO Regulator

### 10.1.2 PCI Edge Connector

Figure 60 shows P2, the PCI 3.3V 64-bit edge connector used to interface with the host PC.

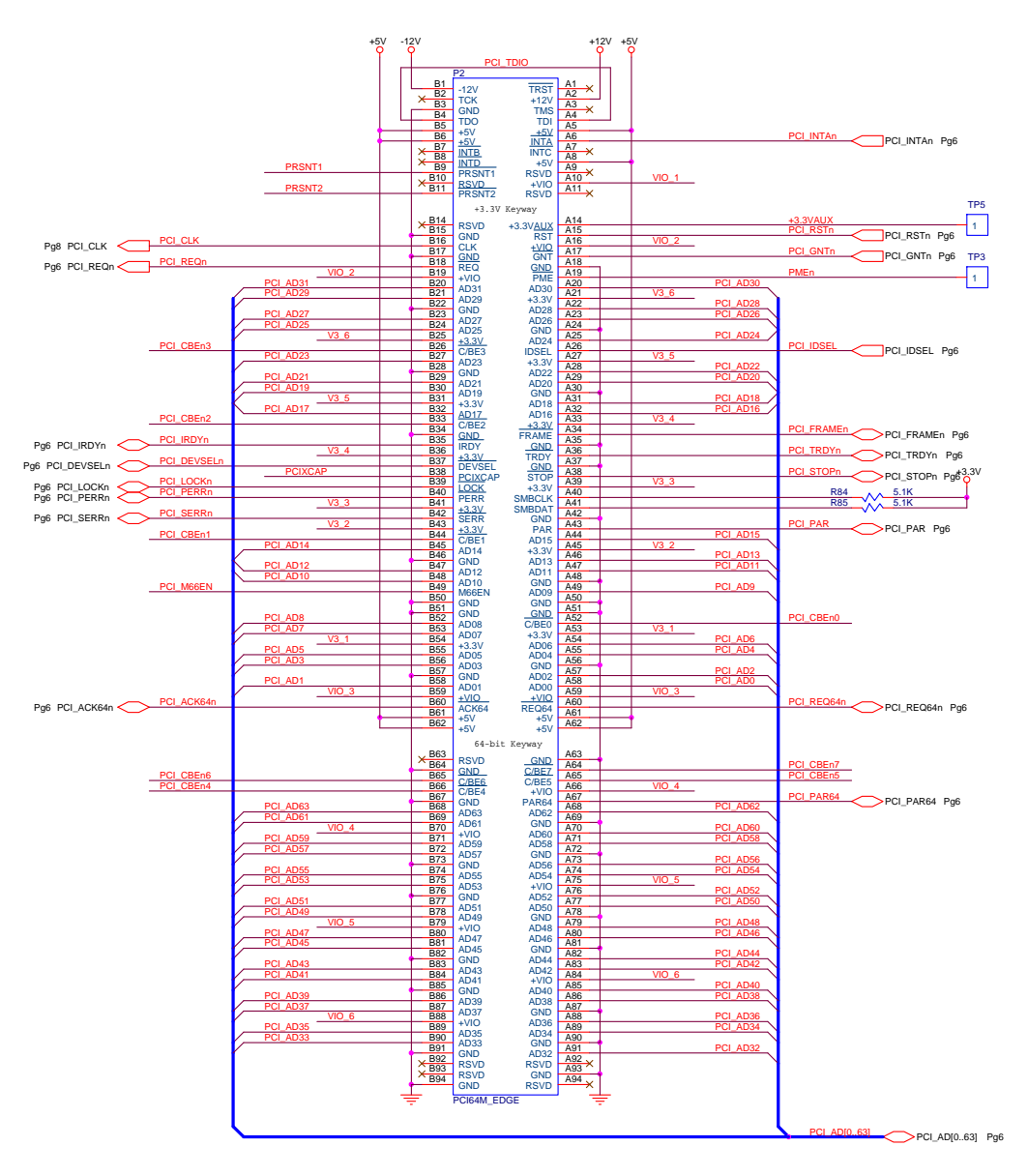

Figure 60 - PCI Edge Connector

#### 10.1.3 Connection between the PCI connector and the FPGA

Table 30 shows the connection between the PCI Edge Connector and the FPGA. The VCCO of the banks are connected to +3.0V.

| Table 30 - PCI to F | FPGA Connections |
|---------------------|------------------|
|---------------------|------------------|

| Signal Name | Connector | FPGA Pin |
|-------------|-----------|----------|
| PCI_AD0     | P2.A58    | U13.AF18 |
| PCI_AD1     | P2.B58    | U13.AK19 |

| Signal Name | Connector | FPGA Pin |
|-------------|-----------|----------|
| PCI_AD2     | P2.A57    | U13.AG18 |
| PCI_AD3     | P2.B56    | U13.AL19 |
| PCI_AD4     | P2.A55    | U13.AG17 |
| PCI_AD5     | P2.B55    | U13.AL16 |
| PCI_AD6     | P2.A54    | U13.AF17 |
| PCI_AD7     | P2.B53    | U13.AK16 |
| PCI_AD8     | P2.B52    | U13.AJ16 |
| PCI_AD9     | P2.A49    | U13.AD17 |
| PCI_AD10    | P2.B48    | U13.AL15 |
| PCI_AD11    | P2.A47    | U13.AG16 |
| PCI_AD12    | P2.B47    | U13.AJ15 |
| PCI_AD13    | P2.A46    | U13.AF16 |
| PCI_AD14    | P2.B45    | U13.AH15 |
| PCI_AD15    | P2.A44    | U13.AE16 |
| PCI_AD16    | P2.A32    | U13.AF14 |
| PCI_AD17    | P2.B32    | U13.AJ13 |
| PCI_AD18    | P2.A31    | U13.AE14 |
| PCI_AD19    | P2.B30    | U13.AL12 |
| PCI_AD20    | P2.A29    | U13.AH13 |
| PCI_AD21    | P2.B29    | U13.AM11 |
| PCI_AD22    | P2.A28    | U13.AG13 |
| PCI_AD23    | P2.B27    | U13.AL11 |
| PCI_AD24    | P2.A25    | U13.AE13 |
| PCI_AD25    | P2.B24    | U13.AJ11 |
| PCI_AD26    | P2.A23    | U13.AF11 |
| PCI_AD27    | P2.B23    | U13.AL8  |
| PCI_AD28    | P2.A22    | U13.AE11 |
| PCI_AD29    | P2.B21    | U13.AK8  |
| PCI_AD30    | P2.A20    | U13.AH10 |

| Signal Name | Connector | FPGA Pin |
|-------------|-----------|----------|
| PCI_AD31    | P2.B20    | U13.AM7  |
| PCI_AD32    | P2.A91    | U13.AF25 |
| PCI_AD33    | P2.B90    | U13.AK27 |
| PCI_AD34    | P2.A89    | U13.AG25 |
| PCI_AD35    | P2.B89    | U13.AL27 |
| PCI_AD36    | P2.A88    | U13.AH25 |
| PCI_AD37    | P2.B87    | U13.AJ24 |
| PCI_AD38    | P2.A86    | U13.AE24 |
| PCI_AD39    | P2.B86    | U13.AK24 |
| PCI_AD40    | P2.A85    | U13.AF24 |
| PCI_AD41    | P2.B84    | U13.AL24 |
| PCI_AD42    | P2.A83    | U13.AE22 |
| PCI_AD43    | P2.B83    | U13.AM24 |
| PCI_AD44    | P2.A82    | U13.AF22 |
| PCI_AD45    | P2.B81    | U13.AL23 |
| PCI_AD46    | P2.A80    | U13.AG22 |
| PCI_AD47    | P2.B80    | U13.AJ22 |
| PCI_AD48    | P2.A79    | U13.AH22 |
| PCI_AD49    | P2.B78    | U13.AK22 |
| PCI_AD50    | P2.A77    | U13.AE21 |
| PCI_AD51    | P2.B77    | U13.AL22 |
| PCI_AD52    | P2.A76    | U13.AF21 |
| PCI_AD53    | P2.B75    | U13.AM22 |
| PCI_AD54    | P2.A74    | U13.AG21 |
| PCI_AD55    | P2.B74    | U13.AJ21 |
| PCI_AD56    | P2.A73    | U13.AH21 |
| PCI_AD57    | P2.B72    | U13.AK21 |
| PCI_AD58    | P2.A71    | U13.AE20 |
| PCI_AD59    | P2.B71    | U13.AL21 |

| Signal Name | Connector      | FPGA Pin |
|-------------|----------------|----------|
| PCI_AD60    | P2.A70         | U13.AF20 |
| PCI_AD61    | P2.B69         | U13.AM21 |
| PCI_AD62    | P2.A68         | U13.AE19 |
| PCI_AD63    | P2.B68         | U13.AJ20 |
| PCI_CBEN0   | P2.A52         | U13.AE17 |
| PCI_CBEN1   | P2.B44         | U13.AM14 |
| PCI_CBEN2   | P2.B33         | U13.AK13 |
| PCI_CBEN3   | P2.B26         | U13.AK11 |
| PCI_CBEN4   | P2.B66         | U13.AL20 |
| PCI_CBEN5   | P2.A65         | U13.AG19 |
| PCI_CBEN6   | P2.B65         | U13.AH19 |
| PCI_CBEN7   | P2.A64         | U13.AD18 |
| PCI_CLK     | P2.B16         | U13.AK17 |
| PCI_DEVSELN | P2.B37         | U13.AM13 |
| PCI_FRAMEN  | P2.A34         | U13.AG14 |
| PCI_GNTN    | P2.A17         | U13.AG10 |
| PCI_IDSEL   | P2.A26         | U13.AF13 |
| PCI_INTAN   | P2.A6          | U13.AD16 |
| PCI_IRDYN   | P2.B35         | U13.AL13 |
| PCI_LOCKN   | P2.B39         | U13.AJ14 |
| PCI_PAR     | P2.A43         | U13.AF15 |
| PCI_PAR64   | P2.A67         | U13.AF19 |
| PCI_PERRN   | <b>P2.B4</b> 0 | U13.AK14 |
| PCI_REQ64N  | P2.A60         | U13.AE18 |
| PCI_ACK64N  | P2.B60         | U13.AJ19 |
| PCI_REQN    | P2.B18         | U13.AL7  |
| PCI_RSTN    | P2.A15         | U13.AF10 |
| PCI_SERRN   | P2.B42         | U13.AL14 |
| PCI_STOPN   | P2.A38         | U13.AE15 |

| Signal Name | Connector | FPGA Pin |
|-------------|-----------|----------|
| PCI_TRDYN   | P2.A36    | U13.AH14 |

### 10.2 PCI/PCI-X Hardware Setup

The following section describes the PCI/PCI-X hardware setup. More information is available from the PCI/PCI-X Specifications, available from PCI-SIG: <u>http://www.pcisig.com/home</u>.

### 10.2.1 Present Signals

The Present signals (jumper block JP1) indicate to the system board whether an add-in card is physically present in the slot and, if one is present, the total power requirements of the add-in card (refer to Table 31).

Table 31 - Present Signal Definition

| PRSNT1# | PRSNT2# | Add-in Card Configuration          |
|---------|---------|------------------------------------|
| Open    | Open    | No add-in card present             |
| Ground  | Open    | Add-in card present, 25 W maximum  |
| Open    | Ground  | Add-in card present, 15 W maximum  |
| Ground  | Ground  | Add-in card present, 7.5 W maximum |

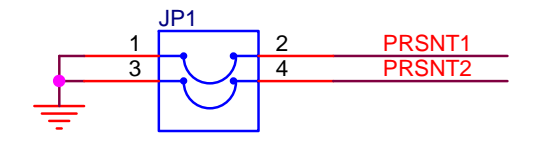

The DN6000K10SC is factory configured for 25W power setting (JP1.1-2 installed and JP1.3-4 left open).

### 10.2.2 M66EN and PCIXCAP Encoding

The 66MHZ\_ENABLE pin indicates to a device whether the bus segment is operating at 66 or 33 MHz. Add-in cards indicate whether they support PCI-X, and if so which frequency, by the way they connect one pin called PCIXCAP (refer to Figure 61).

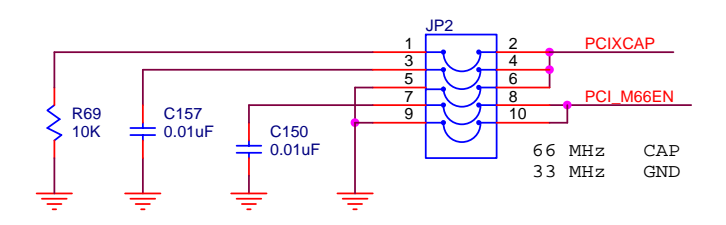

Figure 61 - M66EN and PCIXCAP Jumper

If the card's maximum frequency is 133 MHz, it leaves this pin unconnected (except for a decoupling capacitor). If the card's maximum frequency is 66 MHz, it connects PCIXCAP to ground through a resistor (and decoupling capacitor). Conventional cards connect this pin to ground. An add-in card indicates its capability with one of the combinations of the M66EN and PCIXCAP pins listed in Table 32.

Table 32 - M66EN and PCIXCAP Encoding

| M66EN            | PCIXCAP          | Conventional<br>Device Frequency<br>Capability | PCI-X Device<br>Frequency Capability |
|------------------|------------------|------------------------------------------------|--------------------------------------|
| Ground           | Ground           | 33 MHz                                         | Not capable                          |
| Not<br>connected | Ground           | 66 MHz                                         | Not capable                          |
| Ground           | Pull-down        | 33 MHz                                         | PCI-X 66 MHz                         |
| Not<br>connected | Pull-down        | 66 MHz                                         | PCI-X 66 MHz                         |
| Ground           | Not<br>connected | 33 MHz                                         | PCI-X 133 MHz                        |
| Not<br>connected | Not<br>connected | 66 MHz                                         | PCI-X 133 MHz                        |

The DN6000K10SC is factory configured to operate in PCI mode at 33MHz (JP2.5-6 and JP2.9-10, jumpers installed).

### 10.2.3 Further Information on PCI/PCI-X Signals

The following signals have pull-up resistors (1M) on the DN6000K10SC. This is technically a violation of the PCI specification, but there are systems that have these signals floating:

- PCI\_LOCKn
- PCI\_REQ64n
- PCI\_ACK64n

Note: The function of LOCKn pin was deleted in version 2.3 of the PCI Specification. The PCI JTAG signals TDI, TDO, TCK, TRSTn, are not used. TDI and TDO are connected together per the PCI Specification to maintain JTAG chain integrity on the motherboard. The signals TMS, TCK, and TRSTn are left unconnected.

The following signals are not connected on the DN6000K10SC:

- +3.3VAUX
- INTBn, INTCn, INTDn

## **11 Power System**

The DN6000K10SC supports a wide range of technologies, from legacy devices like serial ports, to DDR SDRAM and RocketIO multi-gigabit transceivers (MGTs). This wide range of technologies requires a wide range of power supplies. These are provided on the DN6000K10SC using a combination of switching and linear power regulators.

The DN6000K10SC can be hosted in a +3.3V PCI/PCI-X slot, or it can be used in a standalone configuration. During in-system operation, the primary supply to the DN6000K10SC secondary supplies is derived from the PCI +5V fingers, while in standalone operation the primary power to the DN6000K10SC is derived from an external ATX type power supply.

### 11.1 In-System Operation

Power is supplied to all the secondary supplies on the DN6000K10SC from the PCI +5V fingers. The PCI +3.3V is not used and the user should not connect this supply to the power grid. During in-system operation, the DN6000K10SC has the following power supplies:

- +1.5V
- +2.5V
- +3.3V
- +5V
- +12V
- -12V

The +1.5V, +2.5V, and +3.3V power supplies are generated from the +5V supply using the DATEL power modules (U23, U25, U24). These modules are non-isolated,

300kHz-switching regulators, rated for 10A and provide clean power to the DN6000K10SC (please refer to datasheet for more information). The +5V (rated for 25W as per PCI Specification), +12V, and -12V is obtained from the PCI fingers.

### **11.2 Stand Alone Operation**

The DN6000K10SC can be used standalone, meaning it doesn't have to be plugged into a PCI slot. An external ATX power supply is used to supply power to the DN6000K10SC in this configuration (refer to Figure 62). The external power supply connects to header P9, a Tyco disk drive type of connector.

During standalone operation, the DN6000K10SC has the following power supplies:

- +1.5V
- +2.5V
- +3.3V
- +5V
- +12V

The +1.5V, +2.5V, and +3.3V power supplies are generated from the +5V supply using the External ATX power supply.

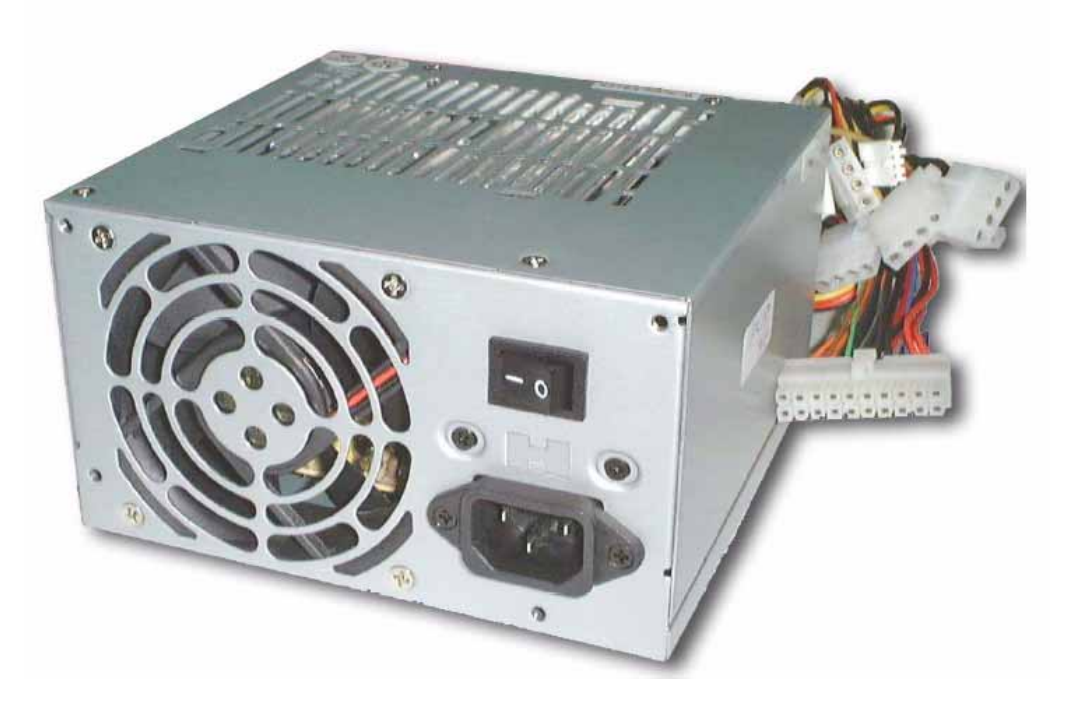

Figure 62 - ATX Power Supply

Any ATX type power supply is adequate. The Dini Group recommends a power supply rated for 250W. Note: The switching regulators in the Power Supply may require an external load to operate within specifications since the DN6000K10SC may not meet the minimum load requirements. The Dini Group recommends attaching an old disk drive to one of the spare connectors.

### 11.2.1 External Power Connector

Figure 63 indicates the connections to the external power connector. This header is fully polarized to prevent reverse connection and is rated for 250VAC at 13A.

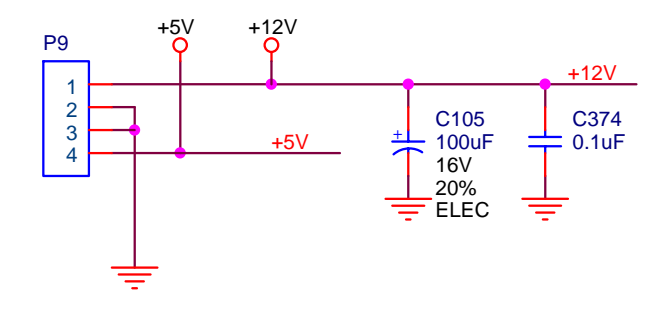

Figure 63 - External Power Connection

Note: Header P9 is not hot-plug able. Do not attach power while power supply is ON.

#### 11.2.2 Power Monitors

Two triple supply monitors (U4, U2) are used to monitor the +1.5V, +2.5V, and +3.3V supplies (for more information on these devices, please refer to the datasheet for the LT1326 from Linear Technology). These power supply monitors also provide a push-button reset input that is utilized to reset the various sub-circuits of the DN6000K10SC. After power-up PWRRSTn remains asserted for approximately 200ms.

### 11.2.3 Power Indicators

There are six LED's on the DN6000K10SC used to indicates the presence of the following voltage sources (refer to Table 33):

| Voltage Source            | LED  |
|---------------------------|------|
| +2.5V                     | DS21 |
| +3.0V (used for PCI only) | DS20 |
| +3.3V                     | DS19 |
| +5V                       | DS18 |

Table 33 - Voltage Indicators

| Voltage Source | LED  |
|----------------|------|
| +12V           | DS16 |
| -12V           | DS17 |

# 12 Test Header & Daughter Card Connections

### 12.1 Test Header

The DN6000K10SC offers one 200-pin test header (P8) that allows the user connection to discrete FPGA pins (refer to Figure 64).
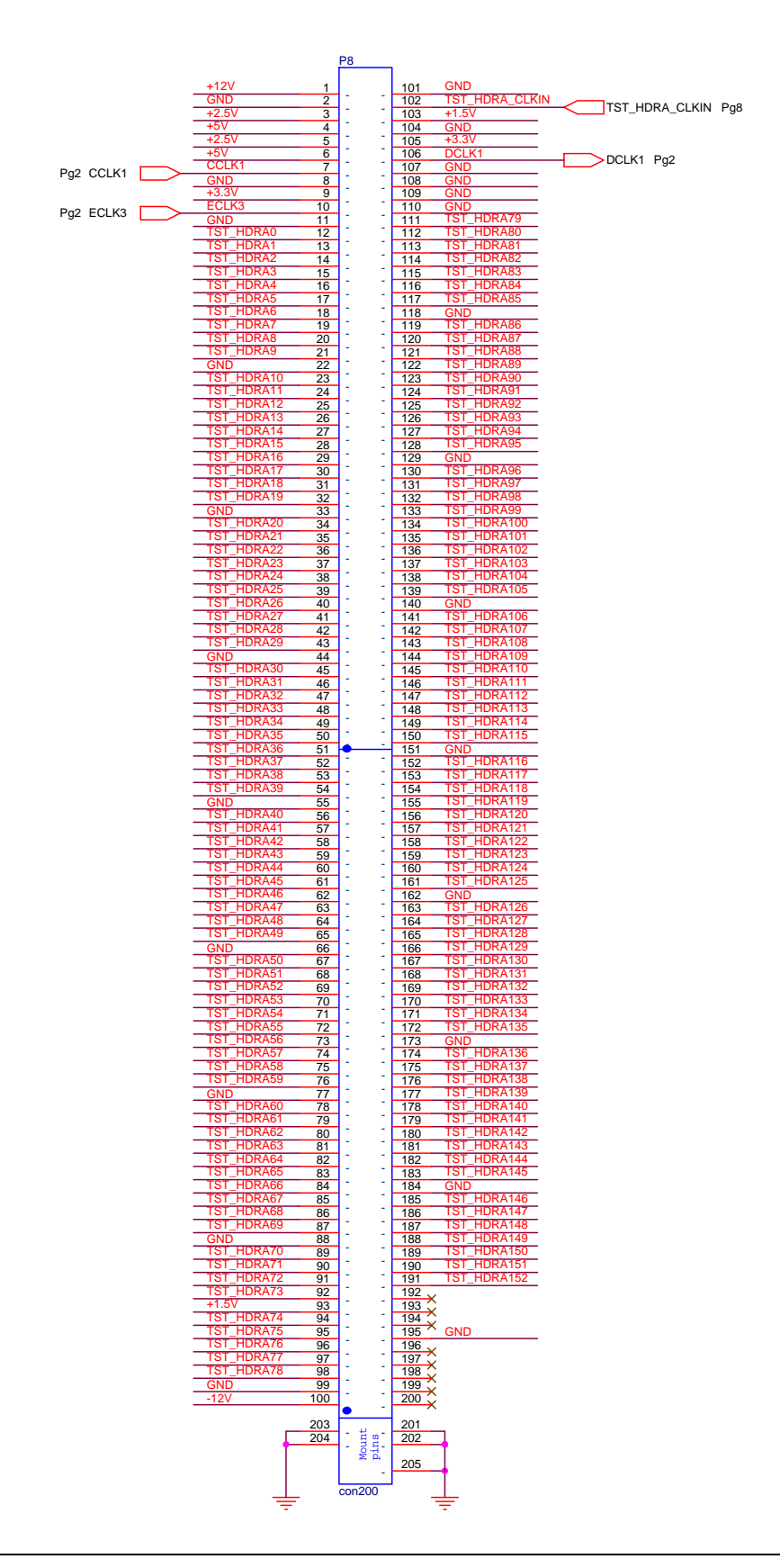

Figure 64 - Test Header

#### 12.1.1 Test Header Connector

Micropax connector (200 pin) is used as a standard interface to all the Dini Group logic emulation boards. This connector has a specified current rating of 0.5 amps per contact. See datasheet for more information P/N 91294-003. The mating connector number is P/N 91403-003. This connector can be difficult to get – we stock them at our massive warehouse facility in San Diego.

#### 12.1.2 Test Header Pin Numbering

Figure 65 indicates the pin numbering scheme used on the test headers.

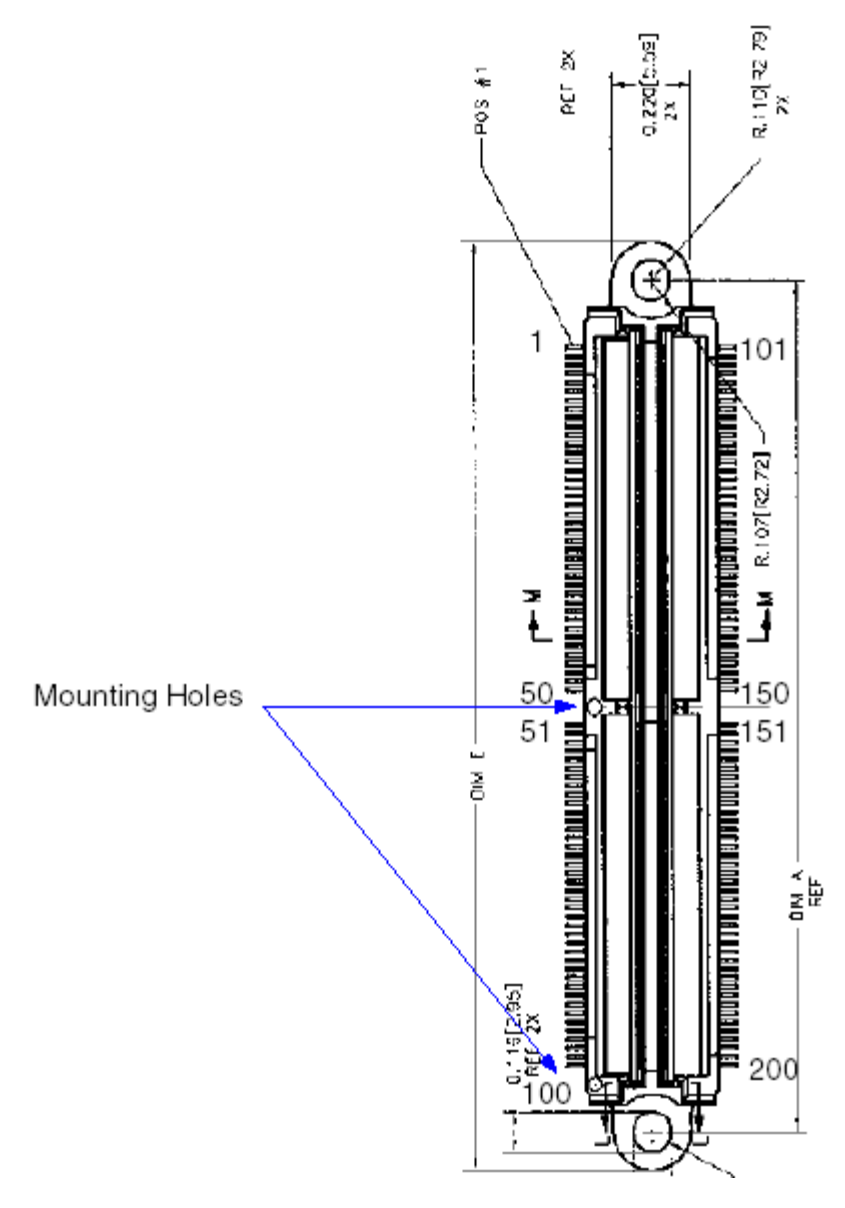

Figure 65 - Test Header Pin Numbering

# 12.2 DN3000K10SD Daughter Card

The Dini Group manufactures a daughter "DN3000K10SD" card that allows the user connection to the FPGA IO pins. The daughter card has the following features:

- Buffered I/O, Passive and Active Bus Drivers
- Unbuffered I/O

- Differential LVDS pairs (Note: Not available on DN6000K10SC Logic Emulation board)
- Headers for Test Points

The daughter card contains headers that may be useful with certain types of oscilloscope probes, or when wiring pins to prototype areas. Figure 66 is a block diagram of the daughter card.

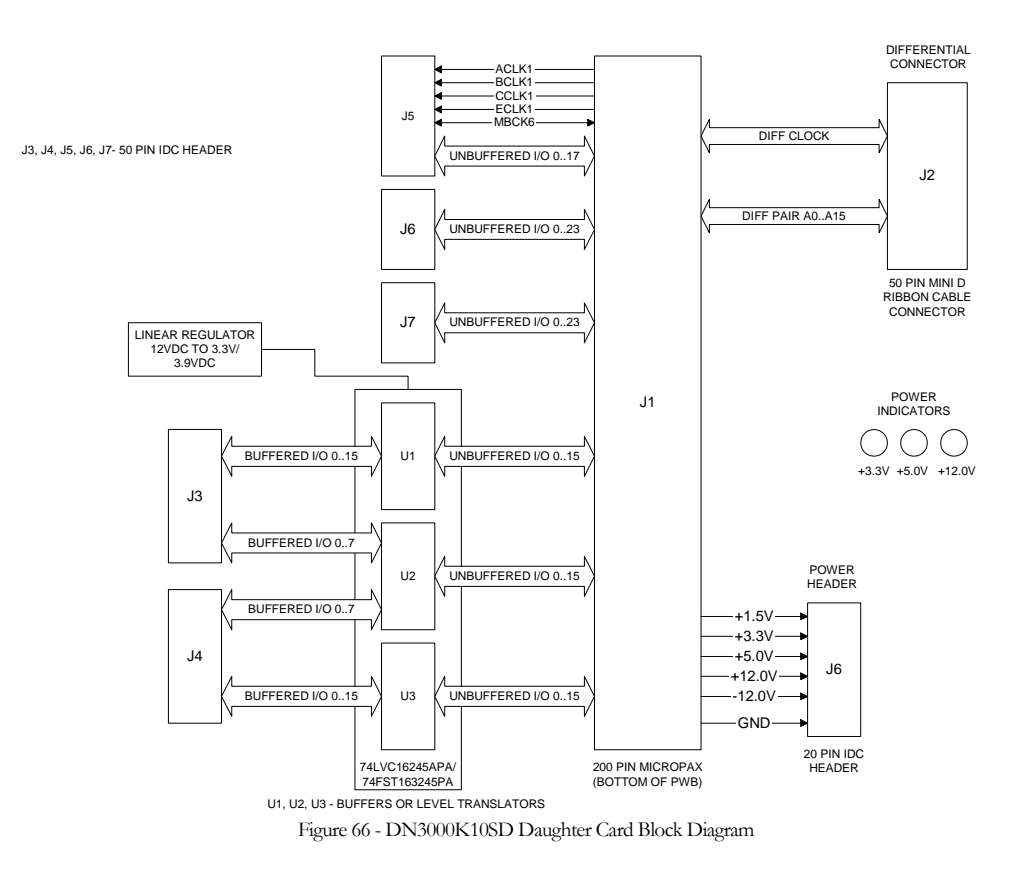

The DN3000K10SD Daughter Card provides 16-differential pairs, 48-buffered (passive/active) I/O, and 66-unbuffered I/O signals. The DN3000K10SD Daughter Card is pictured in Figure 67.

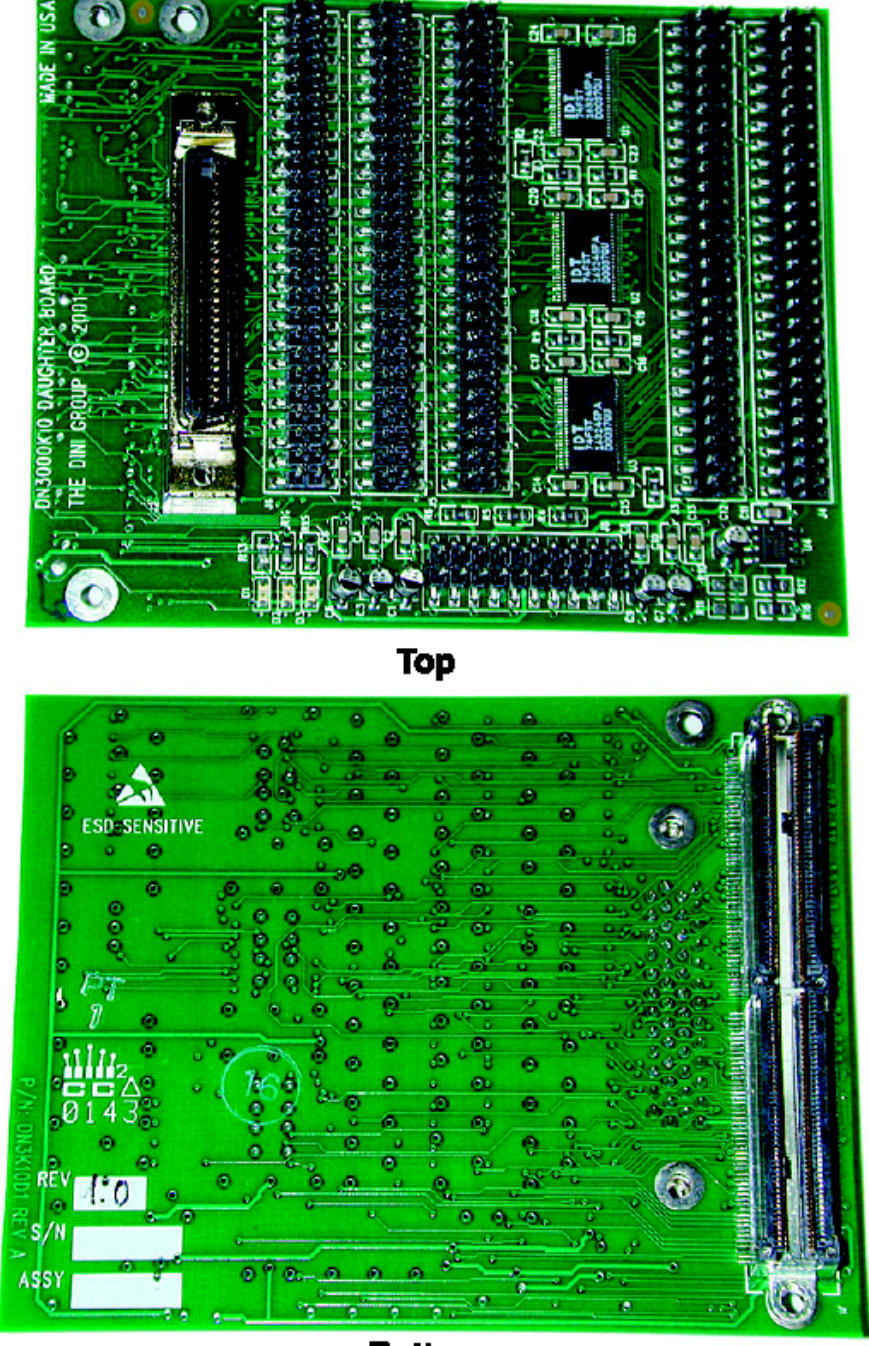

**Bottom** Figure 67 - DN3000K10S Daughter Card

Figure 68 show the assembly drawing of the DN3000K10SD Daughter Card. IDT74FST163245 devices (U1, U2, U3) are used as bus switches in the passive mode, and the IDT74LVC16245A (U1, U2, U3) devices are used as bus transceivers in the

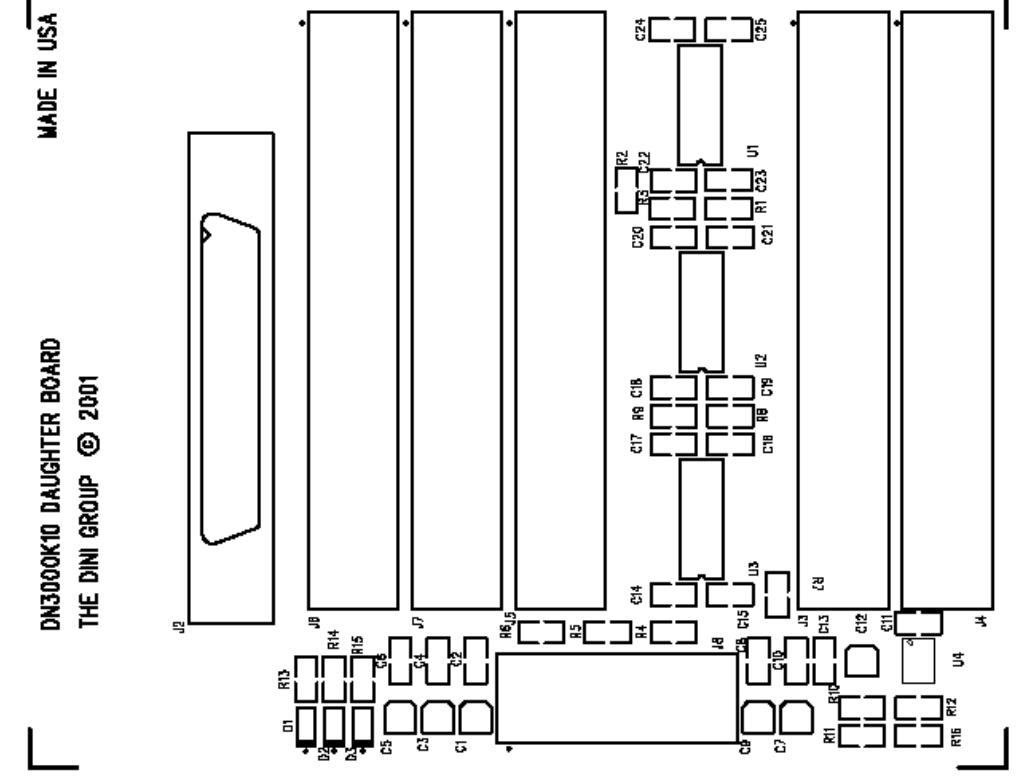

active mode. The DN3000K10SD has separate enable/direction signals for each driver.

Figure 68 - Assembly drawing for the DN3000K10SD

NOTE: Signals P4NX7 and P4NX6 are also used for direction select and output enable on U2 and U3 respectively.

#### 12.2.1 Daughter Card LED's

The LED's act as visual indicators, representing the presence of active power sources.

- D1 LED indicating +3.3 V present
- D2 LED indicating +5.0 V present
- D3 LED indicating +12 V present

Under normal operating conditions, all LED's should be ON.

#### 12.2.2 Power Supply

A linear power supply (U4) is present to provide level shift/translation functions when the board is populated with passive bus switches. Resistors R10 and R11 can be used to select alternate voltage sources, +5V or +3.3V, respectively. When used, U4 must be removed in order to prevent contention. The power supplies is rated as follows:

- +5 V power supply is rated for 1 A
- +3.3 V power supply is rated for 1 A
- +1.5 V power supply is rated for 1 A
- +12 V power supply is rated for 0.5 A
- -12 V power supply is rated for 0.5 A

# NOTE: Never populate R10/R11 simultaneously -- this will result in a shorting the +3.3V and +5V power supplies. This would be BAD.

Header J8 allows external connection to the Power Sources (refer to Table 34 for connection details).

| Pin   | Function | Pin   | Function |
|-------|----------|-------|----------|
| J8.1  | GND      | J8.11 | GND      |
| J8.2  | +5V      | J8.12 | +1.5V    |
| J8.3  | GND      | J8.13 | GND      |
| J8.4  | +5V      | J8.14 | +12V     |
| J8.5  | GND      | J8.15 | GND      |
| J8.6  | +3.3V    | J8.16 | +12V     |
| J8.7  | GND      | J8.17 | GND      |
| J8.8  | +3.3V    | J8.18 | -12V     |
| J8.9  | GND      | J8.19 | GND      |
| J8.10 | +1.5V    | J8.20 | -12V     |

Table 34 - External Power Connections

#### 12.2.3 Unbuffered IO

The DN3000k10SD Daughter Card provides 66-unbuffered I/O signals, including 5 single ended clock signals available on headers J5, J6, and J7. The function of these signals is position dependent.

#### 12.2.4 Buffered IO

The DN3000k10SD Daughter Card provides 48-buffered I/O signals available on headers J3, and J4. The function of these signals is position dependent. U1, U2, and U3 allow for different populating options, and devices can be active or passive:

Active - The LCV162245A is used for asynchronous communication between data buses. It allows data transmission from the A to the B or from the B to the A bus, depending on the logic level at the direction-control (DIR) input. The output-enable (OE#) input can be used to disable the device so that the busses are effectively isolated

**Passive** - The FST163245 bus switches are used to connect or isolate two ports without providing any current sink or source capabilities. Thus, they generate little or no noise of their own while providing a low resistance path for an external driver. The output-enable (OE#) input can be used to disable the device so that the busses are effectively isolated.

#### 12.2.5 LVDS IO

Low-voltage differential signaling (LVDS) is a signaling method used for high-speed transmission of binary data over copper. It is well recognized that the benefits of balanced data transmission begin to outweigh the costs over single-ended techniques when the signal transmission times approach 10 ns. This represents signaling rates of about 30 Mbps or clock rates of 60 MHz (in single-edge clocking systems) and above. LVDS is defined in the TIA/EIA-644 standards.

Connector J2 is a Mini D Ribbon (MDR) connector (50-pin) manufactured by 3M, used specifically for high speed LVDS signaling. The connector mates with a standard off-the-shelf 3M-cable assembly:

P/N 14150-EZBB-XXX-0LC

where XXX is: 050 = 0.5 m

150 = 1.5 m300 = 3.0 m500 = 5.0 m

Please contact 3M for further details: http://www.3m.com/

#### 12.2.6 Connection between FPGA and the Daughter Card Headers

Table 35 shows the IO connections between the DN3000K10SD headers and the FPGA IO pins. The VCCO of the IO banks are connected to +2.5V.

| Daughter Card Connections |               | DN6000K10SC IO Connections |                |             |          |
|---------------------------|---------------|----------------------------|----------------|-------------|----------|
| Test<br>Header            | Signal Name   | Connector                  | Test<br>Header | Signal Name | FPGA Pin |
| J1.001                    | No Connect    |                            | P8.1           | +12V        | No Pin   |
| J1.002                    | No Connect    |                            | P8.2           | GND         | U13.E5   |
| J1.003                    | ACLK1         | J5.1                       | P8.3           | +2.5V       | U13.B32  |
| J1.004                    | No Connect    |                            | P8.4           | +5V         | No Pin   |
| J1.005                    | BCLK1         | J5.3                       | P8.5           | +2.5V       | U13.B32  |
| J1.006                    | No Connect    |                            | P8.6           | +5V         | No Pin   |
| J1.007                    | CCLK1         | J5.5                       | P8.7           | CCLK1       | No Pin   |
| J1.008                    | No Connect    |                            | P8.8           | GND         | U13.E5   |
| J1.009                    | No Connect    |                            | P8.9           | +3.3V       | No Pin   |
| J1.010                    | BP2N3(P2N3)   | J3.1                       | P8.10          | ECLK3       | No Pin   |
| J1.011                    | No Connect    |                            | P8.11          | GND         | U13.E5   |
| J1.012                    | BP2N2(P2N2)   | J3.3                       | P8.12          | TST_HDRA0   | U13.U32  |
| J1.013                    | P2N1          | J2.8                       | P8.13          | TST_HDRA1   | U13.U31  |
| J1.014                    | P2N0          | J2.9                       | P8.14          | TST_HDRA2   | U13.U28  |
| J1.015                    | BP2NX7(P2NX7) | J3.5                       | P8.15          | TST_HDRA3   | U13.U27  |
| J1.016                    | BP2NX6(P2NX6) | J3.7                       | P8.16          | TST_HDRA4   | U13.V33  |
| J1.017                    | BP2NX5(P2NX5) | J3.9                       | P8.17          | TST_HDRA5   | U13.U33  |
| J1.018                    | BP2NX4(P2NX4) | J3.11                      | P8.18          | TST_HDRA6   | U13.U30  |
| J1.019                    | P2NX1         | J2.10                      | P8.19          | TST_HDRA7   | U13.U29  |
| J1.020                    | P2NX0         | J2.11                      | P8.20          | TST_HDRA8   | U13.U26  |
| J1.021                    | P3NX9         | J2.40                      | P8.21          | TST_HDRA9   | U13.U25  |
| J1.022                    | No Connect    |                            | P8.22          | GND         | U13.E5   |
| J1.023                    | P3NX8         | J2.41                      | P8.23          | TST_HDRA10  | U13.T32  |

Table 35 - Connection between FPGA and the Daughter Card Headers

| Daughter Card Connections |               | DN6000K10SC IO Connections |                |             |          |
|---------------------------|---------------|----------------------------|----------------|-------------|----------|
| Test<br>Header            | Signal Name   | Connector                  | Test<br>Header | Signal Name | FPGA Pin |
| J1.024                    | BP3NX5(P3NX5) | J3.13                      | P8.24          | TST_HDRA11  | U13.T31  |
| J1.025                    | BP3NX4(P3NX4) | J3.15                      | P8.25          | TST_HDRA12  | U13.T30  |
| J1.026                    | BP3N89(P3N89) | J3.17                      | P8.26          | TST_HDRA13  | U13.T29  |
| J1.027                    | BP3N88(P3N88) | J3.19                      | P8.27          | TST_HDRA14  | U13.T28  |
| J1.028                    | BP3N87(P3N87) | J3.21                      | P8.28          | TST_HDRA15  | U13.T27  |
| J1.029                    | BP3N86(P3N86) | J3.23                      | P8.29          | TST_HDRA16  | U13.T33  |
| J1.030                    | BP3N83(P3N83) | J3.25                      | P8.30          | TST_HDRA17  | U13.R33  |
| J1.031                    | BP3N82(P3N82) | J3.27                      | P8.31          | TST_HDRA18  | U13.R32  |
| J1.032                    | BP3N77(P3N77) | J3.29                      | P8.32          | TST_HDRA19  | U13.R31  |
| J1.033                    | No Connect    |                            | P8.33          | GND         | U13.E5   |
| J1.034                    | BP3N76(P3N76) | J3.31                      | P8.34          | TST_HDRA20  | U13.T26  |
| J1.035                    | BP3N75(P3N75) | J3.33                      | P8.35          | TST_HDRA21  | U13.T25  |
| J1.036                    | BP3N74(P3N74) | J3.35                      | P8.36          | TST_HDRA22  | U13.R34  |
| J1.037                    | P3N69         | J2.42                      | P8.37          | TST_HDRA23  | U13.P34  |
| J1.038                    | P3N68         | J2.43                      | P8.38          | TST_HDRA24  | U13.R29  |
| J1.039                    | BP3N67(P3N67) | J3.37                      | P8.39          | TST_HDRA25  | U13.R28  |
| J1.040                    | BP3N66(P3N66) | J3.39                      | P8.40          | TST_HDRA26  | U13.U24  |
| J1.041                    | BP3N63(P3N63) | J3.41                      | P8.41          | TST_HDRA27  | U13.T24  |
| J1.042                    | BP3N62(P3N62) | J3.43                      | P8.42          | TST_HDRA28  | U13.P32  |
| J1.043                    | BP3N57(P3N57) | J3.45                      | P8.43          | TST_HDRA29  | U13.P31  |
| J1.044                    | No Connect    |                            | P8.44          | GND         | U13.E5   |
| J1.045                    | BP3N56(P3N56) | J3.47                      | P8.45          | TST_HDRA30  | U13.P30  |
| J1.046                    | No Connect    |                            | P8.46          | TST_HDRA31  | U13.P29  |
| J1.047                    | No Connect    |                            | P8.47          | TST_HDRA32  | U13.R26  |
| J1.048                    | BP3N49(P3N49) | J4.1                       | P8.48          | TST_HDRA33  | U13.R25  |
| J1.049                    | BP3N48(P3N48) | J4.3                       | P8.49          | TST_HDRA34  | U13.P33  |
| J1.050                    | P3N47         | J2.19                      | P8.50          | TST_HDRA35  | U13.N33  |

| Daughter Card Connections |               | DN6000K10SC IO Connections |                |             |          |
|---------------------------|---------------|----------------------------|----------------|-------------|----------|
| Test<br>Header            | Signal Name   | Connector                  | Test<br>Header | Signal Name | FPGA Pin |
| J1.051                    | P3N46         | J2.20                      | P8.51          | TST_HDRA36  | U13.N32  |
| J1.052                    | BP3N43(P3N43) | J4.5                       | P8.52          | TST_HDRA37  | U13.N31  |
| J1.053                    | BP3N42(P3N42) | J4.7                       | P8.53          | TST_HDRA38  | U13.P28  |
| J1.054                    | BP3N39(P3N39) | J4.9                       | P8.54          | TST_HDRA39  | U13.P27  |
| J1.055                    | No Connect    |                            | P8.55          | GND         | U13.E5   |
| J1.056                    | BP3N38(P3N38) | J4.11                      | P8.56          | TST_HDRA40  | U13.N34  |
| J1.057                    | BP3N35(P3N35) | J4.13                      | P8.57          | TST_HDRA41  | U13.M34  |
| J1.058                    | BP3N34(P3N34) | J4.15                      | P8.58          | TST_HDRA42  | U13.N30  |
| J1.059                    | BP3N29(P3N29) | J4.17                      | P8.59          | TST_HDRA43  | U13.N29  |
| J1.060                    | BP3N28(P3N28) | J4.19                      | P8.60          | TST_HDRA44  | U13.P26  |
| J1.061                    | BP3N27(P3N27) | J4.21                      | P8.61          | TST_HDRA45  | U13.P25  |
| J1.062                    | BP3N26(P3N26) | J4.23                      | P8.62          | TST_HDRA46  | U13.M32  |
| J1.063                    | P3N23         | J2.21                      | P8.63          | TST_HDRA47  | U13.M31  |
| J1.064                    | P3N22         | J2.22                      | P8.64          | TST_HDRA48  | U13.L32  |
| J1.065                    | BP3N19(P3N19) | J4.25                      | P8.65          | TST_HDRA49  | U13.L31  |
| J1.066                    | No Connect    |                            | P8.66          | GND         | U13.E5   |
| J1.067                    | BP3N18(P3N18) | J4.27                      | P8.67          | TST_HDRA50  | U13.N28  |
| J1.068                    | BP3N15(P3N15) | J4.29                      | P8.68          | TST_HDRA51  | U13.N27  |
| J1.069                    | BP3N14(P3N14) | J4.31                      | P8.69          | TST_HDRA52  | U13.M33  |
| J1.070                    | P3N9          | J2.23                      | P8.70          | TST_HDRA53  | U13.L33  |
| J1.071                    | P3N8          | J2.24                      | P8.71          | TST_HDRA54  | U13.M29  |
| J1.072                    | BP3N7(P3N7)   | J4.33                      | P8.72          | TST_HDRA55  | U13.M28  |
| J1.073                    | BP3N6(P3N6)   | J4.35                      | P8.73          | TST_HDRA56  | U13.N26  |
| J1.074                    | BP3N3(P3N3)   | J4.37                      | P8.74          | TST_HDRA57  | U13.N25  |
| J1.075                    | BP3N2(P3N2)   | J4.39                      | P8.75          | TST_HDRA58  | U13.L34  |
| J1.076                    | BP4N27(P4N27) | J4.41                      | P8.76          | TST_HDRA59  | U13.K34  |
| J1.077                    | No Connect    |                            | P8.77          | GND         | U13.E5   |

| Daughter Card Connections |               | DN6000K10SC IO Connections |                |                    |          |
|---------------------------|---------------|----------------------------|----------------|--------------------|----------|
| Test<br>Header            | Signal Name   | Connector                  | Test<br>Header | Signal Name        | FPGA Pin |
| J1.078                    | BP4N26(P4N26) | J4.43                      | P8.78          | TST_HDRA60         | U13.L30  |
| J1.079                    | BP4N21(P4N21) | J4.45                      | P8.79          | TST_HDRA61         | U13.L29  |
| J1.080                    | BP4N20(P4N20) | J4.47                      | P8.80          | TST_HDRA62         | U13.L28  |
| J1.081                    | No Connect    |                            | P8.81          | TST_HDRA63         | U13.L27  |
| J1.082                    | No Connect    |                            | P8.82          | TST_HDRA64         | U13.K33  |
| J1.083                    | No Connect    |                            | P8.83          | TST_HDRA65         | U13.J33  |
| J1.084                    | No Connect    |                            | P8.84          | TST_HDRA66         | U13.K31  |
| J1.085                    | No Connect    |                            | P8.85          | TST_HDRA67         | U13.K30  |
| J1.086                    | No Connect    |                            | P8.86          | TST_HDRA68         | U13.M26  |
| J1.087                    | No Connect    |                            | P8.87          | TST_HDRA69         | U13.M25  |
| J1.088                    | No Connect    |                            | P8.88          | GND                | U13.E5   |
| J1.089                    | No Connect    |                            | P8.89          | TST_HDRA70         | U13.H34  |
| J1.090                    | No Connect    |                            | P8.90          | TST_HDRA71         | U13.H33  |
| J1.091                    | No Connect    |                            | P8.91          | TST_HDRA72         | U13.H32  |
| J1.092                    | No Connect    |                            | P8.92          | TST_HDRA73         | U13.H31  |
| J1.093                    | No Connect    |                            | P8.93          | +1.5V              | U13.L11  |
| J1.094                    | No Connect    |                            | P8.94          | TST_HDRA74         | U13.K28  |
| J1.095                    | P4NX7         | J7.45                      | P8.95          | TST_HDRA75         | U13.K27  |
| J1.096                    | P4NX6         | J7.47                      | P8.96          | TST_HDRA76         | U13.J32  |
| J1.097                    | No Connect    |                            | P8.97          | TST_HDRA77         | U13.J31  |
| J1.098                    | No Connect    |                            | P8.98          | TST_HDRA78         | U13.J30  |
| J1.099                    | No Connect    |                            | P8.99          | GND                | U13.E5   |
| J1.100                    | No Connect    |                            | P8.100         | -12V               | No Pin   |
| J1.101                    | No Connect    |                            | P8.101         | GND                | U13.E5   |
| J1.102                    | MBCK1         | J2.27                      | P8.102         | TST_HDRA_CL<br>KIN | U13.AL18 |
| J1.103                    | No Connect    |                            | P8.103         | +1.5V              | U13.L11  |

| Daughter Card Connections |             | DN6000K10SC IO Connections |                |             |          |
|---------------------------|-------------|----------------------------|----------------|-------------|----------|
| Test<br>Header            | Signal Name | Connector                  | Test<br>Header | Signal Name | FPGA Pin |
| J1.104                    | MBCK0       | J2.28                      | P8.104         | GND         | U13.E5   |
| J1.105                    | No Connect  |                            | P8.105         | +3.3V       | No Pin   |
| J1.106                    | MBCK6       | J5.9                       | P8.106         | DCLK1       | No Pin   |
| J1.107                    | No Connect  |                            | P8.107         | GND         | U13.E5   |
| J1.108                    | ECLK1       | J5.7                       | P8.108         | GND         | U13.E5   |
| J1.109                    | No Connect  |                            | P8.109         | GND         | U13.E5   |
| J1.110                    | No Connect  |                            | P8.110         | GND         | U13.E5   |
| J1.111                    | P2N5        | J5.15                      | P8.111         | TST_HDRA79  | U13.J29  |
| J1.112                    | P2N4        | J5.17                      | P8.112         | TST_HDRA80  | U13.G34  |
| J1.113                    | P2NX11      | J2.2                       | P8.113         | TST_HDRA81  | U13.G33  |
| J1.114                    | P2NX10      | J2.1                       | P8.114         | TST_HDRA82  | U13.H30  |
| J1.115                    | P2NX9       | J5.19                      | P8.115         | TST_HDRA83  | U13.H29  |
| J1.116                    | P2NX8       | J5.21                      | P8.116         | TST_HDRA84  | U13.L26  |
| J1.117                    | P2NX3       | J5.23                      | P8.117         | TST_HDRA85  | U13.L25  |
| J1.118                    | No Connect  |                            | P8.118         | GND         | U13.E5   |
| J1.119                    | P2NX2       | J5.25                      | P8.119         | TST_HDRA86  | U13.F34  |
| J1.120                    | P3NX11      | J2.29                      | P8.120         | TST_HDRA87  | U13.F33  |
| J1.121                    | P3NX10      | J2.30                      | P8.121         | TST_HDRA88  | U13.G30  |
| J1.122                    | P3NX7       | J2.31                      | P8.122         | TST_HDRA89  | U13.G29  |
| J1.123                    | P3NX6       | J2.32                      | P8.123         | TST_HDRA90  | U13.G32  |
| J1.124                    | P3NX3       | J5.27                      | P8.124         | TST_HDRA91  | U13.G31  |
| J1.125                    | P3NX2       | J5.29                      | P8.125         | TST_HDRA92  | U13.F31  |
| J1.126                    | P3NX1       | J5.31                      | P8.126         | TST_HDRA93  | U13.F30  |
| J1.127                    | P3NX0       | J5.33                      | P8.127         | TST_HDRA94  | U13.J28  |
| J1.128                    | P3N85       | J5.35                      | P8.128         | TST_HDRA95  | U13.J27  |
| J1.129                    | No Connect  |                            | P8.129         | GND         | U13.E5   |
| J1.130                    | P3N84       | J5.37                      | P8.130         | TST_HDRA96  | U13.E34  |

| Daughter Card Connections |             | DN6000K10SC IO Connections |                |             |          |
|---------------------------|-------------|----------------------------|----------------|-------------|----------|
| Test<br>Header            | Signal Name | Connector                  | Test<br>Header | Signal Name | FPGA Pin |
| J1.131                    | P3N81       | J5.39                      | P8.131         | TST_HDRA97  | U13.E33  |
| J1.132                    | P3N80       | J5.41                      | P8.132         | TST_HDRA98  | U13.E32  |
| J1.133                    | P3N79       | J2.3                       | P8.133         | TST_HDRA99  | U13.E31  |
| J1.134                    | P3N78       | J2.4                       | P8.134         | TST_HDRA100 | U13.F28  |
| J1.135                    | P3N73       | J2.6                       | P8.135         | TST_HDRA101 | U13.F27  |
| J1.136                    | P3N72       | J2.7                       | P8.136         | TST_HDRA102 | U13.H26  |
| J1.137                    | P3N71       | J2.33                      | P8.137         | TST_HDRA103 | U13.G26  |
| J1.138                    | P3N70       | J2.34                      | P8.138         | TST_HDRA104 | U13.H25  |
| J1.139                    | P3N65       | J5.43                      | P8.139         | TST_HDRA105 | U13.G25  |
| J1.140                    | No Connect  |                            | P8.140         | GND         | U13.E5   |
| J1.141                    | P3N64       | J5.45                      | P8.141         | TST_HDRA106 | U13.J25  |
| J1.142                    | P3N61       | J5.47                      | P8.142         | TST_HDRA107 | U13.K24  |
| J1.143                    | P3N60       | J5.49                      | P8.143         | TST_HDRA108 | U13.J24  |
| J1.144                    | P3N59       | J6.1                       | P8.144         | TST_HDRA109 | U13.F26  |
| J1.145                    | P3N58       | J6.3                       | P8.145         | TST_HDRA110 | U13.E26  |
| J1.146                    | P3N53       | J6.5                       | P8.146         | TST_HDRA111 | U13.D30  |
| J1.147                    | P3N52       | J6.7                       | P8.147         | TST_HDRA112 | U13.D29  |
| J1.148                    | P3N51       | J2.17                      | P8.148         | TST_HDRA113 | U13.K23  |
| J1.149                    | P3N50       | J2.18                      | P8.149         | TST_HDRA114 | U13.J23  |
| J1.150                    | P3N45       | J6.9                       | P8.150         | TST_HDRA115 | U13.H22  |
| J1.151                    | No Connect  |                            | P8.151         | GND         | U13.E5   |
| J1.152                    | P3N44       | J6.11                      | P8.152         | TST_HDRA116 | U13.F22  |
| J1.153                    | P3N41       | J6.13                      | P8.153         | TST_HDRA117 | U13.E22  |
| J1.154                    | P3N40       | J6.15                      | P8.154         | TST_HDRA118 | U13.E25  |
| J1.155                    | P3N37       | J6.17                      | P8.155         | TST_HDRA119 | U13.D25  |
| J1.156                    | P3N36       | J6.19                      | P8.156         | TST_HDRA120 | U13.D23  |
| J1.157                    | P3N33       | J6.21                      | P8.157         | TST_HDRA121 | U13.D24  |

| Daughter Card Connections |             | DN6000K10SC IO Connections |                |             |          |
|---------------------------|-------------|----------------------------|----------------|-------------|----------|
| Test<br>Header            | Signal Name | Connector                  | Test<br>Header | Signal Name | FPGA Pin |
| J1.158                    | P3N32       | J6.23                      | P8.158         | TST_HDRA122 | U13.C24  |
| J1.159                    | P3N31       | J2.44                      | P8.159         | TST_HDRA123 | U13.F17  |
| J1.160                    | P3N30       | J2.45                      | P8.160         | TST_HDRA124 | U13.G17  |
| J1.161                    | P3N25       | J6.25                      | P8.161         | TST_HDRA125 | U13.K17  |
| J1.162                    | No Connect  |                            | P8.162         | GND         | U13.E5   |
| J1.163                    | P3N24       | J6.27                      | P8.163         | TST_HDRA126 | U13.L17  |
| J1.164                    | P3N21       | J6.29                      | P8.164         | TST_HDRA127 | U13.H16  |
| J1.165                    | P3N20       | J6.31                      | P8.165         | TST_HDRA128 | U13.J16  |
| J1.166                    | P3N17       | J6.33                      | P8.166         | TST_HDRA129 | U13.K16  |
| J1.167                    | P3N16       | J6.35                      | P8.167         | TST_HDRA130 | U13.E2   |
| J1.168                    | P3N13       | J6.37                      | P8.168         | TST_HDRA131 | U13.J2   |
| J1.169                    | P3N12       | J6.39                      | P8.169         | TST_HDRA132 | U13.L2   |
| J1.170                    | P3N11       | J2.47                      | P8.170         | TST_HDRA133 | U13.M1   |
| J1.171                    | P3N10       | J2.48                      | P8.171         | TST_HDRA134 | U13.P4   |
| J1.172                    | P3N5        | J6.41                      | P8.172         | TST_HDRA135 | U13.U11  |
| J1.173                    | No Connect  |                            | P8.173         | GND         | U13.E5   |
| J1.174                    | P3N4        | J6.43                      | P8.174         | TST_HDRA136 | U13.T10  |
| J1.175                    | P3N1        | J6.45                      | P8.175         | TST_HDRA137 | U13.R2   |
| J1.176                    | P3N0        | J6.47                      | P8.176         | TST_HDRA138 | U13.U10  |
| J1.177                    | P4N25       | J7.1                       | P8.177         | TST_HDRA139 | U13.U2   |
| J1.178                    | P4N24       | J7.3                       | P8.178         | TST_HDRA140 | U13.V2   |
| J1.179                    | P4N23       | J7.5                       | P8.179         | TST_HDRA141 | U13.V5   |
| J1.180                    | P4N22       | J7.7                       | P8.180         | TST_HDRA142 | U13.W2   |
| J1.181                    | P4N17       | J7.9                       | P8.181         | TST_HDRA143 | U13.V9   |
| J1.182                    | P4N16       | J7.11                      | P8.182         | TST_HDRA144 | U13.V10  |
| J1.183                    | P4N15       | J7.13                      | P8.183         | TST_HDRA145 | U13.V11  |
| J1.184                    | GND         | J2.36                      | P8.184         | GND         | U13.E5   |

| Daughter Card Connections |             | DN6000K10SC IO Connections |                |             |          |
|---------------------------|-------------|----------------------------|----------------|-------------|----------|
| Test<br>Header            | Signal Name | Connector                  | Test<br>Header | Signal Name | FPGA Pin |
| J1.185                    | P4N14       | J7.15                      | P8.185         | TST_HDRA146 | U13.Y3   |
| J1.186                    | P4N9        | J7.17                      | P8.186         | TST_HDRA147 | U13.W9   |
| J1.187                    | P4N8        | J7.19                      | P8.187         | TST_HDRA148 | U13.AB1  |
| J1.188                    | P4N5        | J7.21                      | P8.188         | TST_HDRA149 | U13.AC2  |
| J1.189                    | P4N4        | J7.23                      | P8.189         | TST_HDRA150 | U13.AD3  |
| J1.190                    | P4N1        | J7.25                      | P8.190         | TST_HDRA151 | U13.AG1  |
| J1.191                    | P4N0        | J7.27                      | P8.191         | TST_HDRA152 | U13.AK3  |
| J1.192                    | P4NX13      | J7.29                      | No<br>Connect  |             |          |
| J1.193                    | P4NX12      | J7.31                      | No<br>Connect  |             |          |
| J1.194                    | P4NX9       | J7.33                      | No<br>Connect  |             |          |
| J1.195                    | No Connect  |                            | P8.195         | GND         | U13.E5   |
| J1.196                    | P4NX8       | J7.35                      | No<br>Connect  |             |          |
| J1.197                    | P4NX3       | J7.37                      | No<br>Connect  |             |          |
| J1.198                    | P4NX2       | J7.39                      | No<br>Connect  |             |          |
| J1.199                    | P4NX1       | J7.41                      | No<br>Connect  |             |          |
| J1.200                    | P4NX0       | J7.43                      | No<br>Connect  |             |          |

# 13 Mechanical

Two bus bars, MP2 and MP3 are installed to prevent flexing of the PWB. They are connected to the ground plane and can be used to ground test equipment. Be careful not to short any power rails or signals to these metal bars - they can carry a lot of current. The PCI bracket (MP1) is also connected to the ground plane at each of the screw mounts. Mounting holes are provided for standalone operation.

#### BOARD HARDWARE

The DN6000K10SC conforms to the following dimensions:

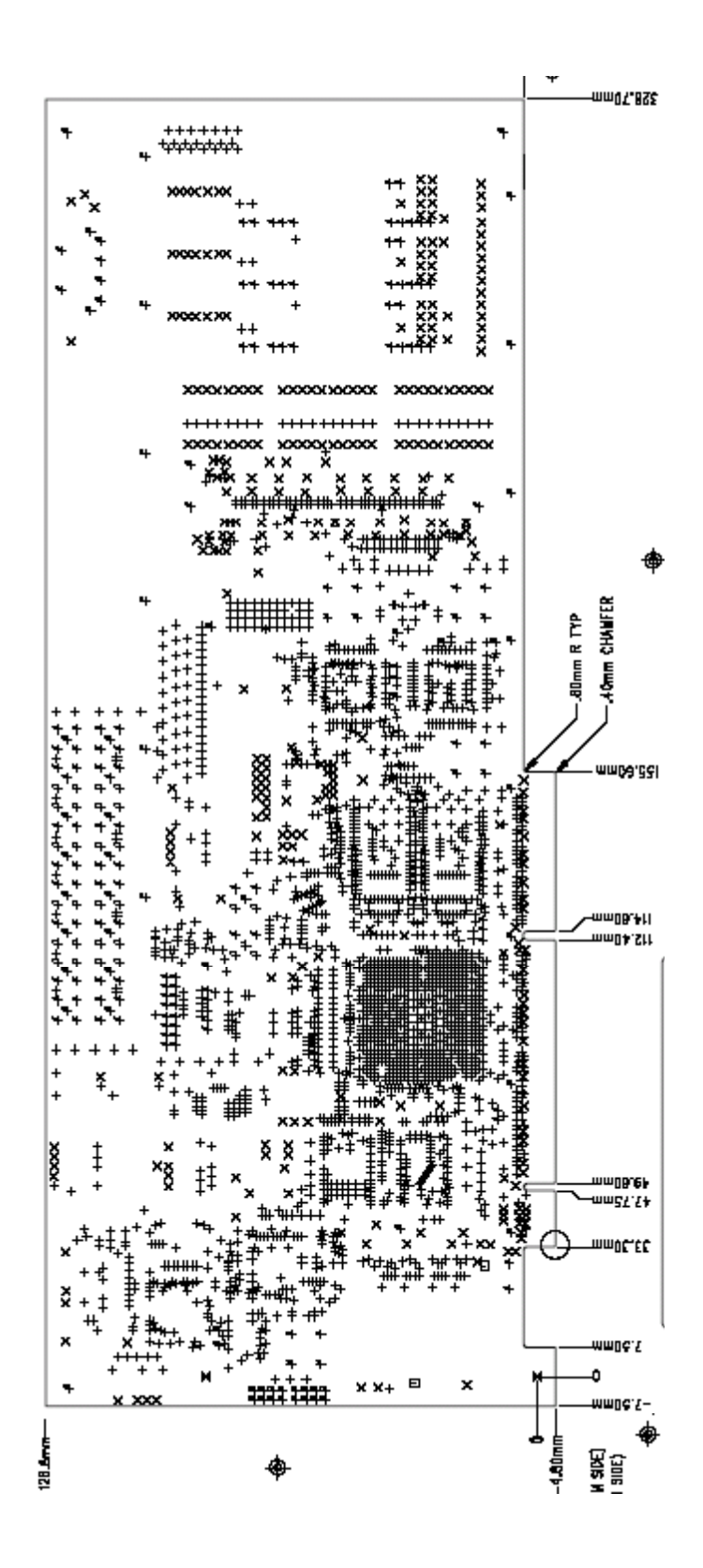

# Chapter

# Appendix

# **1** Appendix A: AETEST Installation Instructions

#### 1.1 DOS and Windows 95/98/ME using DPMI

Precompiled executables, **aetestdj.exe** and **cwsdpmi.exe**, are included in the CD-ROM which is shipped with your DN6000K10SC Logic Emulation board. If the user is running DOS on a Windows 95/98/ME machine, the PC must be booted using a DOS boot disk. A DOS boot disk is packaged with the DN6000K10SC. The user only needs to follow the steps listed below to run the DPMI version of AETEST.

Follow the procedures listed below for installation:

- 1. Place the files **aetestdj.exe** and **cwsdpmi.exe** (The DOS Extender) into the same directory on your PC/machine.
- 2. Boot into DOS mode if you have not already done so.
- 3. A DOS Boot disk must be used on the Windows machine.
- 4. Run aetestdj.exe.

#### 1.2 Windows 98/ME using a VxD driver

Instead of running AETEST directly from DOS, the user can run AETEST with a VxD device driver. The driver file **PCICFG.VXD** and the executable **aetest98.exe** are included on the DN6000K10SC' CD-ROM. The driver's source code and its makefile are also included.

Follow the procedures listed below for installation:

- 1. Place PCICFG.VXD and aetest98.exe into the same directory.
- 2. When Windows first starts with the device plugged in, it should ask for a device driver. Select "**Specify the location of the driver**". Note that the board must be configured with a valid bitfile. Our reference design will work.

- 3. Select "Display a list of the drivers in a specific location...".
- 4. Select "Other devices".
- 5. Under the "Manufacturers" tab, select "unknown device".
- 6. Under "Models", select "unsupported device".
- 7. Run aetest98.exe.

NOTE: To re-compile the driver file **PCICFG.VXD**, the user must download the VtoolsD compiler from <u>http://www.numega.com/</u>.

## 1.3 Windows 2000/XP

The precompiled executable **aetest\_wdm.exe** and its source code are included in the DN6000K10SC' CD-ROM. The driver file **DnDev.sys** and its corresponding inf file are also included in the CD-ROM.

Follow the procedures listed below for installation:

- 1. If the old version of AETEST's NT driver is installed on the machine, it must be uninstalled.
- 2. Start the PC with the DN6000K10SC plugged Windows should recognize the board and ask for a driver. Note that the board must be configured with a valid bitfile. Our reference design will work.
- 3. When the "Found New Hardware Wizard" box pops up, click "Next".
- 4. Select "Display a list of the known drivers for this device so that I can choose a specific driver".
- 5. Select "Other device".
- 6. Select "Have Disk".
- 7. Go to the directory where "Dndev.inf" is located (Source Code\PCI\_Software\wdmdrv\drv) and select it.
- 8. Locate the driver file "**DnDev.sys**", under the directory **Source Code**\ **PCI\_Software\wdmdrv\drv\objchk\i386**.
- 9. Click on one of the devices and select "Next".
- 10. Run aetest\_wdm.exe.

NOTE: To compile **aetest\_wdm.exe**, the user must use Visual C++ 6.0. setupapi.lib in version 5.0 does not contain all of the necessary functions.

## 1.4 Windows NT

Precompiled executables, **aetestnt.exe** and **install.exe**, are included in the CD-ROM which is shipped with your DN6000K10SC Logic Emulation board

The driver files **QLDriver.sys** and **QLDriver\_16MB.sys** are also included in the CD-ROM, located under **Source Code\PCI\_Software\ntdriver\driver\I386\checked**. The two driver files are identical except **QLDriver\_16MB.sys** only allocates a maximum of 16MB per BAR. It is useful for systems with insufficient RAM. To use it, rename it to **QLDriver.sys** and re-install.

Follow the procedures listed below for installation:

- 1. Place the files **install.exe** and **QLDriver.sys** into the same directory on your PC/machine.
- 2. Type "install".
- 3. After the driver is installed, start the driver by selecting **Control Panel→Devices→**find "**QLDriver**"→click "**Start**"
- 4. Run aetestnt.exe.

Note: Although this driver will work under Windows 2000, we recommend using the WDM driver instead. If you must use it, see the README.txt file in the ../ntdriver/docs directory on the CD-ROM.

#### 1.5 Linux

This version of AETEST has been tested on Red Hat Linux 7.2 (kernel version 2.4.x).

The driver file **dndev.o** and its source code are included in the DN6000K10SC' CD-ROM. The scripts **dndev\_load** and **dndev\_unload**, which are also included in the CD-ROM, are used to load and unload the driver.

Follow the procedures listed below for installation:

- 1. Login as root to start the driver and run the program.
- 2. Load the driver; type "sh dndev\_load".
- 3. Unload the driver; type "sh dndev\_unload".
- 4. After the driver is loaded, run the utility **aetest\_linux**.

5. The user may need to run chmod on **aetest\_linux** to make it executable: type "**chmod u+x aetest\_linux**".

NOTE: All text files including scripts are DOS text format (with an extra carriage return character after every new line), they must be converted.

## 1.6 Solaris

The utility and driver are tested on Solaris 7.0/Sparc with the 32-bit kernel.

Follow the procedures listed below for installation:

- 1. Login as root to install and run AETEST
- 2. Go to the driver directory, make sure the driver file "**dndev**" is in the sparc sub-directory.
- 3. To install the driver, run "sh dndev\_install.sh".
- 4. To uninstall the driver, run "sh dndev\_uninstall.sh".
- 5. Run aetest\_solaris
- 6. The user may need to run chmod on **aetest\_solaris** to make it executable: type "**chmod u+x aetest\_solaris**".

The driver is compiled with the gcc compiler.

aetest\_solaris is compiled with "gmake". You can download it from the GNU website. The "make" from the Solaris installation does not work with our makefile format.

NOTE: All text files, including scripts are DOS text format (with an extra carriage return character after every new line) they must be converted.

# 2 Appendix B: AETEST Basic C++ Functions

The AETEST utility program is built on a core of basic C++ functions. These functions perform a variety of PCI accesses (e.g. configuration reads/writes, memory read/writes) and test functions (e.g. memory tests). This appendix will describe a handful of these functions.

## 2.1 bar\_write\_byte

**bar\_write\_byte** is a high-level function C++ function which is recommended for development by users of the DN6000K10SC.

#### 2.1.1 Description

**bar\_write\_byte** allows users of the DN6000K10SC to write a byte of data to any location in the Base Address Registers (BARs) of PCI memory. All 4 gigabytes of PCI memory is available for access.

#### 2.1.2 Arguments

The arguments for **bar\_write\_byte** are shown in Table 36. They are listed in order.

| Argument                  | Description                                     | Possible Values                                                              |
|---------------------------|-------------------------------------------------|------------------------------------------------------------------------------|
| unsigned long barnum      | BAR number to be accessed                       | BAR0 = 0,<br>BAR1 = 1,<br>BAR2 = 2,<br>BAR3 = 3,<br>BAR4 = 4,<br>or BAR5 = 5 |
| unsigned long byte_offset | Address - Number of bytes to offset data        | 0x0 – bytes in BAR's mem. space                                              |
| byte <sup>1</sup> data    | A byte of data for the write operation (8 bits) | 0x00 - 0xff                                                                  |

Table 36: bar\_write\_byte Arguments

<sup>1</sup>typedef unsigned char byte;

#### 2.1.3 Return Values

A successful function call will return zero.

#### 2.1.4 Notes

The source code for **bar\_write\_byte** is portable to each of the operating systems intended for AETEST usage.

# 2.2 bar\_write\_word

**bar\_write\_word** is a high-level function C++ function which is recommended for development by users of the DN6000K10SC.

#### 2.2.1 Description

**bar\_write\_word** allows users of the DN6000K10SC to write a word of data to any location in the Base Address Registers (BARs) of PCI memory. All 4 gigabytes of PCI memory is available for access.

#### 2.2.2 Arguments

The arguments for **bar\_write\_word** are shown in Table 37. They are listed in order.

| Argument                  | Description                                      | Possible Values                                                              |
|---------------------------|--------------------------------------------------|------------------------------------------------------------------------------|
| unsigned long barnum      | BAR number to be accessed                        | BAR0 = 0,<br>BAR1 = 1,<br>BAR2 = 2,<br>BAR3 = 3,<br>BAR4 = 4,<br>or BAR5 = 5 |
| unsigned long byte_offset | Address - Number of bytes to offset data         | 0x0 – bytes in BAR's mem. space                                              |
| word <sup>1</sup> data    | A word of data for the write operation (16 bits) | 0x0000 – 0xffff                                                              |

Table 37: bar\_write\_word Arguments

<sup>1</sup>typedef unsigned char word;

#### 2.2.3 Return Values

A successful function call will return zero.

#### 2.2.4 Notes

The source code for **bar\_write\_word** is portable to each of the operating systems intended for AETEST usage.

# 2.3 bar\_write\_dword

**bar\_write\_dword** is a high-level function C++ function which is recommended for development by users of the DN6000K10SC.

#### 2.3.1 Description

**bar\_write\_dword** allows users of the DN6000K10SC to write a dword of data to any location in the Base Address Registers (BARs) of PCI memory. All 4 gigabytes of PCI memory is available for access.

#### 2.3.2 Arguments

The arguments for **bar\_write\_dword** are shown in Table 38. They are listed in order.

| Argument                  | Description                                       | Possible Values                                                              |
|---------------------------|---------------------------------------------------|------------------------------------------------------------------------------|
| unsigned long barnum      | BAR number to be accessed                         | BAR0 = 0,<br>BAR1 = 1,<br>BAR2 = 2,<br>BAR3 = 3,<br>BAR4 = 4,<br>or BAR5 = 5 |
| unsigned long byte_offset | Address - Number of bytes to offset data          | 0x0 – bytes in BAR's mem. space                                              |
| dword <sup>1</sup> data   | A dword of data for the write operation (32 bits) | 0x00000000 – 0xffffffff                                                      |

Table 38: bar\_write\_dword Arguments

<sup>1</sup>typedef unsigned char dword;

#### 2.3.3 Return Values

A successful function call will return zero.

#### 2.3.4 Notes

The source code for **bar\_write\_dword** is portable to each of the operating systems intended for AETEST usage.

# 2.4 bar\_read\_byte

**bar\_read\_byte** is a high-level function C++ function which is recommended for development by users of the DN6000K10SC.

#### 2.4.1 Description

**bar\_read\_byte** allows users of the DN6000K10SC to read a byte of data from any location in the Base Address Registers (BARs) of PCI memory. All 4 gigabytes of PCI memory is available for access.

#### 2.4.2 Arguments

The arguments for **bar\_read\_byte** are shown in Table 39. They are listed in order.

| Argument                  | Description                                               | Possible Values                                                              |
|---------------------------|-----------------------------------------------------------|------------------------------------------------------------------------------|
| unsigned long barnum      | BAR number to be accessed                                 | BAR0 = 0,<br>BAR1 = 1,<br>BAR2 = 2,<br>BAR3 = 3,<br>BAR4 = 4,<br>or BAR5 = 5 |
| unsigned long byte_offset | Address - Number of bytes to offset data                  | 0x0 – bytes in BAR's mem. space                                              |
| byte*1 data               | Pointer to a byte of data for the read operation (8 bits) | 0x00 - 0xff                                                                  |

Table 39: bar\_read\_byte Arguments

<sup>1</sup>typedef unsigned char byte;

#### 2.4.3 Return Values

A successful function call will return zero.

The byte of data read during the access is placed in the variable location pointed to by *data*.

#### 2.4.4 Notes

The source code for **bar\_read\_byte** is portable to each of the operating systems intended for AETEST usage.

# 2.5 bar\_read\_word

**bar\_read\_word** is a high-level function C++ function which is recommended for development by users of the DN6000K10SC.

#### 2.5.1 Description

**bar\_read\_word** allows users of the DN6000K10SC to read a word of data from any location in the Base Address Registers (BARs) of PCI memory. All 4 gigabytes of PCI memory is available for access.

#### 2.5.2 Arguments

The arguments for **bar\_read\_word** are shown in Table 40. They are listed in order.

| Argument                  | Description                                                | Possible Values                                                              |
|---------------------------|------------------------------------------------------------|------------------------------------------------------------------------------|
| unsigned long barnum      | BAR number to be accessed                                  | BAR0 = 0,<br>BAR1 = 1,<br>BAR2 = 2,<br>BAR3 = 3,<br>BAR4 = 4,<br>or BAR5 = 5 |
| unsigned long byte_offset | Address - Number of bytes to offset data                   | 0x0 – bytes in BAR's mem. space                                              |
| word*1 data               | Pointer to a word of data for the read operation (16 bits) | 0x0000 - 0xffff                                                              |

Table 40: bar\_read\_word Arguments

<sup>1</sup>typedef unsigned char word;

#### 2.5.3 Return Values

A successful function call will return zero.

The word of data read during the access is placed in the variable location pointed to by *data*.

#### 2.5.4 Notes

The source code for **bar\_read\_word** is portable to each of the operating systems intended for AETEST usage.

# 2.6 bar\_read\_dword

**bar\_read\_dword** is a high-level function C++ function which is recommended for development by users of the DN6000K10SC.

#### 2.6.1 Description

**bar\_read\_dword** allows users of the DN6000K10SC to read a dword of data from any location in the Base Address Registers (BARs) of PCI memory. All 4 gigabytes of PCI memory is available for access.

#### 2.6.2 Arguments

The arguments for **bar\_read\_dword** are shown in Table 41. They are listed in order.

| Argument                  | Description                                                 | Possible Values                                                              |
|---------------------------|-------------------------------------------------------------|------------------------------------------------------------------------------|
| unsigned long barnum      | BAR number to be accessed                                   | BAR0 = 0,<br>BAR1 = 1,<br>BAR2 = 2,<br>BAR3 = 3,<br>BAR4 = 4,<br>or BAR5 = 5 |
| unsigned long byte_offset | Address - Number of bytes to offset data                    | 0x0 - bytes in BAR's mem. space                                              |
| dword*1 data              | Pointer to a dword of data for the read operation (32 bits) | 0x0000000 – 0xfffffff                                                        |

Table 41: bar\_read\_dword Arguments

<sup>1</sup>typedef unsigned char dword;

#### 2.6.3 Return Values

A successful function call will return zero.

The dword of data read during the access is placed in the variable location pointed to by *data*.

#### 2.6.4 Notes

The source code for **bar\_read\_dword** is portable to each of the operating systems intended for AETEST usage.

# 2.7 dma\_buffer\_allocate

**dma\_buffer\_allocate** is a high-level function C++ function which is recommended for development by users of the DN6000K10SC.

#### 2.7.1 Description

dma\_buffer\_allocate allows users of the DN6000K10SC to allocate a DMA buffer.

#### 2.7.2 Arguments

The arguments for **dma\_buffer\_allocate** are shown in Table 42. They are listed in order.

| Argument                 | Description                                                         |
|--------------------------|---------------------------------------------------------------------|
| dma_buffer_handle*1 hndl | Pointer to a handle (int) for the allocated DMA buffer              |
| int nbytes               | Number of bytes of memory to allocate                               |
| int* phy addr            | Pointer to an int specifying the physical address of the DMA buffer |

Table 42: dma\_buffer\_allocate Arguments

<sup>1</sup>typedef int dma\_buffer\_handle;

#### 2.7.3 Return Values

A successful function call will return zero. An error will return a non-zero value. If -1 is returned, the allocation failed. If -2 is returned, the DPMI implementation of AETEST is not being used (See Notes).

An integer indicating the handle for the DMA buffer is placed in the variable location pointed to by *Indl*.

An integer indicating the physical address of the DMA buffer is placed in the variable location pointed to by *phy\_addr*.

#### 2.7.4 Notes

The **dma\_buffer\_allocate** code is written for use in the DPMI (DOS) implementation of AETEST.

# 2.8 dma\_buffer\_free

**dma\_buffer\_free** is a high-level function C++ function which is recommended for development by users of the DN6000K10SC.

#### 2.8.1 Description

**dma\_buffer\_free** allows users of the DN6000K10SC to free memory associated with a previously allocated DMA buffer.

#### 2.8.2 Arguments

The argument(s) for dma\_buffer\_free are shown in Table 43. They are listed in order.

| Table 43: | dma | _buffer_ | _free Arguments |
|-----------|-----|----------|-----------------|
|-----------|-----|----------|-----------------|

| Argument                | Description             |
|-------------------------|-------------------------|
| dma_buffer_handle1 hndl | Handle for a DMA buffer |

<sup>1</sup>typedef int dma\_buffer\_handle;

#### 2.8.3 Return Values

A successful function call will return zero. If –2 is returned, the DPMI implementation of AETEST is not being used (See Notes).

#### 2.8.4 Notes

The **dma\_buffer\_free** code is written for use in the DPMI (DOS) implementation of AETEST.

# 2.9 dma\_write\_dword

**dma\_write\_dword** is a high-level function C++ function which is recommended for development by users of the DN6000K10SC.

#### 2.9.1 Description

**dma\_write\_dword** allows users of the DN6000K10SC to write a dword of data to any byte-aligned location in a DMA buffer.

#### 2.9.2 Arguments

The arguments for dma\_write\_dword are shown in Table 44. They are listed in order.

| Argument                | Description                                             |
|-------------------------|---------------------------------------------------------|
| dma_buffer_handle1 hndl | Handle for a DMA buffer                                 |
| int offset              | Offset in bytes of the write location in the DMA buffer |
| dword <sup>2</sup> data | A dword (32 bit) of data for the write operation        |

Table 44: dma\_write\_dword Arguments

<sup>1</sup>typedef int dma\_buffer\_handle;

<sup>2</sup>typedef unsigned char dword;

#### 2.9.3 Return Values

A successful function call will return zero. If –2 is returned, the DPMI implementation of AETEST is not being used (See Notes).

#### 2.9.4 Notes

The **dma\_write\_dword** code is written for use in the DPMI (DOS) implementation of AETEST.

# 2.10 dma\_read\_dword

**dma\_read\_dword** is a high-level function C++ function which is recommended for development by users of the DN6000K10SC.

#### 2.10.1 Description

**dma\_read\_dword** allows users of the DN6000K10SC to read a dword of data from any byte-aligned location in a DMA buffer.

#### 2.10.2 Arguments

The arguments for **dma\_read\_dword** are shown in Table 45. They are listed in order.

| Argument                | Description                                                |
|-------------------------|------------------------------------------------------------|
| dma_buffer_handle1 hndl | Handle for a DMA buffer                                    |
| int offset              | Offset in bytes of the write location in the DMA buffer    |
| dword*2 data            | Pointer to a dword (32 bit) of data for the read operation |

Table 45: dma\_read\_dword Arguments

<sup>1</sup>typedef int dma\_buffer\_handle;

<sup>2</sup>typedef unsigned char dword;

#### 2.10.3 Return Values

A successful function call will return zero. If –2 is returned, the DPMI implementation of AETEST is not being used (See Notes).

#### 2.10.4 Notes

The **dma\_read\_dword** code is written for use in the DPMI (DOS) implementation of AETEST.

# 2.11 pci\_rdwr

**pci\_rdwr** is a function used in older revisions of AETEST. Users of the DN6000K10SC are advised to use current functions such as bar\_write\_dword and bar\_read\_dword for development.

#### 2.11.1 Description

**pci\_rdwr** is the primary function for reading and writing to the Base Address Registers (BARs).

#### 2.11.2 Arguments

The arguments for **pci\_rdwr** are shown in Table 46. They are listed in order.

| Argument         | Description                                      | Possible Values                                                              |
|------------------|--------------------------------------------------|------------------------------------------------------------------------------|
| long barnum      | BAR number to be accessed                        | BAR0 = 0,<br>BAR1 = 1,<br>BAR2 = 2,<br>BAR3 = 3,<br>BAR4 = 4,<br>or BAR5 = 5 |
| long byte_offset | Address - Number of bytes to offset data         | 0x0 – bytes in BAR's mem. space                                              |
| long upper_data  | The upper 32-bits of data for a 64-bit access    | 0x00000000 – 0xffffffff                                                      |
| long lower_data  | Data (the lower 32-bits of a 64-bit access)      | 0x00000000 – 0xffffffff                                                      |
| int command      | PCI command                                      | MEM_READ (0x6) or<br>MEM_WRITE (0x7)                                         |
| int be           | Byte Enables                                     | 0x00 - 0xff                                                                  |
|                  |                                                  | DWORD_BYTE_EN (0x0f)                                                         |
| int dwordcount   | Number of DWORDs                                 | 1 or 2                                                                       |
| int verify       | Verify (TRUE) or do not verify access<br>(FALSE) | 0x0 - 0x1                                                                    |

Table 46: pci\_rdwr Arguments

#### 2.11.3 ReturnValues

When **pci\_rdwr** is called with 'MEM\_READ' as its command argument, the returned DWORD is placed into the variable *access\_memory\_dword\_read*. The declaration for *access\_memory\_dword\_read* is:

Extern unsigned long access\_memory\_dword\_read;

#### 2.11.4 Notes

In a typical transaction, the **byte\_offset** value will be a multiple of 4 resulting in a DWORD aligned read or write. The PCI command will either be a Memory Read or a Memory Write where MEM\_READ and MEM\_WRITE are #define definitions used in AETEST. BARx, where x = 0.5, are also #define definitions in AETEST. The byte enable **be** is often set to DWORD\_BYTE\_EN for 32-bit transactions. **dwordcount** is either 1 or 2 indicating a 32-bit or a 64-bit transaction respectively. Finally, the parameter **verify** is set to TRUE when the access is to be verified. If verification is not desired, **verify** is set to FALSE.

# 2.12 DeviceIoControl

**DeviceIoControl** is a low-level function. Users of the DN6000K10SC are advised to use higher level functions such as bar\_write\_dword and bar\_read\_dword for development.

#### 2.12.1 Description

**DeviceIoControl** is used to send commands and receive messages from a specified device on the PCI bus in a Windows environment. The QL library is based upon this function.

A successful **DeviceIoControl** operation will return zero. A non-zero value is returned if a failure occurs.

#### 2.12.2 Arguments

The arguments for the **DeviceIoControl** method is listed in Table 47. They are listed in order.

| Argument                  | Description                                                                                                    |
|---------------------------|----------------------------------------------------------------------------------------------------|
| HANDLE hDevice            | Handle to the device for operation                                                                                   |
| DWORD dwIoControlCode     | Control code for the operation                                                                                       |
| LPVOID IpInBuffer         | Pointer to a buffer containing data necessary for operation                                                          |
| DWORD nInBufferSize       | Specifies the size, in bytes, of the buffer pointed to by IpInBuffer                                                 |
| LPVOID IpOutBuffer        | Pointer to a buffer that receives the operation's output data                                                        |
| DWORD nOutBufferSize      | Specifies the size, in bytes, of the buffer pointed to by IpOutBuffer                                                |
| LPDWORD IpBytesReturned   | Pointer to a variable that receives the size, in bytes, of the data stored into the buffer pointed to by IpOutBuffer |
| LPOVERLAPPED IpOverlapped | Pointer to an OVERLAPPED structure                                                                                   |

Table 47: DeviceIoControl Arguments

#### 2.12.3 Return Values

A successful **DeviceIoControl** operation will return zero. A non-zero value is returned if a failure occurs.

#### 2.12.4 Notes

hDevice

The CreateFile function should be used to retrieve a handle.

#### dwIoControlCode

See include file qlcntlcodes.h, which is included with the AETEST source code, for example control codes.

#### IpInBuffer

This parameter can be set to NULL if no input data is required for the operation.

#### nInBufferSize

N/A

#### **IpOutBuffer**

This parameter can be set to NULL if operation does not produce any output data.

#### NOutBufferSize

N/A

#### IpBytesReturned

If the output buffer is too small, the call function fails and the returned byte count is zero. If the output buffer is full prior to operation completion, the call will fail. However, **DeviceIoControl** will return all of the data in the output buffer and returned byte count will correspond to the amount of data returned.

#### **IpOverlapped**

If hDevice was opened with the FILE\_FLAG\_OVERLAPPED flag, IpOverlapped must point to a valid OVERLAPPED structure. Under these conditions, the operation is asynchronous (i.e. an overlapped operation). If IpOverlapped is NULL under these conditions, the function will fail.

If the FILE\_FLAG\_OVERLAPPED was not used to open hDevice, IpOverlapped is ignored. The operation must complete before DeviceIoControl will return.
#### 2.12.5 Derived Functions

The following functions are based on **DeviceIoControl**:

QL\_ConfigRead, QL\_ConfigWrite, QL\_ControlRead, QL\_ControlWrite, QL\_BAR\_Read, QL\_BAR\_Write, QL\_MapBufferAddr, QL\_UnMapBufferAddr, QL\_GetBufferSize, QL\_DMA\_Read, QL\_DMA\_Write, QL\_Map\_BAR, QL\_UnMap\_BAR and QL\_ResetDevice.

# INDEX

# Α

About This Manual, 1 AETEST, 12 Bar Memory Address/Data Bitwise Test, 38 Bar Memory Display, 36 Bar Memory Fill, 34 BAR Memory Fill/Write/Display, 25 Bar Memory Range Test, 38 BAR Memory Range Tests, 25 Bar Memory Write, 35 BAR Number, 32 Basic C++ Functions, 26, 158 Configure BAR from file, 31 Daughter Board Menu, 28, 40 Daughter Card Test, 25 DDR SDRAM Memory Test, 37 DEVICE\_ID, 12, 26 Display all PCI devices, 29 Display Vendor/Device ID, 29 Flash & Program Test, 40 Flash Display, 39 Flash Menu, 39 Flash Test, 25 FPGA Revision Test, 25 Getting Started, 26 Installation, 24, 154 Memory Menu, 13, 28 Memory Test, 25 Memory Tests On FPGA Block Memory, 38 Operating System, 12 PCI Menu, 28 PCI Test, 25 Read Config DWORD, 30 Read DWORD, 32

Read FPGA Revision, 28 Read/Write DWORD, 25 Recognize Board, 25 Save BAR Configuration, 31 Set PCI Device Number, 25, 28 Set PCI Function Number, 29 SSRAM Memory Test, 37 Tests, 25 Using, 24 Vendor/Device ID Test, 25 VENDOR\_ID, 13, 26 Write Config DWORD, 30 Write DWORD, 32 Write/Read DWORD, 33 ASIC, 16 Atmel AVR Studio 4, 48

# B

Bitstream Encryption, 64 DES, 64 Boundary Scan, 77

# С

Clock, 78 Clocking Methodology, 89 Connection to FPGA, 90 Connections between FPGA and DDR PLL Clock Buffer, 92 Customizing the Oscillators, 88 Default/Failsafe Output, 87 Digi-Key, 88 External, 81, 94 Jumper Header, 87 Jumpers, 83

Methodology, 78 PLL Buffer, 82 Reference Clocks, 92 Roboclock, 79 Rocket IO, 91 Clock Source Selections, 82 Conventions, 2 Online Document, 3 Typographical, 2 CPLD Bitstream Encryption, 64 Design Notes, 72 Programming, 42 Programming Connector, 72 Sanity Check, 58 Verbose Level, 57 Verbose Level 0, 57 Verbose Level 1, 57 Verbose Level 2, 58 CPU Debug and Trace, 117 CPU Trace, 119 CPU Trace Connector, 119 Debug modes, 117 External Debug Resources, 117 Resources, 117 Trace/Debug connection to FPGA, 120

#### D

Daughter Card, 138 Buffered IO, 143 Connection to FPGA through Headers, 144 External Power Connector, 142 IO, 143 LEDs, 141 LVDS IO, 143 Power Supply, 142 DDR Clocking, 88 Methodology, 89 DDR SDRAM Clocking, 110 Configuration, 109 FPGA Connection, 112 Operation, 109 Termination, 110, 112 Termination - Class 1, 110 Termination - Class 2, 110 Dini Group Web Site, 2

DN6000k10SC Configurable Clocking Scheme, 66 CPU Debug and Trace Interfaces, 67 DDR SDRAM, 67 Flash, 67 Functionality, 66 Logic Slices, 67 MGT, 67 Multiplier Blocks, 68 PowerPC Processor, 67 SelectI/O, 67 SMA Interface, 67 Test Header, 67 Virtex-II Pro Options, 66

# Ε

Emulation Kit Features, 6 ATAVRISP kit, 8 Coax loop back cables, 8 Daughter Card, 8 DN6000K10SC development board, 7 Documentation/Reference CD, 8 FlashPath Adapter, 7 IDC 10-pin to DB 9-pin adaptor cable, 7 JTAG cable, 8 Jumpers, 7 RS232 Serial cable, 7 SmartMedia Card, 7 Xilinx ISE software, 8 ESD, 6

# F

FLASH Pin Layout, 97 FPGA Bankout, 68 Configuring using SelectMAP, 52 CPLD, 71 Features, 16 Implementation, 67 MCU, 69 RS232 Interface, 70 Virtex-II Pro, 16 FPGA Configuration, 69 Atmel ATmega128L, 69 CPLD Function, 71 MCU Functions, 69

MCU Programming Connector, 70 Oscillator X1, 72 RS232 Interface, 70 RS232 modes of operation, 70 Serial and JTAG Configuration, 73

### G

Getting Started, 6 GNU Tools, 41

#### Η

HyperTerminal, 51 Interactive Configuration Menu, 63 Main menu Options, 61 RS232 Port Configuration, 51

#### I

iMPACT, 42
ISE, 20
"place and route", 21
Architecture Wizards, 20
Boundary-Scan Mode, 43
EMI Management, 22
HSPICE Models, 22
IBIS Models, 22
IBIS Models, 22
Incremental Design, 21
PACE, 20
ProActive Timing Closure, 20
STAMP Models, 22
Synplicity, 21
System IO, 22
XCITE, 22

# J

JTAG, 42 Connection to CPLD, 77 Schematic, 77 Jumpers, 8 CDS0, 10 CDS1, 10, 84 CFS0, 84 CLOCKA, 9 CLOCKB, 10 DDS0, 10, 84 DDS1, 10, 84 Description, 9 EDS0, 11, 86 EDS1, 11, 87 FBDIS1, 86 FBDIS2, 86 FBDS01, 84 FBDS02, 10, 85 FBDS11, 10, 85 FBDS12, 85 FBF01, 84 FBF02, 85 FS1, 10, 84 FS2, 10, 85 MODE1, 11, 86 MODE2, 11, 86 OSCA, 10, 85 OSCB, 10, 85 PCIXCAP, 9 PRSNT1, 9 RBCF0, 84 **RBCF1**, 84 **RBDF0**, 84 **RBDF1**, 84 **RBEF0**, 86 RBEF1, 86 **REFSEL1**, 10, 85 REFSEL2, 10, 85

# L

LEDs, 121 GPIO, 122 HSF, 123 Status, 121 Test Points, 122 LOGIC Emulation Kit, 6

# Μ

MCU Atmel AVR Cable, 47 AVR Studio, 48 IAR Compiler, 47 Programming, 47 RS232 Port, 48 Mechanical, 152 Memory, 96 DDR Power Supply, 112 DDR SDRAM, 109

Flash, 96 SSRAM, 99 SSRAM Configuration, 102 SSTL2 Termination, 111

#### Р

PCI Connection to FPGA, 125 Edge Connector, 125 PCI Connector Pin Layout, 126 VCCO, 125 PCI Interface, 124 Connection to FPGA, 124 Further Information, 131 Hardware Setup, 130 Present Signals, 130 Pletronics LV1145B (LVDS Outputs), 93 Polyswitch Resetable Fuse, 75 Power, 132 External Power Connector, 134 Indicators, 134 In-System Operation, 132 Monitors, 134 Standalone, 133 Powering ON the DN6000k10SC FastBoot, 12 Powering ON the DN6000K10SC, 11 PowerPC 405 Data Cache, 17 Data Pipeline, 17 Debug/Trace, 17 Embedded core, 17 General Purpose Registers, 17 Hardware arithmetic unit, 17 IBM CoreConnect, 17 Instruction Cache, 17 MMU, 17 Power Consumption, 17 Time, 17 PowerPC 405 Core, 17 PowerPC Clock, 91 Methodology, 91 Precautions, 6

Board, 94 PPC, 96 Rocket IO, 17 CDR, 18 Channel Bonding Support, 18 Comma Detection, 18 Data Rate, 17 Encoder/Decoder, 18 Internal Interface, 18 Levels of output differential voltage, 18 On-chip Terminations, 18 Per-channel internal loopback modes, 18 Power Supply Voltage, 18 Rate matching, 18 Selectable Pre-emphasis, 18 SERDES, 17 Trancievers, 18 RocketIO Clocking Methodology, 91

#### S

Sanity Check, 58, 63 Command Line Options, 63 SelectMAP, 52 DIP\_SW3, 60 DS1/DS2 LEDs, 60 FPGA\_MSEL0, 60 FPGA\_MSEL1, 60 FPGA\_MSEL2, 60 Starting SelectMAP Configuration, 60 SMA, 116 Connection to FPGA, 116 CPU Debug, 118 SmartMedia Connector, 75 Interface, 76 SSRAM Connection to FPGA, 103 Termination, 103 SSRAM Types, 99

# Т

V

Test Header, 135

Relevant Information, 4 Reset

R

V2PDK, 22 Design Process, 22

Virtex-II FPGA Fabric Active Interconnect, 19 Arithmetic, 18 BGA, 20 Clock management circuitry, 19 DCI, 19 DCM Modules, 19 DES Support, 20 Differential Signaling, 19 Flexible logic resources, 18 HyperTransport, 19 IEEE1532, 20 LVTTL/LVCMOS sink/source current, 19 Noise Immunity, 19 PCI/PCI-X, 19 Select I/O-Ultra Technology, 19 SelectLink, 19

SelectRAM, 18 SRAM-based configuration, 19 User I/O, 19 VCCINT power supply, 20 Virtex-II Pro Active Interconnect, 17 Clock Management Circuitry, 17 DCI, 17 Features, 16 History, 16 Logic resources, 17 Multiplier Blocks, 17 PowerPC Blocks, 17 Rocket IO Trancievers, 16 SelectIO Technology, 17 SelectRAM, 17 SRAM-based configuration, 17